# MANUAL

# VBG-DN-K20-DMD-BV AS-Interface/DeviceNet Gateway

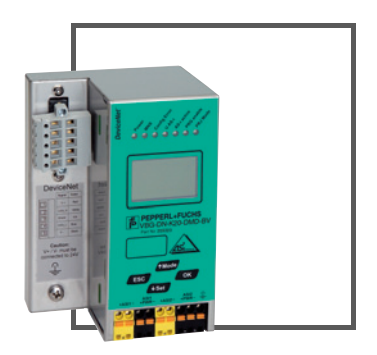

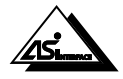

CE

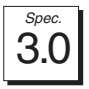

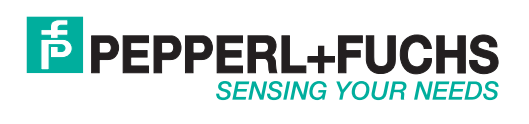

With regard to the supply of products, the current issue of the following document is applicable: The General Terms of Delivery for Products and Services of the Electrical Industry, published by the Central Association of the Electrical Industry (Zentralverband Elektrotechnik und Elektroindustrie (ZVEI) e.V.) in its most recent version as well as the supplementary clause: "Expanded reservation of proprietorship"

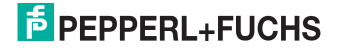

## **Table of Contents**

| 1<br>1.1                         | The Explanation of Symbols<br>Abbreviations                                                                                                    | 5<br>5                       |
|----------------------------------|----------------------------------------------------------------------------------------------------|------------------------------|
| 2<br>2.1<br>2.2<br>2.3           | Safety<br>Intended use<br>General safety information<br>Waste disposal                                                                           | 6<br>6<br>6                  |
| 3<br>3.1<br>3.2<br>3.3           | General Information<br>Product information<br>AS-i Specification 3.0<br>Commissioning and monitoring                                             | 7<br>7<br>7                  |
| 4<br>4.1<br>4.2                  | Mounting Instructions<br>Size<br>Mounting                                                                                                    | 8<br>8<br>8                  |
| <b>4.3</b><br><b>4.4</b><br>4.4. | Electrical connection<br>Double Master                                                                                                    | 8<br>9<br>9                  |
| 4.4.<br>4.4.<br>4.4.<br>4.4.     | 2 Setting the MAC-ID                                                                                                    |                              |
| 4.4.<br>4.4.<br>4.4.<br>4.4.     | <ul> <li>Error tracing</li> <li>6.1 Faulty slaves</li> <li>7 Error display (last error)</li> <li>7.1 Programming slave 2 to address 6</li> </ul> | 12<br>12<br>12<br>13         |
| 5<br>5.1<br>5.2                  | Electrical Connection<br>Overwview of connections, displays and operating elements                                                               | 14<br>14<br>14               |
| 5.2<br>5.3<br>5.3.<br>5.4        | Power supply and AS-i terminal assignment                                                                                                    | <b>15</b><br>15<br><b>16</b> |
| <b>5.5</b><br>5.5.<br>5.5.       | Display and operating elements                                                                                                    | 17<br>17<br>17               |
| 6<br>6.1<br>6.2                  | Configuration<br>Setting DeviceNet Address and Baud Rate<br>I/O Data interpretation                                                              | 18<br>18<br>18               |
| rt - 1.1.20<br>7.1<br>7.1<br>7.2 | Operating in Advanced Display Mode<br>Overview<br>Operating in advanced display mode                                                             | 20<br>20<br>22               |

1

## AS-Interface Table of Contents

| 7.3    | DeviceNet (Feldbus-Interface)                            | . 23  |
|--------|----------------------------------------------------------|-------|
| 7.3.1  | DeviceNet-MAC ID                                         | .23   |
| 7.3.2  | DeviceNet Baud Rate                                      | .23   |
| 7.3.3  | DeviceNet status                                         | .24   |
| 7.3.4  | DeviceNet I/O Path                                       | .24   |
| 7.4    | QUICK SETUP                                              | .25   |
| 7.5    | AS-i CONTROL (option)                                    | .26   |
| 7.5.1  | Structure of menu AS-i CONTROL                           | .26   |
| 7.5.2  | AS-i Control Information                                 | .26   |
| 7.5.3  | AS-i Control Run                                         | .26   |
| 7.5.4  | AS-i Control flags (flag memory control program)         | .27   |
| 7.6    | SLAVE ADR TOOL (Slave Addressing Tool)                   | . 27  |
| 7.7    | SLAVE TEST TOOL                                          | . 28  |
| 7.8    | SETUP (configuration of AS-i circuit)                    | . 30  |
| 7.8.1  | AS-i circuit                                             | . 30  |
| 7.8.2  | Structure of menu SETUP                                  | . 30  |
| 7.8.3  | AS-I SLAVE ADR (set/change slave address)                | .31   |
| 7.8.4  | FORCE OFFLINE                                            | .31   |
| 7.8.5  | OPERATION MODE                                           | .31   |
| 7.8.6  | STORE ACT CFG (store actual detected configuration)      | .32   |
| 7.8.7  | PERMANENT PARAM (projected parameter)                    | . 32  |
| 7.8.8  | PERMANENT CONFIG (projected configuration data)          | . 32  |
| 7.8.9  | AS-I ADDRESS ASSISTENT                                   | .33   |
| 7.8.10 | LOS (list of offline slaves)                             | . 33  |
| 7.8.11 | AUTO ADDR ENABLE (enable automatic address)              | . 34  |
| 7.8.12 | FACTORY RESET                                            | . 34  |
| 7.9    | IO + PARAM. TEST                                         | .34   |
| 7.9.1  | AS-i circuit                                             | . 34  |
| 7.9.2  | Structure of menu IO + PARAM. TEST                       | .35   |
| 7.9.3  | BINARY INPUTS                                            | .35   |
| 7.9.4  | BINARY OUTPUTS                                           | .36   |
| 7.9.5  | ANALOG INPUTS                                            | .36   |
| 7.9.6  | ANALOG OUTPUTS                                           | .37   |
| 7.9.7  | PARAMETER                                                | . 37  |
| 7.10   | DIAGNOSIS (normal AS-i Diagnosis)                        | . 38  |
| 7.10.1 | AS-i circuit                                             | .38   |
| 7.10.2 | Structure of menu DIAGNOSIS                              | . 38  |
| 7.10.3 | FLAGS                                                    | . 39  |
| 7.10.4 | ACTUAL CONFIG (actual configuration)                     | .41   |
| 7.10.5 | LPF (list of periphery faults)                           | .41   |
| 7.10.6 | AS-i MASTER (info)                                       | .42   |
| 7.11   | ADV. DIAGNOSIS (advanced AS-IAS-Interface diagnosis)     | .42   |
| 7.11.1 |                                                          | .42   |
| 7.11.2 | LUS (list of slaves having caused a configuration error) | .43   |
| 7.11.3 |                                                          | .43   |
| 7.12   |                                                          | .44 8 |
| 7.12.1 | SAFETY MONITOD                                           | .44   |
| 7.12.2 |                                                          | .45 g |
| 7.12.3 | SAFETY SUBST VAL                                         | .45 ฏ |

Copyright Pepperl+Fuchs, Printed in Germany

# AS-i 3.0 DeviceNet Gateway Table of Contents

| 7.13   | LANGUAGE (language of displayed messages)               | 46    |
|--------|---------------------------------------------------------|-------|
| 7.14   | DISP CONTRAST (display contrast)                        | 46    |
| 8      | Advanced Diagnostics for AS-Interface Masters           | 47    |
| 81     | List of corrunted AS-Interface Slaves (LCS)             | 47    |
| 8.2    | Protocol analysis: counters of corrunted data telegrams |       |
| 83     | Offline Phase on Configuration Errors (LOS)             | 48    |
| 8.4    | Functions of the AS-Interface Fault Detector            | 40    |
| 841    | Duplicate address' recognition                          | 40    |
| 842    | Earth Fault Detector                                    | 49 AQ |
| 843    | Noise Detector                                          | 49 AQ |
| 8.4.4  | Overvoltage Detector                                    |       |
| ~      |                                                         | 50    |
| 9      | DeviceNet Interface                                     |       |
| 9.1    | DeviceNet Message Types                                 |       |
| 9.2    | DeviceNet Class Services                                |       |
| 9.3    | Object Modelling                                        |       |
| 9.3.1  | Identity Object                                         |       |
| 9.3.2  | DeviceNet Object                                        |       |
| 9.3.3  | Assembly Object                                         |       |
| 9.3.4  |                                                         |       |
| 9.3.5  | Parameter Object                                        |       |
| 9.3.6  | AS-I Master Object                                      |       |
| 9.3.7  | AS-I Slave Object                                       |       |
| 9.3.0  | I/O Data Object                                         |       |
| 9.3.9  | Short Command Interface Object                          |       |
| 9.3.10 | Long Command Interface Object                           |       |
| 0.0.11 |                                                         |       |
| 10     | Commissioning with AS-i Control Tools                   | 69    |
| 10.1   | Windows software AS-i Control Tools                     |       |
| 10.2   | Accessories (optional)                                  |       |
| 10.2.1 | DeviceNet Master Simulator with USB Interface           | 71    |
| 11     | Codes Indicated by the Display                          | 73    |
| 12     | Appendix: Commissioning Instruction                     | 75    |
| 121    | Listing of all described gateways                       |       |
| 12.1   | VBG-DN-K20-DMD-BV                                       |       |
| 12.2.1 | Dimensions                                              | 76    |
| 1222   | Front view and connections                              |       |
| 12.2.3 | Startup                                                 |       |
| 12.2.3 | .1 Switching to advanced display mode                   |       |
| 12.2.3 | .2 Setting the MAC ID                                   |       |
| 12.2.3 | .3 Setting the Baud Rate                                |       |
| 12.2.4 | Connecting AS-i Slaves                                  |       |
| 12.2.5 | Quick Setup                                             | 80    |
| 12.2.6 | Error tracing                                           | 81    |
| 12.2.6 | .4 Faulty slaves                                        |       |

Issue date - 1.1.2008

## AS-Interface Table of Contents

| 12.2.6.5 | 5 Error display (last error)                                            | 81  |
|----------|-------------------------------------------------------------------------|-----|
| 12.2.7   | Addressing                                                              | 82  |
| 12.2.7.6 | 6 Programming slave 2 to address 6                                      | 82  |
| 12.2.8   | Montage                                                                 | 83  |
| 12.2.9   | Accessories                                                             | 83  |
| 13       | Appendix: integration into Rockwell PLC                                 | 84  |
| 13.1     | Configuration of the AS-i DeviceNet Gateway                             | 84  |
| 13.1.1   | Adjusting the Node Adress in the DeviceNet Circuit                      | 84  |
| 13.1.2   | Adjusting the DeviceNet Baudrate                                        | 85  |
| 13.1.3   | Adjusting the DeviceNet I/O Path                                        | 86  |
| 13.2     | Configuring the AS-i Gateway in the DeviceNet Scanner                   | 87  |
| 13.2.1   | Configuring the AS-i Gateway in the DeviceNet Scanner by using RSLinx . | 87  |
| 13.2.2   | Configuring the AS-i Gateway in the DeviceNet Scanner by using          |     |
|          | RSNetWorx                                                               | 89  |
| 13.2.2.1 | Configuring the EDS File                                                | 90  |
| 13.2.2.2 | 2 Configuring the Node Address and the Data Rate                        | 93  |
| 13.2.2.3 | 3 Configuring the Scanlist                                              | 95  |
| 13.3     | Configuring the I/O Path                                                | 99  |
| 14       | Appendix: integration into Rockwell PLC PLC5                            | 104 |
| 14.1     | Configuration of the AS-i 3.0 DeviceNet Gateway                         | 104 |
| 14.1.1   | Adjusting the Node Address in the DeviceNet Circuit                     | 104 |
| 14.1.2   | Adjusting the DeviceNet Baudrate                                        | 105 |
| 14.2     | Communication of the Gateway to the PLC                                 | 105 |
| 14.3     | Configuring the AS-i Gateway in the DeviceNet Scanner                   | 107 |
| 15 (     | Glossary: AS-Interface Terms                                            | 111 |
| 16       | Related Documents                                                       | 115 |
| 16.1     | Manual: "AS-i 3.0 Command Interface"                                    | 115 |

Subject to reasonable modifications due to technical advances

## AS-i Gateway The Explanation of Symbols

## 1 The Explanation of Symbols

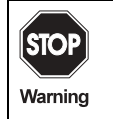

This symbol warns the user of possible danger. Not following this warning can lead to personal injury or death and/or destruction of the equipment.

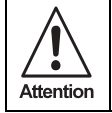

This symbol warns the user of a possible failure. Not following this warning can lead to total failure of the device or any other connected equipment.

| O<br>∏ | This symbol indicates text which contains important information. |
|--------|------------------------------------------------------------------|
| Note   |                                                                  |

## 1.1 Abbreviations

AS-i Actuator Sensor Interface

## 2 Safety

## 2.1 Intended use

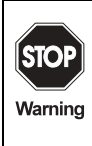

The protection of operating personnel and the system against possible danger is not guaranteed if the control interface unit is not operated in accordance with its intended use.

The device may only be operated by appropriately qualified personnel in accordance with this operating manual.

## 2.2 General safety information

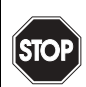

Warning

Safety and correct functioning of the device cannot be guaranteed if any operation other than that described in this operation manual is performed.

Connecting the equipment and any maintenance work to be carried out with voltage applied to the equipment must exclusively be performed by appropriately qualified electrotechnical personnel.

In case a failure cannot be repaired, the device must be taken out of operation and kept from inadvertently being put back into operation.

Repair work is to be carried out by the manufacturer only. Additions or modifications to the equipment are not allowed and will void the warranty.

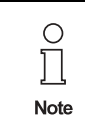

The operator is responsible for the observance of local safety standards.

## 2.3 Waste disposal

|   | All devices and components are to be used properly!                                           |
|---|-----------------------------------------------------------------------------------------------|
| ł | • Non-usable electrical components are hazardous waste and they should be                     |
| k | disposed separatelly!                                                                         |
|   | <ul> <li>Local and national guide lines during waste disposal are to be respected!</li> </ul> |

Subject to reasonable modifications due to technical advances

## 3 General Information

#### 3.1 Product information

This operating instruction holds for the following devices of the Pepperl+Fuchs Group:

| VBG-DN-K20-DMD-BV | AS-i 3.0 DeviceNet Gateway in Stainless Steel,<br>Double Master |
|-------------------|-----------------------------------------------------------------|
| VBG-DN-K20-DMD-BV | AS-i 3.0 DeviceNet Gateway in Stainless Steel,<br>Double Master |

The AS-i/DeviceNet Gateway serves to connect the AS-i to a superordinate DeviceNet. The Gateway acts as a complete Master for the AS-i and as a slave for the DeviceNet.

VBG-DN-K20-DMD-BV is a DeviceNet double master. The features "RS232 diagnostic interface" and "duplicate address' recognition" are not integrated in the device.

#### 3.2 AS-i Specification 3.0

The AS-i 3.0 DeviceNet Gateways already fulfil the AS-i Specification 3.0. The previous specifications (2.1 and 2.0) are supported as well.

#### 3.3 Commissioning and monitoring

The AS-i 3.0 DeviceNet Gateways can be commissioned with the help of the software "AS-i Control Tools" in combination with the DeviceNet Master Simulator. The EDS file is included in the package.

Commissioning, debugging and setting up of the AS-i parameters without the software can also be accompished with the use of push-buttons, the display and the LEDs directly on the system.

Pepperl+Fuchs Group · Tel.: Germany (6 21) 7 76-0 · USA (3 30) 4 25 35 55 · Singapore 7 79 90 91 · Internet http://www.pepperl-fuchs.com

## 4 Mounting Instructions

#### 4.1 Size

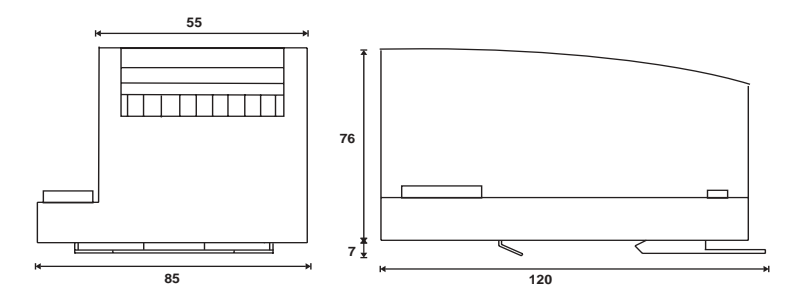

#### 4.2 Mounting

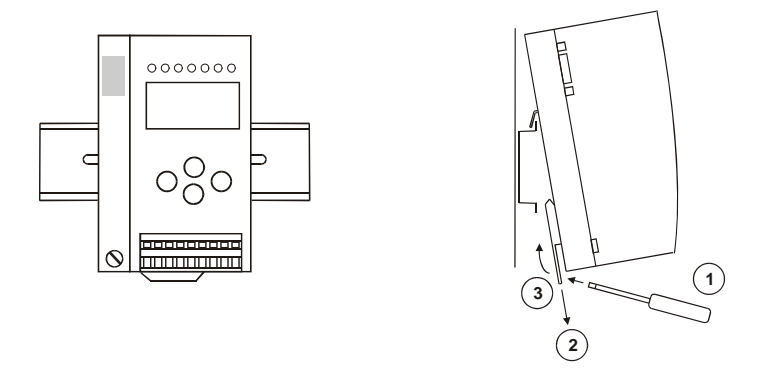

For the mounting of the gateways in stainless steel are mounting plates with 35 mm top-hat rail intended.

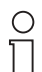

Please refer to chapter "Installation instructions" for detailed information.

Note

#### 4.3 Electrical connection

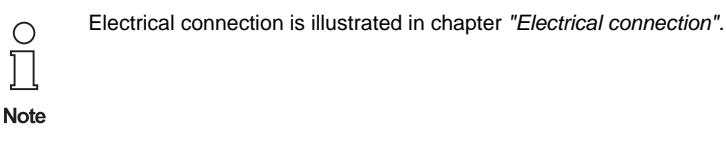

Issue date - 1.1.2008

#### 4.4 Double Master

## 4.4.1 Switching to advanced display mode

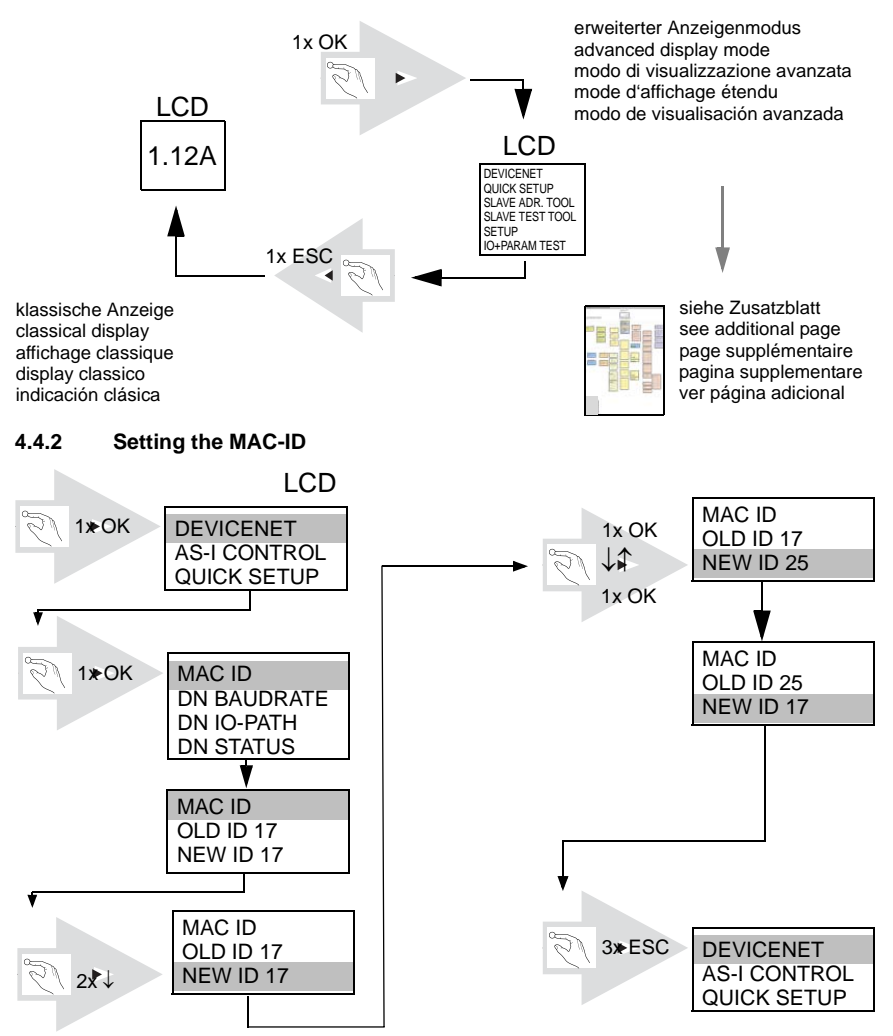

Pepperl+Fuchs Group · Tel.: Germany (6 21) 7 76-0 · USA (3 30) 4 25 35 55 · Singapore 7 79 90 91 · Internet http://www.pepperl-fuchs.com

Issue date - 1.1.2008

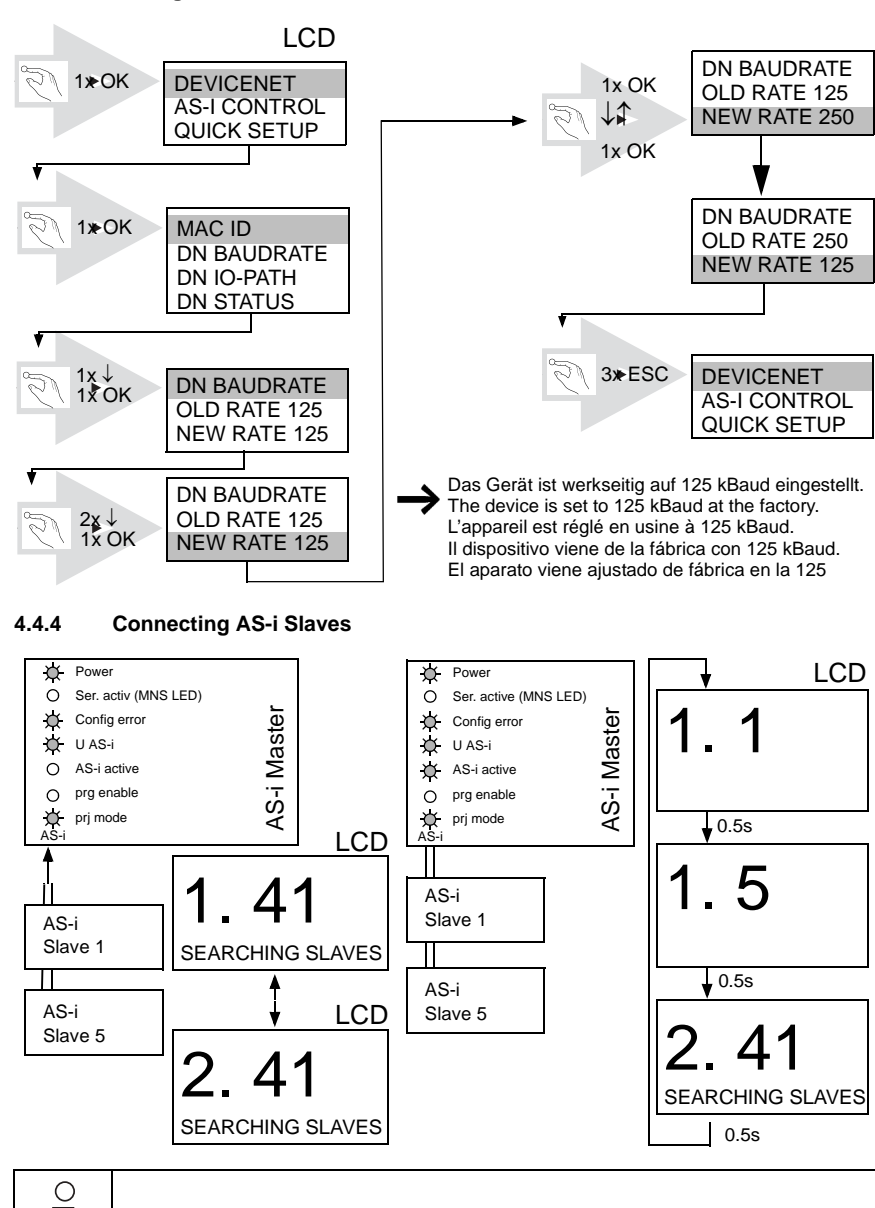

ssue date - 1.1.2008

1

Note

4.4.3

Setting the Baud Rate

Pepperl+Fuchs Group · Tel.: Germany (6 21) 7 76-0 · USA (3 30) 4 25 35 55 · Singapore 7 79 90 91 · Internet http://www.pepperl-fuchs.com

LED description is illustrated in the chapter "Display and operating elements".

## 4.4.5 Quick Setup

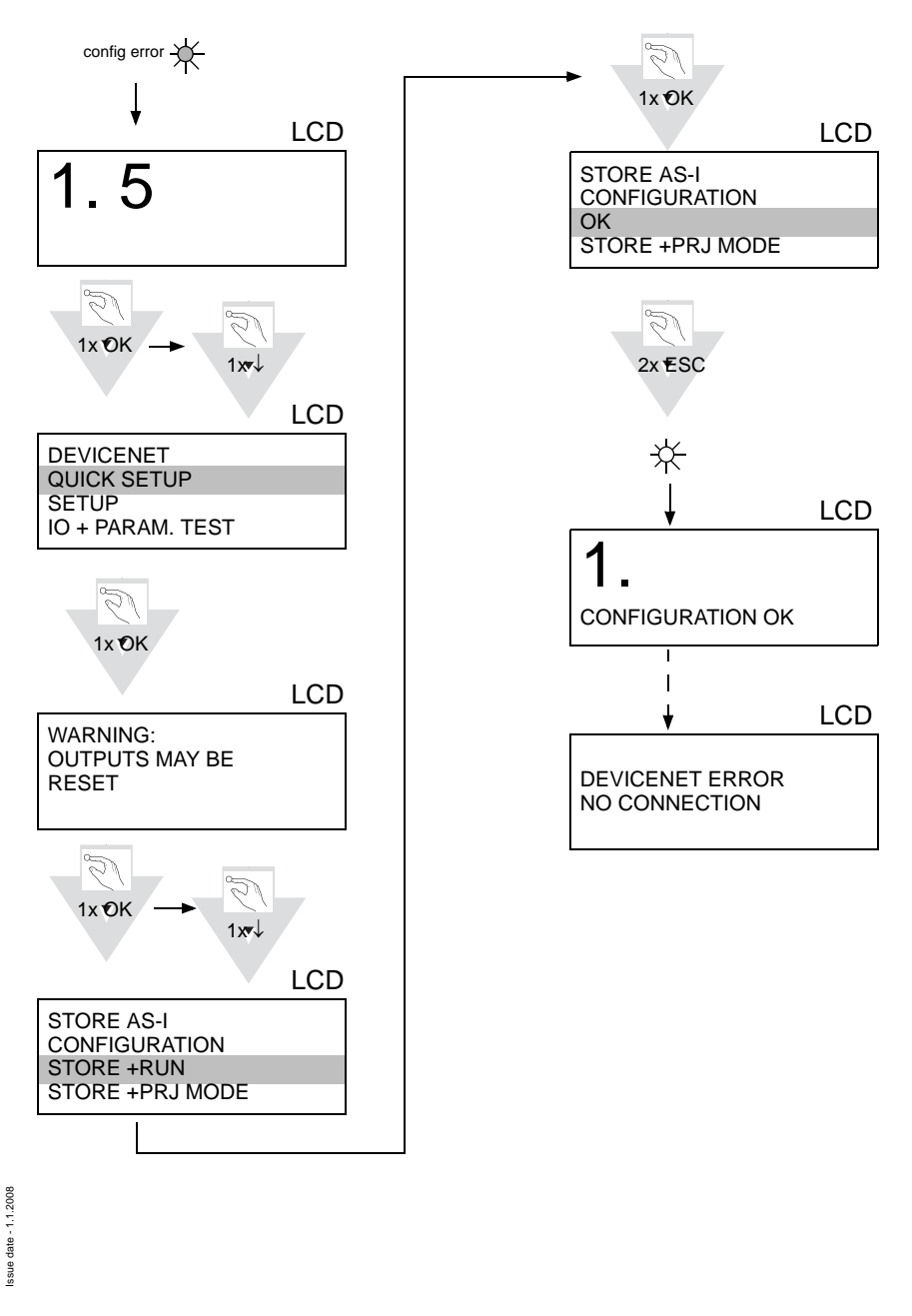

Pepperl+Fuchs Group · Tel.: Germany (6 21) 7 76-0 · USA (3 30) 4 25 35 55 · Singapore 7 79 90 91 · Internet http://www.pepperl-fuchs.com

## AS-Interface Mounting Instructions

#### 4.4.6 Error tracing

4.4.6.1 Faulty slaves

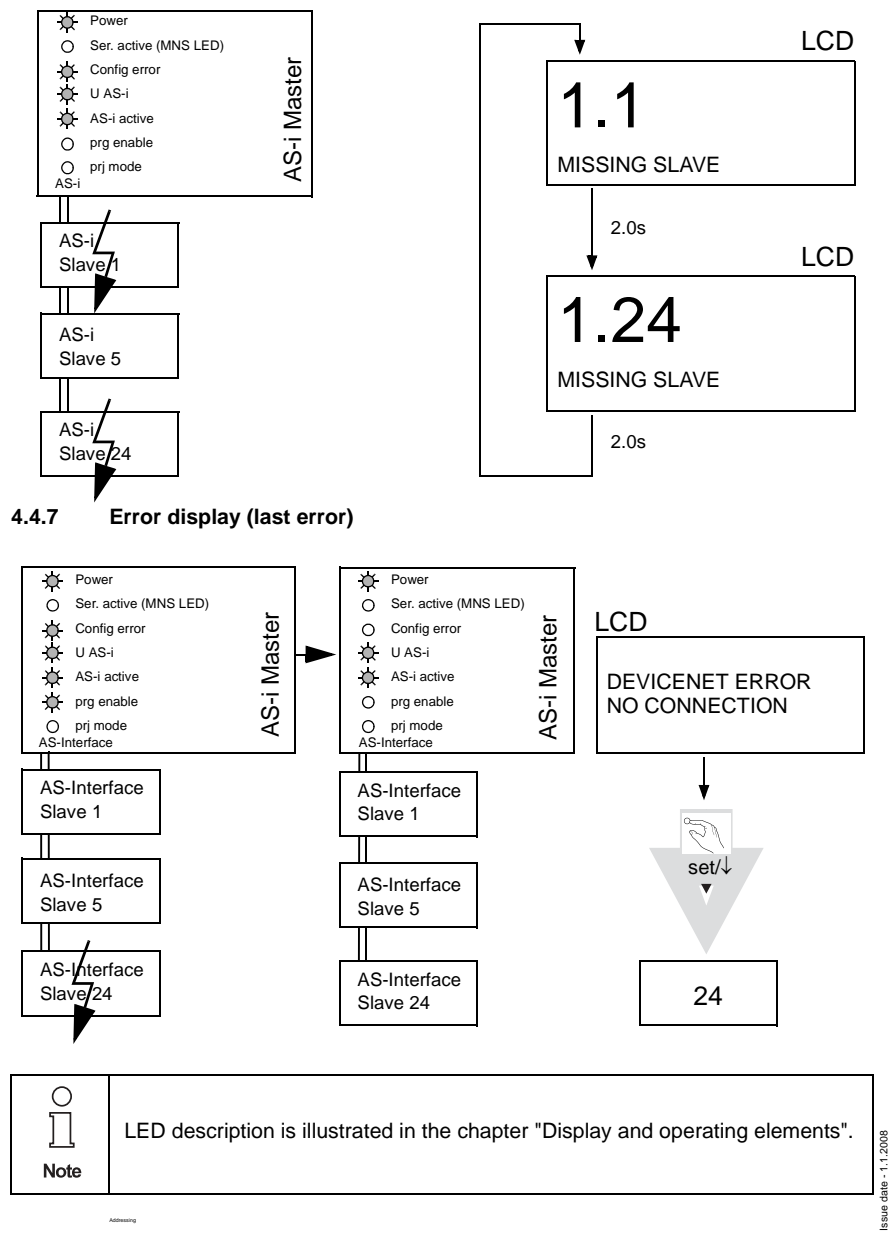

Subject to reasonable modifications due to technical advances.

Copyright Pepperl+Fuchs, Printed in Germany

## AS-i 3.0 DeviceNet Gateway Mounting Instructions

## 4.4.7.1 Programming slave 2 to address 6

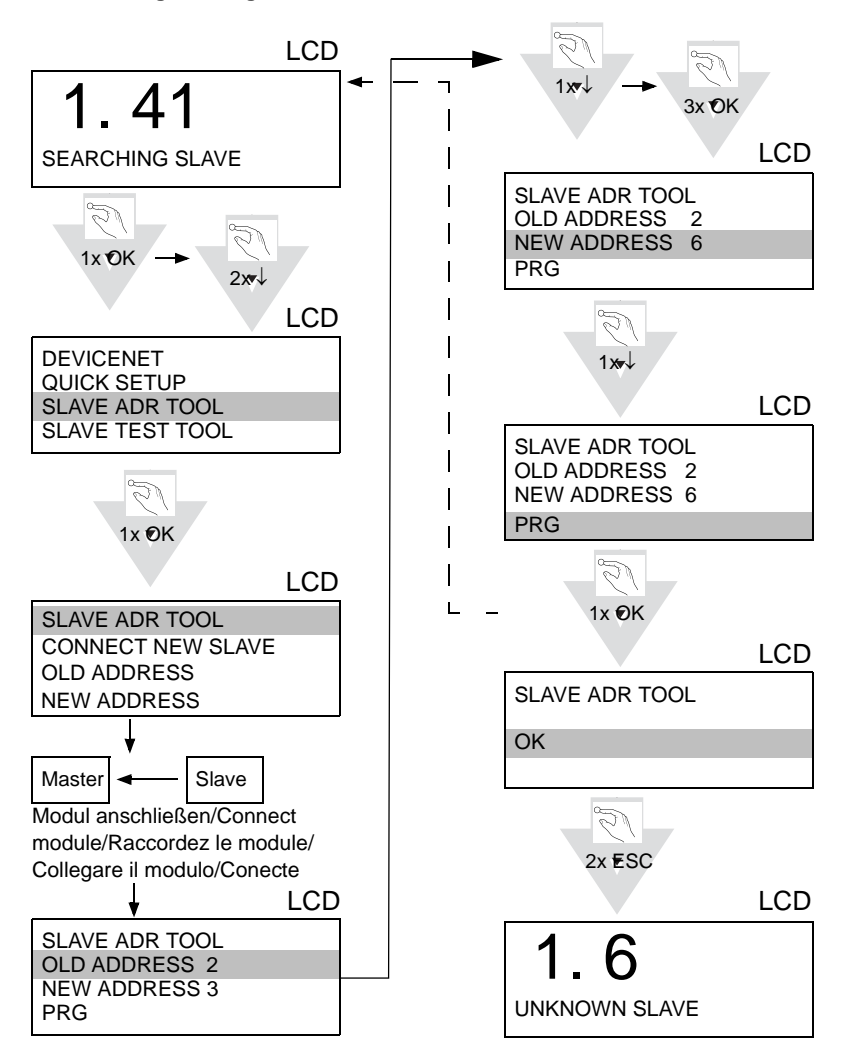

Copyright Pepperl+Fuchs, Printed in Germany

## AS-Interface Electrical Connection

## 5 Electrical Connection

5.1 Overwview of connections, displays and operating elements

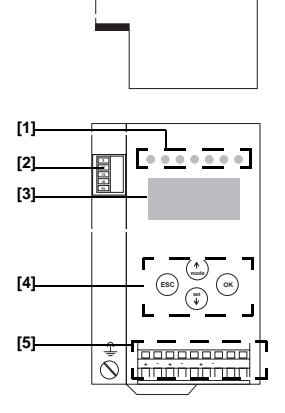

- [1] LEDs
- [2] CANopen (5-pin plug) connector as DeviceNet-interface
- [3] LC display
- [4] Push-buttons
- [5] ASI and power supply terminal

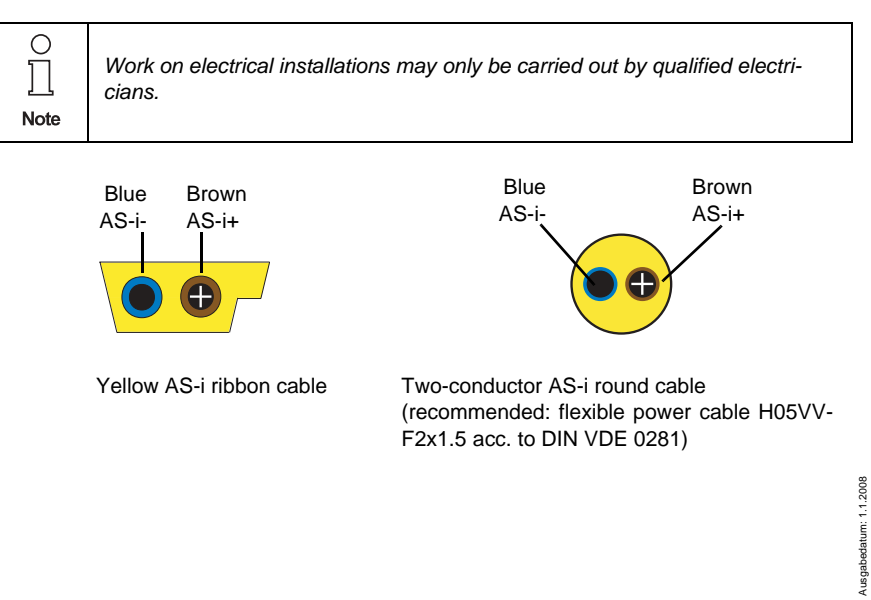

#### 5.2 AS-i bus connection

## 5.3 Power supply and AS-i terminal assignment

| ○<br>]]<br>Note                              | <ul> <li>It is not allowed to connect AS-i power supplies or another master to the yellow marked cable.</li> <li>It is not allowed to connect slaves or repeaters to the hatched marked cable.</li> </ul> |
|----------------------------------------------|----------------------------------------------------------------------------------------------------|
|                                              |                                                                                                    |
| 0                                            | • The function ground can be connected either at the ground screw or at the terminal.                                                                                                    |
| <u>∫                                    </u> | <ul> <li>The function ground should be connected with a cable as short as possible to<br/>guarantee a good EMC property.</li> </ul>                                                                       |
|                                              | <ul> <li>Therefore is to prefer to connect the ground via the ground screw.</li> </ul>                                                                                                    |

## 5.3.1 Electrical connection of double master

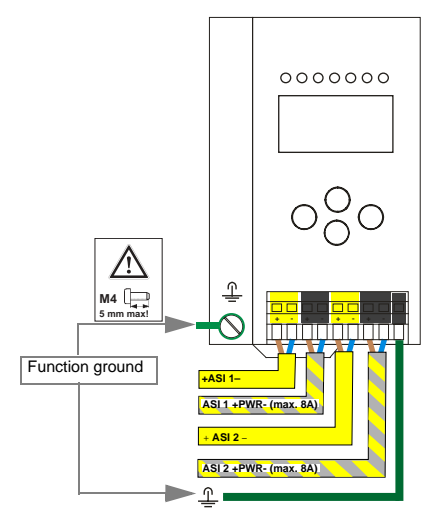

| Terminal    | Signal / description                    |
|-------------|-----------------------------------------|
| +ASI 1-     | connection to AS-i circuit 1            |
| +ASI 2-     | connection to AS-i circuit 2            |
| ASI 1 +PWR- | supply voltage AS- circuit 1 (max. 8 A) |
| ASI 2 +PWR- | supply voltage AS- circuit 2 (max. 8 A) |
| FG          | function ground                         |

## AS-Interface Electrical Connection

AS-i circle 1 and 2 are supplied by separate power supplies

Note

 $\bigcirc$ 

#### 5.4 DeviceNet interface

|     | Signal | Color |
|-----|--------|-------|
| 1   | V+     | red   |
| 2   | CAN_H  | white |
| 3   | Shield | n/a   |
| [4] | CAN_L  | blue  |
| 5   | V -    | black |

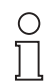

The DeviceNet interface connector is designed as a 5-pin COMBI-CON connector. It is located on the left hand side of the front panel <chap. 5.1 "Overwview of connections, displays and operating elements">.

Note

V+ / V- must be connected to 24V!

Zumutbare Änderungen aufgrund technischer Verbesserungen vorbehalten.

Copyright Pepperl+Fuchs, Printed in Germany

## 5.5 Display and operating elements

## 5.5.1 LED display

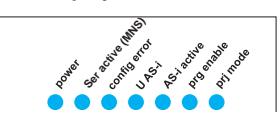

There are seven light-emitting diodes on the front panel of the gateway . They have the following function:

| Power           | The master's power supply is sufficient.                                                                                                    |  |
|-----------------|----------------------------------------------------------------------------------------------------|--|
| Ser active      | MNS Modul-/Network status LED                                                                                                    |  |
|                 | red LED flashes:<br>no CAN communication in "Pre Operational Mode"                                                                                                    |  |
|                 | green LED flashes:<br>CAN communication node in "Pre Operational Mode"                                                                                                    |  |
|                 | green LED on:<br>CAN communication node in "Operational Mode"                                                                                                    |  |
| config err      | At least one configured slave is missing, at least one detected<br>slave is not projected or for at least one projected and detected<br>slave the actual configuration data does not match the nominal<br>configuration data.                                                                     |  |
|                 | AS-i slave in the AS-i network. If there are configuration errors as well as periphery faults, only configuration error is displayed.                                                                                                    |  |
| U AS-i          | The AS-i circuit is sufficiently powered.                                                                                                    |  |
| AS-i active     | Normal operation active (Flashes, if a B-slave is displayed)                                                                                                    |  |
| prg enable      | Automatic address programming enabled.<br>Exactly one slave is missing in protected operating mode. The<br>slave can be replaced by another slave of the same type with<br>address zero. The master addresses the new slave to the faulty<br>address and thus eliminates the configuration error. |  |
| prj mode        | The AS-i master is in configuration mode.                                                                                                    |  |
| Taster          |                                                                                                    |  |
| The push-buttor | ns cause the following:                                                                                                    |  |
| Mode/îî         | Switching between configuration mode and protected opera-<br>ting mode and saving the current AS-i configuration as the no-<br>minal configuration.                                                                                                    |  |
| Set/↓           | Selecting and assigning the address to a slave.                                                                                                    |  |
| ок              | Changing to the advanced display mode                                                                                                    |  |
| ESC             | This button is used to leave the advanced display mode.                                                                                                    |  |

5.5.2

## 6 Configuration

## 6.1 Setting DeviceNet Address and Baud Rate

To set the DeviceNet address and baud rate, refer to the front panel of the gateway. Locate the two buttons on the front panel marked "*mode*" and "*set*". By pressing both buttons simultaneously for approximately 5 seconds, the actual DeviceNet address will appear on the LCD display. DeviceNet address can be changed by pressing the "*set*" button until the desired DeviceNet address has been reached. To store the DeviceNet address, press the "*mode*" button. Now the LCD screen displays a 0, 1, or 2. See the chart below for the meaning of the code.

| CODE | BAUD RATE |
|------|-----------|
| 0    | 125k Baud |
| 1    | 250k Baud |
| 2    | 500k Baud |

Press the "*set*" button until the desired code is reached. Again press the "*mode*" button to store the baud rate. The setting of the DeviceNet address and baud rate is complete.

The default address is 63 and the default baud rate is 125 kBaud.

#### 6.2 I/O Data interpretation

Input data comes from Assembly Object Instance 100 (single channel) or 118 (double channel).

Output data comes from Assembly Object Instance 118 (single channel) or 154 (double channel).

These bytes of data are as follows:

| byte | 2 <sup>7</sup> | 2 <sup>6</sup> | 2 <sup>5</sup> | 2 <sup>4</sup> | 2 <sup>3</sup> | 2 <sup>2</sup> | 2 <sup>1</sup> | 20 |  |
|------|----------------|----------------|----------------|----------------|----------------|----------------|----------------|----|--|
| 0    | flags          |                |                |                | slave          | e 1/1A         |                |    |  |
|      | F3             | F2             | F1             | F0             | D3             | D2             | D1             | D0 |  |
| 1    |                | slave          | 2/2A           |                |                | slave          | 9/3A           |    |  |
| 2    |                | slave          | 4/4A           |                | slave 5/5A     |                |                |    |  |
| 3    |                | slave          | 6/6A           |                | slave 7/7A     |                |                |    |  |
| 4    |                | slave          | 8/8A           |                | slave 9/9A     |                |                |    |  |
| 5    |                | slave 1        | I0/10A         |                | slave 11/11A   |                |                |    |  |
| 6    |                | slave 1        | 2/12A          |                | slave 13/13A   |                |                |    |  |
| 7    |                | slave 1        | 4/14A          |                |                | slave          | 15/15A         |    |  |
| 8    | slave 16/16A   |                |                |                | slave 17/17A   |                |                |    |  |
| 9    | slave 18/18A   |                |                |                | slave 19/19A   |                |                |    |  |
| 10   | slave 20/20A   |                |                | slave 21/21A   |                |                |                |    |  |
| 11   | slave 22/22A   |                |                |                |                | slave 2        | 23/23A         |    |  |
| 12   | slave 24/24A   |                |                |                |                | slave 2        | 25/25A         |    |  |
| 13   | slave 26/26A   |                |                |                |                | slave 2        | 27/27A         |    |  |

Pepperl+Fuchs Group · Tel.: Germany (6 21) 7 76-0 · USA (3 30) 4 25 35 55 · Singapore 7 79 90 91 · Internet http://www.pepperl-fuchs.com

| byte | 2 <sup>7</sup> | 2 <sup>6</sup> | 2 <sup>5</sup> | 2 <sup>4</sup> | 2 <sup>3</sup> | 2 <sup>2</sup> | 2 <sup>1</sup> | 2 <sup>0</sup> |  |
|------|----------------|----------------|----------------|----------------|----------------|----------------|----------------|----------------|--|
| 14   |                | slave 2        | 28/28A         |                |                | slave 2        | 29/29A         |                |  |
| 15   |                | slave 3        | 30/30A         |                | slave 31/31A   |                |                |                |  |
| 16   |                | rese           | rved           |                | slave 1B       |                |                |                |  |
| 17   |                | slave          | e 2B           |                | slave 3B       |                |                |                |  |
| 18   |                | slave          | e 4B           |                | slave 5B       |                |                |                |  |
| 19   |                | slave          | e 6B           |                | slave 7B       |                |                |                |  |
| 20   |                | slave 8B       |                |                |                | slave 9B       |                |                |  |
| 21   | slave 10B      |                |                |                | slave 11B      |                |                |                |  |
| 22   | slave 12B      |                |                |                | slave 13B      |                |                |                |  |
| 23   | slave 14B      |                |                |                |                | slave          | e 15B          |                |  |
| 24   | slave 16B      |                |                |                |                | slave          | e 17B          |                |  |
| 25   | slave 18B      |                |                |                | slave 19B      |                |                |                |  |
| 26   |                | slave          | 20B            |                |                | slave          | e 21B          |                |  |
| 27   |                | slave 22B      |                |                |                | slave          | e 23B          |                |  |
| 28   | slave 24B      |                |                |                | slave          | e 25B          |                |                |  |
| 29   | slave 26B      |                |                |                | slave          | e 27B          |                |                |  |
| 30   | slave 28B      |                |                |                |                | slave          | 29B            |                |  |
| 31   |                | slave 30B      |                |                |                | slave          | e 31B          |                |  |

|    | Flags               |                                 |  |  |  |
|----|---------------------|---------------------------------|--|--|--|
|    | input data          | output data                     |  |  |  |
| F0 | ConfigError         | Off-line                        |  |  |  |
| F1 | APF                 | LOS-master-bit                  |  |  |  |
| F2 | PeripheryFault      | $\rightarrow$ ConfigurationMode |  |  |  |
| F3 | ConfigurationActive | $\rightarrow$ ProtectedMode     |  |  |  |

| ConfigError:         | 0 = ConfigOK, 1 = ConfigError                      |
|----------------------|----------------------------------------------------|
| APF:                 | 0 = AS-i-Power OK, 1 = AS-i-Power Fail             |
| PeripheryFault:      | 0 = PeripheryOK, 1 = PeripheryFault                |
| ConfigurationActive: | 0 = ConfigurationActive, 1 = ConfigurationInactive |
| Off-Line:            | 0 = OnLine, 1 = Off-Line                           |
| LOS-master-bit       | 0 = Off-Line by ConfigError deactivated            |
|                      | 1 = Off-Line by ConfigError activated              |

A rising edge of the "LOS master bit" effects that all bits in the LOS are set. A falling edge effects that all bits are reset.

## AS-Interface Operating in Advanced Display Mode

## 7 Operating in Advanced Display Mode

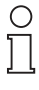

The language of displayed messages can be changed with the function LANGUAGE (see chap. "Language of displayed messages").

Note

#### 7.1 Overview

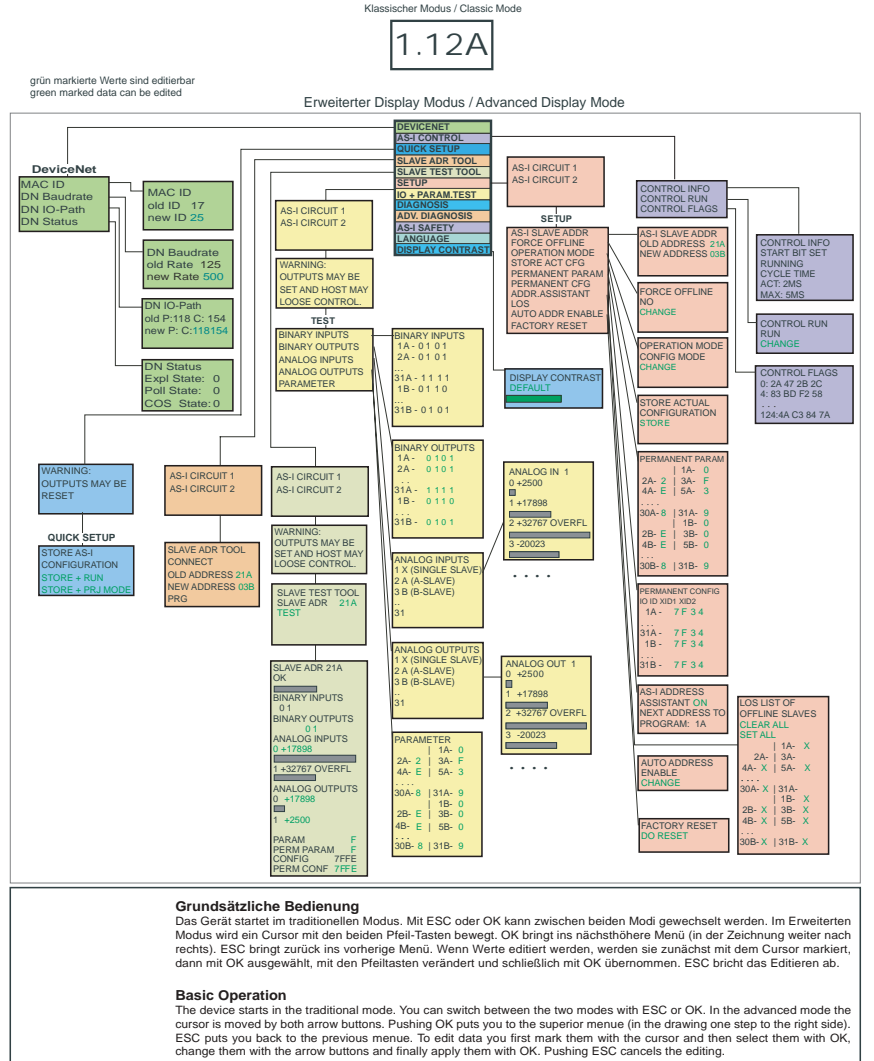

20

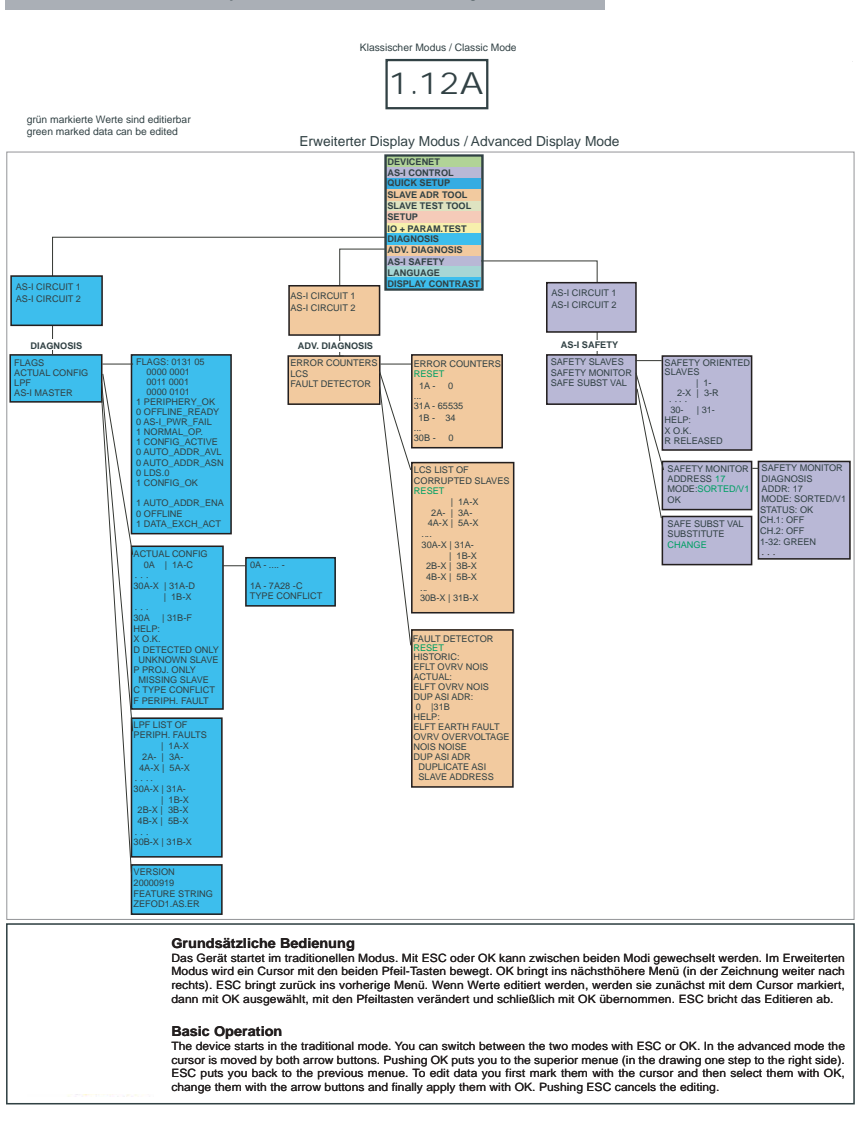

Pepperl+Fuchs Group · Tel.: Germany (6 21) 7 76-0 · USA (3 30) 4 25 35 55 · Singapore 7 79 90 91 · Internet http://www.pepperl-fuchs.com

#### AS-i 3.0 DeviceNet-Gateway: Inbetriebnahme/Commissioning

ssue date - 1.1.2008

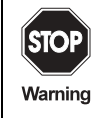

Classical (Traditional) mode does not guarantee any protection of the settings at the device!

In the classical mode, it is possible to change settings while the device is in operation. This can lead to failure of the plant (e. g. changing the address of an AS-i slave).

## 7.2 Operating in advanced display mode

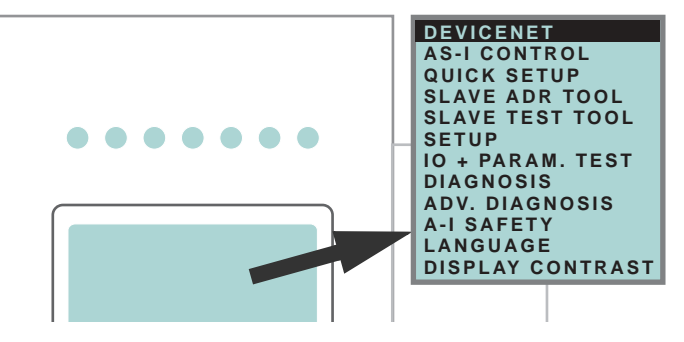

O<br/>IThe settings in the advanced mode are protected, as long as the upstream<br/>fieldbus is running. That means that some states are indicated only.<br/>Many operations (for example: "change address", "write parameter", "set out-<br/>puts", and so forth) are not possible via the display during the connection with<br/>the control (active upstream fieldbus connection) for the protection of the<br/>plant. Before these commands can be executed at the display, first the con-<br/>nection (no upstream fieldbus connection) to the control must be deactivated.

The device starts in the classical mode. Press OK to switch to the advanced mode.

In the extended mode, the selection can be moved up and down with the arrow buttons.

Pressing OK will switch to the selected function or menu. Pressing ESC will switch back to the previous menu.

To edit data values highlight them with the selection bar, press OK, then change them with the arrow-buttons and confirm with OK. The ESC-button cancels the editing process.

All possible addresses are displayed one after the other from 1A to 31A and from 1B to 31B. Data for single slaves are displayed at the addresses 1A - 31A.

## AS-i 3.0 DeviceNet-Gateway Operating in Advanced Display Mode

## 7.3 DeviceNet (Feldbus-Interface)

| MA | C ID     |
|----|----------|
| DN | BAUDRATE |
| DN | IO-PATH  |
| DN | STATUS   |
|    |          |

## 7.3.1 DeviceNet-MAC ID

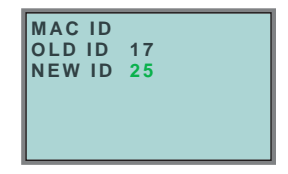

This function is used for the setting and changing of the DeviceNet address. The number behind "ID" shows the actual station address. By selecting "New ID", this ID can be changed.

## 7.3.2 DeviceNet Baud Rate

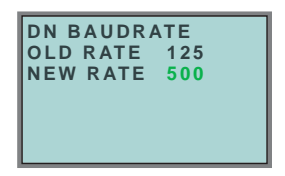

This function is used for setting and changing the DeviceNet Baud Rate.

The number behind "Old Rate" shows the actual baud rate. By selecting "New Rate" you can change this Baud Rate.

Following baud rates can be adjusted:

- 10 kBaud
- 20 kBaud
- 50 kBaud
- 100 kBaud
- 125 kBaud
- 250 kBaud
- 500 kBaud
- 800 kBaud
- 1000 kBaud

On delivery, the Baud Rate is set to 125 kBaud.

## 7.3.3 DeviceNet status

| DN STATUS<br>EXPL STATE:<br>POLL STATE:<br>COS STATE: | 0<br>0<br>0 |
|-------------------------------------------------------|-------------|
|-------------------------------------------------------|-------------|

The function DeviceNet status indicates if and how many connections are active on each DeviceNet channel. Following status are indicated:

- 0 = nonexistent
- 1 = configuring
- 2 = waiting of connection ID
- 3 = established
- 4 = timed out
- 5 = deferred delete

## 7.3.4 DeviceNet I/O Path

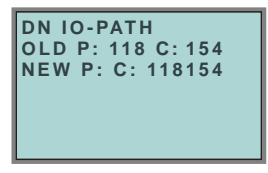

With this function the DeviceNet POLL Connection Production/Consume Path and the Cyclic/COS Production Path can be easily modified. The displayed values are the assembly instances of the Production and Consume Path. If the current path values are inconsistent for this function the old values are marked with "---".

"P" modifies the Production Path of the POLL and the Cyclic/COS connection. "C" the Consume Path of the POLL Connection.

## AS-i 3.0 DeviceNet-Gateway Operating in Advanced Display Mode

#### 7.4 QUICK SETUP

This menu enables a fast configuration of the AS-i network.

```
WARNING:
OUTPUTS MAY BE
RESET
```

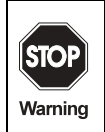

Warning: outputs may be reset!

Pressing "OK" you switch to the submenu "Store AS-i Configuration".

```
STORE AS-I
CONFIGURATION
STORE + RUN
STORE + PRJ MODE
```

#### "Store+Run"

With "OK" you store the current AS-i network configuration and the attached slaves as the target configuration. The gateway changes into the protected operating mode.

#### "Store+Prj Mode"

With "OK" you store the current AS-i network configuration and the attached slaves. The gateway remains in the *project mode*.

By pressing the "ESC" button you leave this menu and switch back to the main menu.

Pepperl+Fuchs Group · Tel.: Germany (6 21) 7 76-0 · USA (3 30) 4 25 35 55 · Singapore 7 79 90 91 · Internet http://www.pepperl-fuchs.com

## 7.5 AS-i CONTROL (option)

## 7.5.1 Structure of menu AS-i CONTROL

| CONTROL INFO  |
|---------------|
| CONTROL RUN   |
| CONTROL FLAGS |
|               |

#### 7.5.2 AS-i Control Information

| CONTROL   | INFO  |
|-----------|-------|
| START BIT | SET   |
| RUNNING   |       |
| CYCLE TIM | E     |
| ACT:      | 2 M S |
| MAX:      | 5 M S |

This function displays the current status of the AS-i control (control program).

START BIT SET: the control program was started.

START BIT RESET: the control program was stopped.

RUNNING: the control program is running.

STOPPED: the control program was stopped.

The control program can be stopped even though the start bit was set. Example: any configuration error occurs, or the master is in the configuration mode.

CYCLE TIME ACT: current cycle time of the control program.

CYCLE TIME MAX: maximal cycle time of the control program since its last start.

## 7.5.3 AS-i Control Run

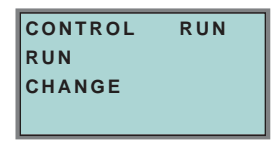

CONTROL RUN: the control program can be stopped with this function. It modifies the start bit in the menu Control Info.

RUN: the control program has been started. Even if the start bit is set, the control program can be stopped; example: any cofiguration error occurs, or the master is in the configuration mode.

CHANGE: the configuration program is stopped.

ssue date - 1.1.2008

## AS-i 3.0 DeviceNet-Gateway Operating in Advanced Display Mode

7.5.4 AS-i Control flags (flag memory control program)

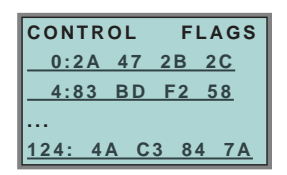

The control program can read and modify the flag memory with the function "AS-i Control flags".

#### A procedure of modifying flag memory:

- select a line with soft keys
- press OK to open the selected menu

| 5:10 <sup>-</sup> | 5:10111101 |    |    |  |  |
|-------------------|------------|----|----|--|--|
| 4:83              | ВD         | F2 | 58 |  |  |

- select the required flag with hot keys (the selected flag appears in the upper line binary coded)
- press OK to edit the selected flag in the upper line.

#### 7.6 SLAVE ADR TOOL (Slave Addressing Tool)

This function sets and changes the addresses of both new and configured AS-i slaves. This function replaces the handheld AS-i address programming device.

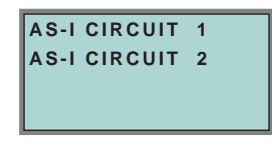

Please note that you must have selected the desired AS-i circuit using the arrow and the OK button when you operate a device with two AS-i circuits (see chap. 7.8.1).

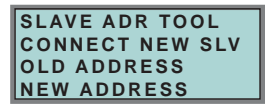

Pepperl+Fuchs Group · Tel.: Germany (6 21) 7 76-0 · USA (3 30) 4 25 35 55 · Singapore 7 79 90 91 · Internet http://www.pepperl-fuchs.com

Now the new slave can be connected to the AS-i circuit. After connecting the actual address of the slave is displayed by "OLD ADDRESS".and the notice "CONNECT NEW SLV" disappears.

date - 1.1.2008

ssue

To give the slave a new address choose the menu entry "NEW ADDRESS". Afterwards the address can be selected with the help of the arrow buttons. The (re-) addressing is carried out by selecting the menu entry "PRG" and pressing the OK button.

```
SLAVE ADR TOOL
OLD ADDRESS 21A
NEW ADDRESS 03B
PRG
```

If an error occurs while addressing a slave, one of the following error messages is displayed for about 2 seconds:

Failed: SND: slave with old address has not been detected.

Failed: SD0: slave with address zero has been detected.

Failed: SD2: slave with new address has been detected.

Failed: DE: could not delete old address.

Failed: SE: error setting new address.

Failed: AT: new address could be stored temporarily only.

Failed: RE: error reading the extended ID-code 1.

## 7.7 SLAVE TEST TOOL

With this function a single AS-i slave can be tested.

Please note that you must have selected the desired AS-i circuit using the arrow and the OK button when you operate a device with two AS-i circuits (see chap. 7.8.1)

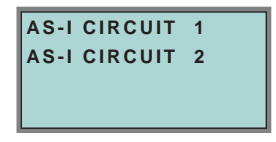

Now a warning message is displayed, that possibly by this test outputs are set and the host may loose control of the circuit.

To start the test press the OK button, to cancel press the button ESC.

WARNING: OUTPUTS MAY BE SET AND HOST MAY LOSE CONTROL

In the following menu the slave to be tested has to be chosen by selecting the slave address.

date - 1.1

ssue

## AS-i 3.0 DeviceNet-Gateway Operating in Advanced Display Mode

Afterwards the test is started by confirming the menu entry "Test".

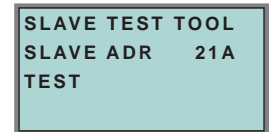

After finishing the test all relevant informations is displayed for the tested slave. A successful test is displayed with "OK" below the address of the tested slave.

The following information are displayed:

- · Address of the tested slave
- · Existing errors are indicated
- · Binary inputs (digital inputs)
- Binary outputs (digital outputs)
- · Analog inputs
- · Analog outputs
- · Param (actual parameters)
- Perm Param (projected parameters)
- Config (actual configuration)
- Perm Conf (projected configuration)

| SLAVE 15 OK     |
|-----------------|
| BINARY INPUTS   |
| 0 1             |
| BINARY OUTPUTS  |
|                 |
| ANALOGINFUIS    |
| 0 +17898        |
|                 |
| 1 +32767 OVERFL |
|                 |
| ANALOG OUTPUTS  |
| 0 +1789         |
|                 |
| 1 +2500         |
|                 |
| PARAM F         |
| PERM PARAM F    |
| CONFIG 7FFE     |
| PERM CONF 7FFE  |

## 7.8 SETUP (configuration of AS-i circuit)

## 7.8.1 AS-i circuit

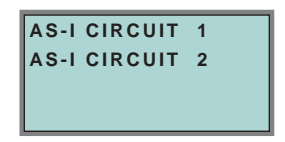

To reach this setup menu you have to change the desired AS-i circuit by using the arrow and the OK buttons.

The function is only implemented in the double master.

It makes possible to change the AS-i circuit that is currently active for being operated.

The active circuit is marked by the cursor.

#### 7.8.2 Structure of menu SETUP

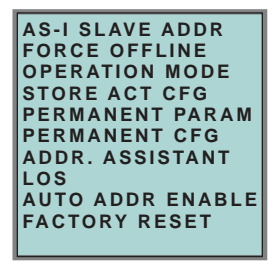

Within the menu "Setup", one of the following submenus can be chosen:

- AS-i Slave Addr (AS-i Slave Address)
- Force Offline (switch AS-i Master offline)
- Operation Mode
- Store Act Cfg (store actual detected configuration)
- Permanent Param (projected parameter)
- Permanent Cfg (projected configuration data)
- Addr. Assistant (address assistent)
- LOS (list of offline-slaves)
- Auto Adr Enable
- Factory Reset (rest for the factory adjustment)

## AS-i 3.0 DeviceNet-Gateway Operating in Advanced Display Mode

## 7.8.3 AS-I SLAVE ADR (set/change slave address)

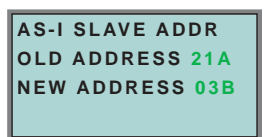

With this function the address of a slave can be changed.

To change the address select the menu entry "OLD ADDRESS" and afterwards select the address of the slave which address should be changed. The new address of the slave has to be set in the menu entry "NEW ADDRESS". The addressing is carried out by pressing the OK button.

## 7.8.4 FORCE OFFLINE

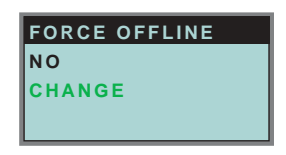

This function shows the current state of the AS-Interface Master:

Yes: AS-i Master is offline.

No: AS-i Master is online.

With "Change", this state can be modified.

Switching the AS-i master offline puts the AS-i circuit into the safe state. The AS-i master has to be offline if an AS-i slave should be addressed via the IR-interface.

## 7.8.5 OPERATION MODE

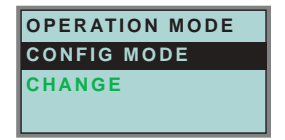

This function shows the current operation mode of the AS-i master:

Protected Mode: Protected mode Config Mode: Configuration mode

With "Change" the operation mode can be changed.

Only in configuration mode parameters and configuration data can be stored.

## AS-Interface Operating in Advanced Display Mode

## 7.8.6 STORE ACT CFG (store actual detected configuration)

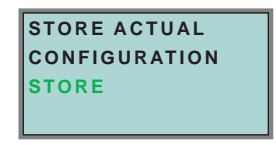

This function can only be executed in configuration mode.

This function enables you to store the configuration of all slaves which are connected and detected on the selected AS-i circuit.

If "Store" was successful, the LED "Config error" is off. The configuration is stored, the configuration error has been eliminated.

If one of the connected slaves has a peripheral fault, the LED "Config error" will flash.

If the AS-i master is in protected mode, the following error message will appear: "Failed No Config Mode"

If an AS-i slave with address zero exists, storing the configuration will be confirmed with "OK". However, the configuration error remains because address zero is not a valid operating address for storing a slave.

#### 7.8.7 PERMANENT PARAM (projected parameter)

| PERAMI  | NENT | PARAM   |
|---------|------|---------|
|         | 1    | 1A-0    |
| 2A-2    | 1    | 3 A - F |
| 4 A - E | I    | 5A-3↓   |

This function allows you to set the permanent parameters. A list of all slaves is displayed from 1A - 31A and from 1B - 31B. The permanent parameters for single slaves are set from address 1A - 31A. The parameter is shown as a hexadecimal value behind the slave address.

#### 7.8.8 PERMANENT CONFIG (projected configuration data)

| PER | AMN | NEN | IT | СО | N  | FIG |
|-----|-----|-----|----|----|----|-----|
| 10  | ID  | хI  | D1 | х  | ١D | 2   |
| 1 A | -   | 7   | F  | 3  | 4  |     |
| 2 A | -   | 7   | F  | 3  | 4  | 1   |
|     |     |     |    |    |    | +   |

With this function the projected configuration data can be projected. The values for the configuration data are displayed behind the slave address in the following order:

IO (I/O-configuration) ID (ID-configuration) xID1 (extended ID1) xID2 (extended ID2).

ssue date - 1.1.2008

## AS-i 3.0 DeviceNet-Gateway Operating in Advanced Display Mode

## 7.8.9 AS-I ADDRESS ASSISTENT

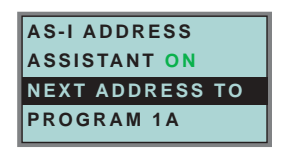

The AS-i address assistant helps you to set up the AS-i circuit quickly. Once you have stored the AS-i configuration, the AS-i address assistant addresses a new AS-i slave with address zero to the desired address.

Selecting "Assistant on" or "Assistant off" switches the AS-i address assistant on or off. The current state of the AS-i address assistant is displayed:

Assistant on: AS-i address assistant is switched on. Assistant off: AS-i address assistant is switched off.

Procedure:

- Store AS-i Configuration to the master. This can be done very comfortably with the Windows software AS-i-Control-Tools (Master | Write configuration to the AS-iAS-Interface Master ...), or directly within the advanced mode (see chap. 8).
- 2. All AS-i slaves have to be addressed to 0 or to the desired address. The slaves must be disconnected from the AS-i circuit.
- 3. Start the AS-i address assistant.
- 4. Now connect the AS-i slaves one after the other. The last line of the display of the AS-i address assistant shows which AS-i slave has to be connected next.

## 7.8.10 LOS (list of offline slaves)

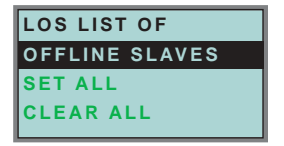

See also "Advanced Diagnostics for AS-i Masters", chap. 8.

With "Clear all" and "Set all" you can delete or set a single bit for each AS-i slave address. Underneath there is a list of all slaves, by which the LOS bit can be set or deleted by individually selecting of the LOS bit.

Empty field: LOS bit deleted

X: LOS bit set

## 7.8.11 AUTO ADDR ENABLE (enable automatic address)

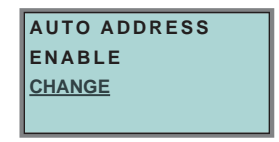

With this function can the programming of the automatic address be released or locked.

Meaning of the displayed mode:

Enable: Automatic address programming is released.

Disable: Automatic address programming is locked.

With "Change" the operation mode can be changed.

## 7.8.12 FACTORY RESET

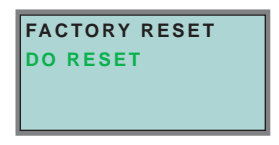

With this function the master can be reseted to the factory setting. The reset can be chosen by selecting the menu entry "DO RESET".

| STOP    | <ul> <li>This function should be used only in an emergency, since all attitudes trans-<br/>acted so far are put back to factory setting and thus perfect communication<br/>and functioning of the masters with the AS-i circle are ensured no more.</li> </ul> |
|---------|----------------------------------------------------------------------------------------------------|
| Warning | <ul> <li>The master and the AS-i circuit have to be recommissioned and reprojected<br/>again after a successful "Reset".</li> </ul>                                                                                                    |
|         | In case of double masters the "Reset" acts on both AS-i masters!                                                                                                    |

## 7.9 IO + PARAM. TEST

## 7.9.1 AS-i circuit

34

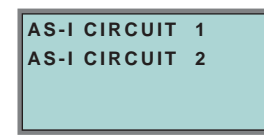

To reach this setup menu you have to change the desired AS-i circuit by using the arrow and the OK buttons.

The function is only implemented in the double master.

It makes possible to change the AS-i circuit that is currently active for being operated.

ssue date - 1.1.2008
# AS-i 3.0 DeviceNet-Gateway Operating in Advanced Display Mode

The active circuit is marked by the cursor.

### 7.9.2 Structure of menu IO + PARAM. TEST

The menu IO + PARAM. TEST is used for testing of AS-i inputs/outputs as well as for reading/writing of AS-i parameters

| WARNUNG          |  |  |  |
|------------------|--|--|--|
| OUTPUTS MAY BE   |  |  |  |
| SET AND HOST MAY |  |  |  |
| LOSE CONTROL.    |  |  |  |

Before changing to the menu the following warning message will be displayed: "Warning: Outputs may be set and Host may lose control."

| BINARY INPUTS  |
|----------------|
| BINARY OUTPUTS |
| ANALOG INPUTS  |
| ANALOG OUTPUTS |

The menu "IO + Param.Test" enables you to choose one of the following submenus:

- · Binary Inputs
- · Binary Outputs
- Analog Inputs
- Analog Outputs
- Parameter

### 7.9.3 BINARY INPUTS

| BINARY INPUTS |
|---------------|
| D3D0          |
| 1A - 0 1 0 1  |
| 2A-0101       |
| 3A-0001 ↓     |

This list shows the state of the binary inputs for all AS-i slaves.

- 0: Input deleted
- 1: Input set

### 7.9.4 BINARY OUTPUTS

| BINARY OUTPUTS |  |  |  |  |
|----------------|--|--|--|--|
| D3D0           |  |  |  |  |
| 1A - 0 1 0 1   |  |  |  |  |
| 2A - 0 1 0 1   |  |  |  |  |
| 3A-0001 ↓      |  |  |  |  |

This function shows the state of the binary outputs for all AS-i slaves.

- 0: Output deleted
- 1: Output set

The binary outputs can be changed after selecting the desired AS-i slave.

### 7.9.5 ANALOG INPUTS

| ANALOG | INPUTS |
|--------|--------|
| 1 X    |        |
| 2 A    |        |
| 3 B    |        |

This function shows the state of the analog inputs for all AS-i slaves. The slave-types are characterized as follows:

- X: single slave
- A: A-slave
- B: B-slave
- AB A+B slave

..

The data of the slave B start ex channel 2!

The display is as follows:

AS-i slave address, hexadecimal 16-bit value, bar display indicating the input or output value.

An eventual value overflow is displayed by "Overfl" additionally.

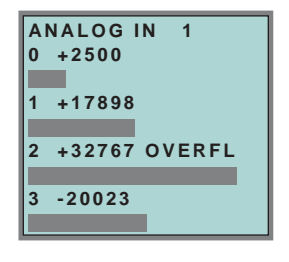

# AS-i 3.0 DeviceNet-Gateway Operating in Advanced Display Mode

### 7.9.6 ANALOG OUTPUTS

| ANALOG | OUTPUTS |
|--------|---------|
| 1 X    |         |
| 2 A    |         |
| 3 B    |         |

This function shows the state of the analog outputs for all AS-i slaves.

The display is as follows:

AS-i slave address, hexadecimal 16-bit value, bar display.

OVERFL displays any value overflows additionally.

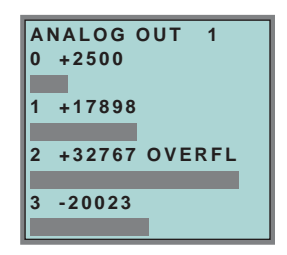

The analog outputs can be changed after selecting the desired AS-i slave.

### 7.9.7 PARAMETER

| PARAMETER     |     |               |  |  |  |
|---------------|-----|---------------|--|--|--|
|               | I – | 1A - <u>0</u> |  |  |  |
| 2A - <u>2</u> | L   | 3A - <u>F</u> |  |  |  |
| 4A - <u>E</u> | I . | 5A - <u>3</u> |  |  |  |
| ļ ļ           |     |               |  |  |  |

This function shows the hexadecimal value of the current AS-i parameters for all AS-i slaves.

The actual AS-i parameters can be changed after selecting the desired slave address.

# 7.10 DIAGNOSIS (normal AS-i Diagnosis)

### 7.10.1 AS-i circuit

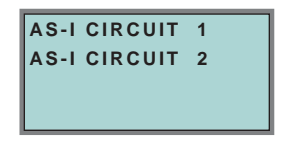

To reach this setup menu you have to change the desired AS-i circuit by using the arrow and the OK buttons.

The function is only implemented in the double master.

It makes possible to change the AS-i circuit that is currently active for being operated.

The active circuit is marked by the cursor.

### 7.10.2 Structure of menu DIAGNOSIS

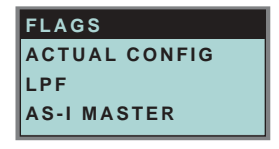

The menu "Diagnosis" enables you to choose one of the following submenus:

- Flags (EC-Flags: Execution control flags)
- Actual Config (actual configuration)
- LPF (list of periphery faults)
- AS-i Master (Info)

# AS-i 3.0 DeviceNet-Gateway Operating in Advanced Display Mode

### 7.10.3 FLAGS

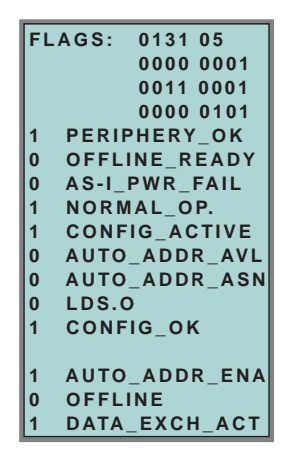

This function shows the EC-flags hexadecimaly, binary and as single bits beginning with the lowest-order bit.

Arrangement of the bits within the byte:

| Byte       |    |                |                |    |                |                |                |    |
|------------|----|----------------|----------------|----|----------------|----------------|----------------|----|
| Bit value: | 27 | 2 <sup>6</sup> | 2 <sup>5</sup> | 24 | 2 <sup>3</sup> | 2 <sup>2</sup> | 2 <sup>1</sup> | 20 |
| Bit.       | 7  | 6              | 5              | 4  | 3              | 2              | 1              | 0  |

<u>Byte 1:</u>

Bit 0: Periphery\_OK

This flag is set, if no AS-i slave signs a periphery fault.

### <u>Byte 2:</u>

Bit 0: Config\_OK

The flag is set, if the projected configuration corresponds with the actual configuration.

Bit 1: LDS.0

The flag is set, if an AS-i slave with address 0 has been detected.

Bit 2: Auto\_Addr\_Asn

The flag is set, if the automatic addressing is possible (AUTO\_ADDR\_ENABLE = 1; no "incorrect" AS-i slave is conntected to ASi).

Bit 3: Auto\_Addr\_Avl

The flag is set, if the automatic addressing is possible. This means that exactly one slave is failed.

Bit 4: Config\_Active

The flag is set in the configuration mode and is reset in the protected mode.

#### Bit 5: Normal\_Op.

The flag is set, if the AS-i master is in normal operation.

#### Bit 6: AS-i Pwr Fail

The flag is set, if the AS-i circuit is not sufficiently powered.

Bit 7: Offline\_Ready

The flag is set, if the AS-i master is in the offline phase.

#### Byte 3:

Bit 0: Data\_Exch\_Act

If the flag "Data Exchange Active" is set, the data exchange is released with the AS-i slaves in the data exchange phase. If the bit is not set, the data exchange with AS-i slaves will be locked. Instead of data telegramms READ\_ID telegramms will be sent.

The bit is set by the AS-i master by change over in the offline phase.

Bit 1: Offline

This bit is set if the operating mode offline is to be or already taken.

Bit 2: Auto\_Addr\_Ena

This flag indicates if the automatic addressing is locked (bit = 0) or released (bit = 1) by the user.

(For further information please refer to the manual AS-i 3.0 Command Interface)

# 7.10.4 ACTUAL CONFIG (actual configuration)

| ACTUAL CONFIG |   |       |  |  |  |
|---------------|---|-------|--|--|--|
| 0 A 0         | Т | 1A-Cf |  |  |  |
| 2Ax           | 1 | 3 A d |  |  |  |
| 4 p           | Т | 5A    |  |  |  |

This function shows the state of the actual configuration of the individual AS-i slaves.

At the end of the list there is a help text describing the abbreviations:

| X (O.K.):           | The configuration data of the detected AS-i slave matches the projected configuration data.                                                                                               |
|---------------------|----------------------------------------------------------------------------------------------------|
| D (Detected Only):  | An AS-i slave is detected at this address, but not projected.                                                                                                    |
| P (Projected Only): | An AS-i slave is projected at this address, but not detected.                                                                                                    |
| C (Type Conflict):  | The configuration data of the detected AS-i slave does not<br>match the projected configuration data. The actual<br>detected configuration of the connected AS-i slave is dis-<br>played. |
| F (Periph. Fault):  | The AS-i slave has a peripheral fault.                                                                                                    |
| A (Duplicate Adr.): | 2 AS-i slaves in the indicated address                                                                                                    |

After selecting the desired AS-i slave address the values for the actual configuration data are displayed behind the respective address in the following order:

IO (I/O-configuration) ID (ID-configuration) xID1 (extended ID1) xID2 (extended ID2)

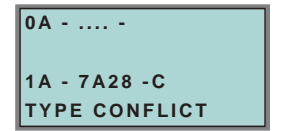

Furthermore the state of the configuration is displayed in plain text.

If no AS-i slave is detected and no AS-i slave is projected at a certain address, four dots instead of the configuration data are displayed.

# 7.10.5 LPF (list of periphery faults)

| LPF LIST OF    |   |         |   |  |  |
|----------------|---|---------|---|--|--|
| PERIPH. FAULTS |   |         |   |  |  |
|                | 1 | 1 A - x |   |  |  |
| 2A-            | 1 | 3 A -   |   |  |  |
|                |   |         | * |  |  |

The list shows AS-i slaves, which have released a peripheral fault.

Pepperl+Fuchs Group · Tel.: Germany (6 21) 7 76-0 · USA (3 30) 4 25 35 55 · Singapore 7 79 90 91 · Internet http://www.pepperl-fuchs.com

Empty field: Periphery O.K. Empty field: X: Peripheral fault

date - 1.1.2008

ssue o

# 7.10.6 AS-i MASTER (info)

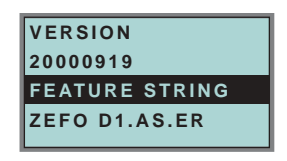

This function shows information about the version and the features of the AS-i master.

Version xxxxxxx (date of the firmware)

Feature String xxxxxxxxxxxxxxxx

### 7.11 ADV. DIAGNOSIS (advanced AS-iAS-Interface diagnosis)

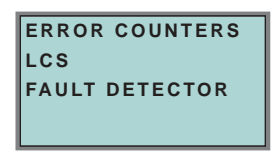

See also "Advanced Diagnostics for AS-Interface Masters", chap. 8.

In the menu "Adv. Diagnosis", the following submenus can be found:

- Error Counters
- LCS (list of slaves, that produced a configuration error)
- Fault Detector

### 7.11.1 ERROR COUNTERS

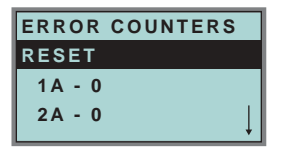

This list shows the error counter for each single AS-i slave.

Furthermore the number of power failures on AS-i (APF) is displayed.

By selecting "Reset", the error counters are reset to 0.

# AS-i 3.0 DeviceNet-Gateway Operating in Advanced Display Mode

### 7.11.2 LCS (list of slaves having caused a configuration error)

| RESET   |   | t    |
|---------|---|------|
| APF-    | 1 | 1A-x |
| 2A-     | 1 | 3A-  |
| 4 A - x | Т | 5A   |

This list shows for each single AS-i slave whether at least one configuration error was caused by an enormous telegram transmission. This function is especially important if the configuration error only occurs short-time.

Empty field: No error

X: AS-i slave caused a configuration error.

### 7.11.3 FAULT DETECTOR

| FAULT DETECTOR    |
|-------------------|
| RESET             |
| HISTORIC:         |
| EFLT OVRV NOIS    |
| ACTUAL:           |
| EFLT OVRV NOIS    |
| DUP ASI ADR:      |
| 0   31B           |
| HELP:             |
| EFLT EARTH FAULT  |
| OVRV OVERVOLATAGE |
| NOIS NOISE        |
| DUP ASI ADR       |
| DUPLICATE ASI     |
| SLAVE ADDRESS     |

The menu "Fault Detector" shows information about the AS-i detector and allows deleting of the AS-i detector's history. Furthermore a list of abbreviations in plain language can be found is in the section "Help".

By selecting "Reset" the history of the AS-i detector can be deleted.

In the section "Historic" the appeared error messages of the AS-i detector are listed since the last "Reset".

In the section "Actual" the actual appeared error messages of the AS-i detector are listed.

Following error messages are possible:

- Duplicate address (the 2 lowest slave addresses are displayed, at which a duplicate address exist).
- Earth faults
- Noise
- Overvoltage

# 7.12 AS-i SAFETY

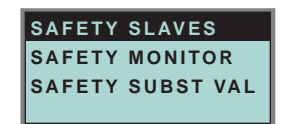

This function shows information about the safety slaves and the safety monitor:

- · Safety Slaves
- Safety Monitor
- Safety Substitute Value

### 7.12.1 SAFETY ORIENTED SLAVES

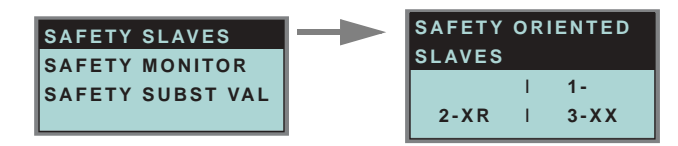

This list shows the "safety-directed input slaves" ("AS-i Safety at Work"), by which the safety function is released.

- X: channel o.k.
- R: channel has released

The first area corresponds with the channel 2, the second one with the channel 1. XR means also: channel 2 is OK and channel 2 has released.

The channels can not be evaluate individually, if the substitution of safety slaves input data was disconnected in menu:

· command interface/ function profile

or

• slave value substitute.

Both channels must have the same state, otherweise the indication will not be proper.

# AS-i 3.0 DeviceNet-Gateway Operating in Advanced Display Mode

#### 7.12.2 SAFETY MONITOR

| SAFETY    | MONITOR   |  |
|-----------|-----------|--|
| DIAGNOSIS |           |  |
| ADDR:     | 17        |  |
| MODE:     | SORTED/V1 |  |
| STATUS:   | О.К.      |  |
| CH.1:     | OFF       |  |
| CH.2:     | OFF       |  |
| 1-32:     | GREEN     |  |
|           |           |  |

The AS-i safety monitor reads the diagnosis data of the AS-i safety monitor and shows on the display. The meaning of the shown diagnosis can be seen in the description of the safety monitor.

### 7.12.3 SAFETY SUBST VAL

| SAFETY SUBST VAL |
|------------------|
| SUBSTITUTE       |
| <u>CHANGE</u>    |
|                  |

With this function the input-data-substitution by safety slaves can be turn off/on. SUBSTITUTE

The input-data are replaced mit following values:

Both channels released: 0000bin

Channel 1 released: 0011bin

Channel 2 released: 1100bin

No channel has released: 1111bin

NO SUBSTITUTE

The safety slave input data are shown unmodified.

# AS-Interface Operating in Advanced Display Mode

### 7.13 LANGUAGE (language of displayed messages)

| ENGLISH  | Х |
|----------|---|
| DEUTSCH  |   |
| FRANCAIS |   |
| ITALIANO |   |
| ESPANOL  |   |

The list of **messages** (like "missing slave" or "unknown slave") that is shown on the screen, can be edited in the desired language by using the softkey + OK buttons. The current language is marked with " $\mathbf{x}$ ".

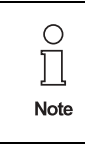

The menu-language is English. This attitude cannot be changed! It is only possible to change the language of displayed messages (like "missing slave" or "unknown slave").

### 7.14 DISP CONTRAST (display contrast)

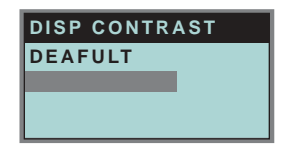

With this function display contrast can be adjusted.

Factory adjustment will be reloaded by selecting DEAFULT.

### Approach to set the display contrast:

- · select the bar line with soft keys
- verify with OK (the bar line flashes)
- set the display contrast with soft keys
- assume with OK.

If the contrast is completely misaligned, set it as follows:

- turn the master off
- press the buttons MODE + SET and hold them
- turn the master on.

Subject to reasonable modifications due to technical advances.

# 8 Advanced Diagnostics for AS-Interface Masters

The advanced AS-i diagnostics serve to locate occasionally occurring errors and to judge the quality of data transmission on AS-i without additional diagnostics tools.

AS-i Control Tools (software for comfortable commissioning of AS-i and programming of AS-i Control) supports the operation of the advanced diagnostics (LCS, error counters and LOS).

### 8.1 List of corrupted AS-Interface Slaves (LCS)

The *LCS* contains the history of the delta list. Besides the list of projected slaves (*LPS*), the list of detected slaves (*LDS*) and the list of activated slaves (*LAS*), a fourth list, the **list of corrupted slaves** (*LCS*), is created by AS-Interface masters with advanced diagnostics in order to locate occasionally occurring short-time configuration errors. This list contains entries of all AS-Interface slaves which were responsible for at least one configuration error since powering up the AS-i master or reading the list. Short-time AS-i power failures are listed in the *LCS* at the position of AS-i slave with address 0.

| ○<br>□<br>Note | With every read-access the LCS will be deleted. |
|----------------|-------------------------------------------------|
|                |                                                 |
|                |                                                 |

| 0    | The last short-time configuration error can also be displayed on the AS-i master:               |
|------|-------------------------------------------------------------------------------------------------|
| П    | <ul> <li>Pressing the "Set" button of the AS-i master shows the AS-i slave which was</li> </ul> |
| 25   | responsible for the last short-time configuration error. If there was a short-time              |
| Note | AS-i power failure the display shows "39" after pressing the "Set" button.                      |
|      |                                                                                                 |

 This function is only available if the device is in the normal operation mode of the protected mode (display empty) or in the off-line-phase.

#### 8.2 Protocol analysis: counters of corrupted data telegrams

The AS-i master with advanced diagnostics has a counter of telegram repetitions for each AS-i slave, which count up every time a corrupted data telegram has been found. This makes possible to judge the quality of the AS-i network, even if only a few corrupted telegrams occured and the AS-i slave did not cause any configuration errors.

| Image: Note         every read access.           Note         • The counter value is limited to 254. 255 will cause a counter overflow. |
|----------------------------------------------------------------------------------------------------|
|----------------------------------------------------------------------------------------------------|

Pepperl+Fuchs Group · Tel.: Germany (6 21) 7 76-0 · USA (3 30) 4 25 35 55 · Singapore 7 79 90 91 · Internet http://www.pepperl-fuchs.com

The protocol analysis is included in the sofware AS-i Control Tools by using the command master | AS-i Diagnostics.

### AS-Interface Advanced Diagnostics for AS-Interface Masters

### 8.3 Offline Phase on Configuration Errors (LOS)

The AS-i masters with advanced diagnostics offer the possibility to put themselves into the offline phase when a configuration error on the AS-Interface occurs. This way the security of the application can be ensured. The reaction to a configuration error is very fast and the host can be relieved from this task. If there are any problems on the AS-i network, the AS-interface can be switched to a secure state.

There are two different ways to parameterize the AS-i master for this feature:

- Every configuration error during normal operation in protected mode releases the off-line phase.
- For each slave address, it can be chosen whether a configuration error on this address will cause the offline phase or not. This information is stored in the list of offline slaves (LOS).

The user himself can decide how the system reacts to a configuration error on the AS-i. The AS-i master can release the off-line phase in critical situations, i. e. only with certain slave addresses, whereas in less critical situations (if one of the other AS-i slaves has a configuration error) only the error message is sent to the host, but AS-i is still running.

The parameterization "off-line phase on configuration error" is also supported by the "AS-i-Control-Tools" (command Master | Identity | Offline on configuration error).

Two ways to reset the error message "OFFLINE BY LOS" are possible:

- 1. Deleting of the complete list LOS of the affected AS-Interface circuit ("CLEAR ALL").
- 2. Voltage reset at the affected AS-Interface circuit.

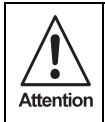

By voltage reset at the AS-i circuit 1 the complete double gateway will be shut down.

#### 8.4 Functions of the AS-Interface Fault Detector

| 0<br>∏ |
|--------|
| Note   |

The respective bits *ground fault*, *overvoltage*, *noise*, *double address* will only be set if AS-i masters are used, which also support these functions.

### 8.4.1 Duplicate address' recognition

If two slaves have the same address in an AS-Interface circuit, a duplicate address exists. Because of this error the master can not send a request to each slave seperately. At that time both repsonses overlap themselves on the line, it is impossible for the master to recognize the slave response safely. It exists an unstable network behaviour.

Subject to reasonable modifications due to technical advances

# AS-i 3.0 DeviceNet Gateway Advanced Diagnostics for AS-Interface Masters

The function "duplicate address' recognition" allows to recognize a duplicate address and to indicate this both via the superior fieldbus and in the AS-Interface Control Tools.

A duplicate address causes a configuration error und will be shown in the diplay of the master.

| $\mathbf{O}$ | Duplicate addresses can be recognized only in the segment directly at the  |
|--------------|----------------------------------------------------------------------------|
| Ц            | master. If both slaves participate in a duplicate address located behind a |
| Note         | repeater, the duplicate address' recognition is impossible.                |

#### 8.4.2 Earth Fault Detector

An *Earth Fault* exists when the voltage  $U_{GND}$  (Nominal value of  $U_{GND}$ =0,5  $U_{AS-i}$ .) is outside of the following range:

 $10\% U_{AS-i} \le U_{GND} \le 90\% U_{AS-i}$ 

This error limits the fail-safe characteristic of the AS-Interface transmission substantially.

Earth faults are indicated in the master's display as well as via the superior fieldbus and the AS-i Control Tools.

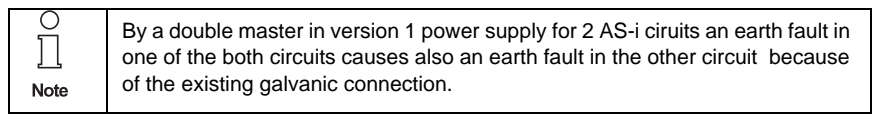

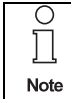

For recognition of earth faults the master must be grounded with the function earth.

#### 8.4.3 Noise Detector

The noise detector detects alternating voltages on AS-Interface, which are not produced by AS-Interface master or AS-Interface slaves. These interference voltages can cause telegram disturbances.

A frequent cause are insufficiently shielded frequency inverters or awkwardly shifted cables.

Noises are indicated in the master's display as well as via the upstream fieldbus and the AS-i Control Tools.

#### 8.4.4 Overvoltage Detector

Overvoltages are present, if the AS-Interface line, whose conductors lie normally electrically symmetrically to the plant earth, are strongly electrically raised. A cause can be e.g. power-on procedures of large consumers. However sometimes overvoltages don't generally disturb AS-Interface communication, but can release incorrect signals of sensors.

Overvoltages are indicated in the master's display as well as via the upstream fieldbus and the AS-i Control Tools.

Pepperl+Fuchs Group · Tel.: Germany (6 21) 7 76-0 · USA (3 30) 4 25 35 55 · Singapore 7 79 90 91 · Internet http://www.pepperl-fuchs.com

### 9 DeviceNet Interface

The AS-i 3.0 DeviceNet Gateway operates as a Group 2-Only slave device on the DeviceNet network, supporting polled I/O and explicit messaging. It does not support strobed I/O.

This appendix defines DeviceNet message types, class services and object classes that are supported by the AS-i 3.0 DeviceNet Gateway.

#### 9.1 DeviceNet Message Types

The gateway supports the following message types:

| <b>CAN Identifier Field</b> | Group 1 Message Type                                                       |  |
|-----------------------------|----------------------------------------------------------------------------|--|
| 01101xxxxxx                 | Slave's I/O Change of State or Cyclic Message                              |  |
| 01111xxxxxx                 | Slave's I/O Poll Response or Change of State/Cyclic<br>Acknowledge Message |  |
| CAN Identifier Field        | Group 2 Message Type                                                       |  |
| 10xxxxx111                  | Duplicate MAC ID Check Messages                                            |  |
| 10xxxxxx110                 | Unconnected Explicit Request Messages                                      |  |

| 10xxxxx101 | Master I/O Poll Command Message                  |
|------------|--------------------------------------------------|
| 10xxxxx100 | Master Explicit Request Message                  |
| 10xxxxx010 | Master's I/O Poll/Change of State/Cyclic Message |

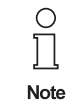

50

xxxxx = AS-i 3.0 DeviceNet Gateway node address.

#### 9.2 DeviceNet Class Services

The gateway supports the following class services and instance services:

| Service Name                         | Service Code |
|--------------------------------------|--------------|
| Reset                                | 0x05         |
| Delete                               | 0x09         |
| Get_Attribute_Single                 | 0x0E         |
| Set_Attribute_Single                 | 0x10         |
| Allocate Master/Slave_Connection_Set | 0x4B         |
| Release Master/Slave_Connection_Set  | 0x4C         |

### 9.3 Object Modelling

According to the DeviceNet philosophy, one should model the properties of the physical device in DeviceNet Objects. For an AS-i Master, the objects could be:

- An "AS-i Master Object" which contains the properties of the Master itself and of the whole AS-i circuit, e.g. ec-flags, lists and functions for slave programming and so on.
- "AS-i Slave Objects", one for every AS-i slave which contains the properties of the individual AS-i slave, e.g. parameters, configuration and so on.

| Class Code | Object Name             | Number of Instances      |
|------------|-------------------------|--------------------------|
| 0x01       | Identity                | 1                        |
| 0x03       | DeviceNet               | 1                        |
| 0x04       | Assembly                | 72                       |
| 0x05       | Connections             | 4                        |
| 0x15       | Parameter object        | 1                        |
| 0x64       | AS-i master             | 1 for each AS-i circuit  |
| 0x65       | AS-i slave              | 64 for each AS-i circuit |
| 0x66       | E/A data                | 1 for each AS-i circuit  |
| 0x67       | Advanced diagnosics     | 1 for each AS-i circuit  |
| 0x68       | Short command interface | 1                        |
| 0x69       | Long command interface  | 1                        |

Therefore following Object List ist existing (overview):

#### 9.3.1 Identity Object

Class Code: 1 (0x01) Number of instances: 1

#### **Instance Attributes**

| Attribute ID | Access Rule | Name               | Value                                      |
|--------------|-------------|--------------------|--------------------------------------------|
| 100          | Get         | Vendor             | 645                                        |
| 101          | Get         | Device Type        | 100                                        |
| 102          | Get         | Product Code       | single master: 1818<br>double master: 1820 |
| 103          | Get         | Revision           | 2.2                                        |
| 104          | Get         | Status             | see overwiev listed below                  |
| 105          | Get         | Serial Number      | unique number, 32-bit                      |
| 106          | Get         | Product Name       | AS-i 3.0 DeviceNet Gateway                 |
| 109          | Get/Set     | Heartbeat Interval |                                            |

#### Status

| Bit 0     | owned              | 0 = not owned<br>1 = owned (group 2 allocated to master) |
|-----------|--------------------|----------------------------------------------------------|
| Bit 1     | reserved           | always 0                                                 |
| Bit 2     | configured         | always 0                                                 |
| Bit 3     | reserved           | always 0                                                 |
| Bit 4-7   | vendor specific    | all 0                                                    |
| Bit 8     | minor cfg. fault   | 0 = no error<br>1 = minor configuration fault            |
| Bit 9     | minor device fault | 0 = no error<br>1 = minor device fault                   |
| Bit 10    | major cfg. fault   | 0 = no error<br>1 = major configuration fault            |
| Bit 11    | major device fault | 0 = no error<br>1 = major device fault                   |
| Bit 12,13 | reserved           | always 0                                                 |
| Bit 14,15 | reserved           | always 0                                                 |

### **Common Services**

| Service Code | Class | Instance | Service Name         |  |
|--------------|-------|----------|----------------------|--|
| 0x05         | no    | yes      | Reset                |  |
| 0x10         | yes   | yes      | Get_Attribute_Single |  |
| 0x0E         | yes   | yes      | Get_Attribute_Single |  |

# 9.3.2 DeviceNet Object

Class Code: 3 Number of Instances: 1

#### **Instance Attributes**

| Attribute ID | Access<br>Rule | Name                                                                          | DeviceNe Data Type             | Data Value                                |
|--------------|----------------|-------------------------------------------------------------------------------|--------------------------------|-------------------------------------------|
| 1            | Get/Set        | MAC ID                                                                        | USINT                          | Range 0-63                                |
| 2            | Get/Set        | Baud Rate                                                                     | USINT                          | Range 0-2                                 |
| 3            | Get/Set        | BOI                                                                           | BOOL                           | Range 0-1                                 |
| 4            | Get/Set        | Bus-off Counter                                                               | USINT                          | Range 0-255                               |
| 5            | Get            | Allocation Information:<br>Allocation Choice Byte<br>Master's Node<br>Address | Structure of:<br>BYTE<br>USINT | 0-63=Master<br>Address<br>255=unallocated |

| Service Code | Class | Instance | Service Name                |
|--------------|-------|----------|-----------------------------|
| 0x0E         | yes   | yes      | Get_Attribute_Single        |
| 0x10         | no    | yes      | Set_Attribute_Single        |
| 0x4B         | no    | yes      | Allocate_M/S_Connection_Set |
| 0x4C         | no    | yes      | Release_M/S_Connection_Set  |

### 9.3.3 Assembly Object

#### Class Code 4 (0x04) Number of instances: 72

The Assembly Object bundles data from the application objects.

The Assembly Object Instances consist of (in case of a double master):

- · A-slaves and/or single slaves from circuit 1
- · Single, A- and B-slaves (all slaves) from circuit 1
- · A-slaves and/or single slaves from both circuits
- · Single, A- and B-slaves (all slaves) from both circuits
- No 16-bit data
- 16-bit data from slaves 29 ... 31 from circuit 1
- 16-bit data from slaves 29 ... 31 from both circuits
- No command interface
- · Short command interface
- Long command interface

| Attribute ID | Access Rule | Name         | Data Value |
|--------------|-------------|--------------|------------|
| 3            |             | Data Item(s) |            |

Instances 100 (0x64) ... 135 (0x87) can only be read, while instances 136 (0x88) ... 171 (0xAB) can be read and written.

Pepperl+Fuchs Group · Tel.: Germany (6 21) 7 76-0 · USA (3 30) 4 25 35 55 · Singapore 7 79 90 91 · Internet http://www.pepperl-fuchs.com

| Assembly Instance |            |                | Data Item                                  |                                           |                   |  |
|-------------------|------------|----------------|--------------------------------------------|-------------------------------------------|-------------------|--|
| Input             | Output     | Size<br>(Byte) | Digital                                    | Analog                                    | Command interface |  |
| 100 (0x64)        | 136 (0x88) | 16             | AS-i circuit 1,<br>Single- and A-slaves    |                                           |                   |  |
| 101 (0x65)        | 137 (0x89) | 28             | AS-i circuit 1,<br>Single- and A-slaves    |                                           | short             |  |
| 102 (0x66)        | 138 (0x8A) | 52             | AS-i circuit 1,<br>Single- and A-slaves    |                                           | long              |  |
| 103 (0x67)        | 139 (0x8B) | 40             | AS-i circuit 1,<br>Single- and A-slaves    | AS-i circuit 1,<br>Analog slaves 29 31    |                   |  |
| 104 (0x68)        | 140 (0x8C) | 52             | AS-i circuit 1,<br>Single- and A-slaves    | AS-i circuit 1,<br>Analog slaves 29 31    | short             |  |
| 105 (0x69)        | 141 (0x8D) | 76             | AS-i circuit 1,<br>Single- and A-slaves    | AS-i circuit 1,<br>Analog slaves 29 31    | long              |  |
| 106 (0x6A)        | 142 (0x8E) | 64             | AS-i circuit 1,<br>Single- and A-slaves    | AS-i circuite 1+2,<br>Analog slaves 29 31 |                   |  |
| 107 (0x6B)        | 143 (0x8F) | 76             | AS-i circuit 1,<br>Single- and A-slaves    | AS-i circuite 1+2,<br>Analog slaves 29 31 | short             |  |
| 108 (0x6C)        | 144 (0x90) | 100            | AS-i circuit 1,<br>Single- and A-slaves    | AS-i circuite 1+2,<br>Analog slaves 29 31 | long              |  |
| 109 (0x6D)        | 145 (0x91) | 32             | AS-i circuit 1,<br>all slaves              |                                           |                   |  |
| 110 (0x6E)        | 146 (0x92) | 44             | AS-i circuit 1,<br>all slaves              |                                           | short             |  |
| 111 (0x6F)        | 147 (0x93) | 68             | AS-i circuit 1,<br>all slaves              |                                           | long              |  |
| 112 (0x70)        | 148 (0x94) | 56             | AS-i circuit 1,<br>all slaves              | AS-i circuit 1,<br>Analog slaves 29 31    |                   |  |
| 113 (0x71)        | 149 (0x95) | 68             | AS-i circuit 1,<br>all slaves              | AS-i circuit 1,<br>Analog slaves 29 31    | short             |  |
| 114 (0x72)        | 150 (0x96) | 92             | AS-i circuit 1,<br>all slaves              | AS-i circuit 1,<br>Analog slaves 29 31    | long              |  |
| 115 (0x73)        | 151 (0x97) | 80             | AS-i circuit 1,<br>all slaves              | AS-i circuite 1+2,<br>Analog slaves 29 31 |                   |  |
| 116 (0x74)        | 152 (0x98) | 92             | AS-i circuit 1,<br>all slaves              | AS-i circuite 1+2,<br>Analog slaves 29 31 | short             |  |
| 117 (0x75)        | 153 (0x99) | 116            | AS-i circuit 1,<br>all slaves              | AS-i circuite 1+2,<br>Analog slaves 29 31 | long              |  |
| 118 (0x76)        | 154 (0x9A) | 32             | AS-i circuite 1+2,<br>Single- and A-slaves |                                           |                   |  |
| 119 (0x77)        | 155 (0x9B) | 44             | AS-i circuite 1+2,<br>Single- and A-slaves |                                           | short             |  |
| 120 (0x78)        | 156 (0x9C) | 68             | AS-i circuite 1+2,<br>Single- and A-slaves |                                           | long              |  |
| 121 (0x79)        | 157 (0x9D) | 56             | AS-i circuite 1+2,<br>Single- and A-slaves | AS-i circuit 1,<br>Analog slaves 29 31    |                   |  |
| 122 (0x7A)        | 158 (0x9E) | 68             | AS-i circuite 1+2,<br>Single- and A-slaves | AS-i circuit 1,<br>Analog slaves 29 31    | short             |  |
| 123 (0x7B)        | 159 (0x9F) | 92             | AS-i circuite 1+2,<br>Single- and A-slaves | AS-i circuit 1,<br>Analog slaves 29 31    | long              |  |

| Assembly I | nstance    |                | Data Item                                  |                                           |                   |  |
|------------|------------|----------------|--------------------------------------------|-------------------------------------------|-------------------|--|
| Input      | Output     | Size<br>(Byte) | Digital                                    | Analog                                    | Command interface |  |
| 124 (0x7C) | 160 (0xA0) | 80             | AS-i circuite 1+2,<br>Single- and A-slaves | AS-i circuite 1+2,<br>Analog slaves 29 31 |                   |  |
| 125 (0x7D) | 161 (0xA1) | 92             | AS-i circuite 1+2,<br>Single- and A-slaves | AS-i circuite 1+2,<br>Analog slaves 29 31 | short             |  |
| 126 (0x7E) | 162 (0xA2) | 116            | AS-i circuite 1+2,<br>Single- and A-slaves | AS-i circuite 1+2,<br>Analog slaves 29 31 | long              |  |
| 127 (0x7F) | 163 (0xA3) | 64             | AS-i circuite 1+2,<br>all slaves           |                                           |                   |  |
| 128 (0x80) | 164 (0xA4) | 76             | AS-i circuite 1+2,<br>all slaves           |                                           | short             |  |
| 129 (0x81) | 165 (0xA5) | 100            | AS-i circuite 1+2,<br>all slaves           |                                           | long              |  |
| 130 (0x82) | 166 (0xA6) | 88             | AS-i circuite 1+2,<br>all slaves           | AS-i circuit 1,<br>Analog slaves 29 31    |                   |  |
| 131 (0x83) | 167 (0xA7) | 100            | AS-i circuite 1+2,<br>all slaves           | AS-i circuit 1,<br>Analog slaves 29 31    | short             |  |
| 132 (0x84) | 168 (0xA8) | 124            | AS-i circuite 1+2,<br>all slaves           | AS-i circuit 1,<br>Analog slaves 29 31    | long              |  |
| 133 (0x85) | 169 (0xA9) | 112            | AS-i circuite 1+2,<br>all slaves           | AS-i circuite 1+2,<br>Analog slaves 29 31 |                   |  |
| 134 (0x86) | 170 (0xAA) | 124            | AS-i circuite 1+2,<br>all slaves           | AS-i circuite 1+2,<br>Analog slaves 29 31 | short             |  |
| 135 (0x87) | 171 (0xAB) | 148            | AS-i circuite 1+2,<br>all slaves           | AS-i circuite 1+2,<br>Analog slaves 29 31 | long              |  |

Instances 136 (0x88)  $\dots$  171 (0xAB) have the same structure but with 16-bit and binary outputs. They can be read and written.

The are only instances 100 (0x64) ... 105 (0x69) and 109 (0x6D) ... 114 (0x72) in case of a single master. In case of single master, instance 100 (0x64) is the default connection path for produced data and instance 136 (0x88) for consumed data.

In case of double master, instance 118 (0x76) is the dafault connectionn path for produced data and instance 154 (0x9A) for consumed data.

### 9.3.4 Connection Object

### Class Code: 5 Number of Instances: 3

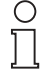

If the polled I/O message connection leaves the established state (3) the AS-i output data will be cleared.

Note

### Instance 1 Attributes (Explicit Message Connection)

| Attribute<br>ID | Access<br>Rule | Name                               | DeviceNet-<br>Data Type | Data Value                                                                                                    |
|-----------------|----------------|------------------------------------|-------------------------|----------------------------------------------------------------------------------------------------|
| 1               | Get            | State                              | USINT                   | 1 = configuring<br>2 = waiting for connec-<br>tion ID<br>3 = estabilshed<br>4 = timed out<br>5 = deferred delete |
| 2               | Get            | Instance Type                      | USINT                   | 0 = explicit message                                                                                             |
| 3               | Get            | Transport Class Trigger            | USINT                   | 83 (hex.)                                                                                                    |
| 4               | Get            | Produced Connection ID             | UINT                    | 10xxxxxx011 (binary)<br>xxxxxx=Node Address                                                                      |
| 5               | Get            | Consumed Connection ID             | UINT                    | 10xxxxxx100 (binary)<br>xxxxxx=Node Address                                                                      |
| 6               | Get            | Initial Comm. Characteristics      | USINT                   | 21 (hex.)                                                                                                    |
| 7               | Get            | Produced Connection Size           | UINT                    | 204 (dec.)                                                                                                    |
| 8               | Get            | Consumed Connection Size           | UINT                    | 204 (dec.)                                                                                                    |
| 9               | Get/Set        | Expected Packet Rate               | UINT                    | 0 (ms)                                                                                                    |
| 12              | Get            | Watchdog Timeout Action            | USINT                   | 0 = timeout<br>1 = auto delete<br>2 = auto reset<br>3 = deferred delete                                          |
| 13              | Get            | Produced Connection Path<br>Length | USINT                   | 0                                                                                                    |
| 14              | Get            | Produced Connection Path           |                         | null (no data)                                                                                                   |
| 15              | Get            | Consumed Connection Path<br>Length | USINT                   | 0                                                                                                    |
| 16              | Get            | Consumed Connection Path           |                         | null (no data)                                                                                                   |
| 17              | Get            | Production Inhibit Time            | UINT                    |                                                                                                    |

| Service Code | Class | Instance | Service Name         |
|--------------|-------|----------|----------------------|
| 0x05         | yes   | yes      | Reset                |
| 0x09         | yes   | yes      | Delete               |
| 0x0E         | yes   | yes      | Get_Attribute_Single |
| 0x10         | no    | yes      | Set_Attribute_Single |

### Instance 2 Attributes (Polled I/O Message Connection)

| Attribute<br>ID | Access<br>Rule | Name                               | DeviceNet<br>Data Type                                                                                                    | Data Value                                                                                                    |
|-----------------|----------------|------------------------------------|----------------------------------------------------------------------------------------------------|----------------------------------------------------------------------------------------------------|
| 1               | Get            | State                              | USINT                                                                                                    | 1 = configuring<br>2 = waiting for connec-<br>tion ID<br>3 = estabilshed<br>4 = timed out<br>5 = deferred delete                                                                                                 |
| 2               | Get            | Instance Type                      | USINT                                                                                                    | 1 = I/O message                                                                                                    |
| 3               | Get            | Transport Class Trigger            | USINT                                                                                                    | 83 (hex.)                                                                                                    |
| 4               | Get            | Produced Connection ID             | UINT                                                                                                    | 01111xxxxxx (binary)<br>xxxxxx=Node Address                                                                                                    |
| 5               | Get            | Consumed Connection ID             | UINT                                                                                                    | 10xxxxxx101 (binary)<br>xxxxxx=Node Address                                                                                                    |
| 6               | Get            | Initial Comm. Characteristics      | USINT                                                                                                    | 01 (hex.)                                                                                                    |
| 7               | Get            | Produced Connection Size           | UINT                                                                                                    | 20 (hex.)                                                                                                    |
| 8               | Get            | Consumed Connection Size           | UINT                                                                                                    | 20 (hex.)                                                                                                    |
| 9               | Get/Set        | Expected Packet Rate               | UINT                                                                                                    | 0 (msec)                                                                                                    |
| 12              | Get            | Watchdog Timeout Action            | USINT                                                                                                    | 0 = timeout<br>1 = auto delete<br>2 = auto reset<br>3 = deferred delete                                                                                                    |
| 13              | Get            | Produced Connection Path<br>Length | USINT                                                                                                    | 6                                                                                                    |
| 14              | Get/Set        | Produced Connection Path           | Structure of:<br>USINT<br>USINT<br>USINT<br>USINT<br>USINT<br>USINT<br>USINT<br>USINT<br>USINT<br>USINT<br>USINT<br>USINT | single master (default):<br>20 (hex.)<br>04 (hex.)<br>24 (hex.)<br>64 (hex.)<br>30 (hex.)<br>03 (hex.)<br>double master (default):<br>20 (hex.)<br>04 (hex.)<br>24 (hex.)<br>76 (hex.)<br>30 (hex.)<br>03 (hex.) |
| 15              | Get            | Consumed Connection Path<br>Length | USINT                                                                                                    | 6                                                                                                    |

Pepperl+Fuchs Group · Tel.: Germany (6 21) 7 76-0 · USA (3 30) 4 25 35 55 · Singapore 7 79 90 91 · Internet http://www.pepperl-fuchs.com

| 16 | Get     | Consumed Connection Path | Structure of:<br>USINT<br>USINT<br>USINT<br>USINT<br>USINT<br>USINT | single master (default):<br>20 (hex.)<br>04 (hex.)<br>24 (hex.)<br>88 (hex.)<br>30 (hex.)<br>03 (hex.) |
|----|---------|--------------------------|---------------------------------------------------------------------|----------------------------------------------------------------------------------------------------|
|    |         |                          | Structure of:<br>USINT<br>USINT<br>USINT<br>USINT<br>USINT<br>USINT | double master (default):<br>20 (hex.)<br>04 (hex.)<br>24 (hex.)<br>9A (hex.)<br>30 (hex.)<br>03 (hex.) |
| 17 | Get/Set | Production Inhibit Time  |                                                                     |                                                                                                    |

| Service Code | Class | Instance | Service Name         |
|--------------|-------|----------|----------------------|
| 0x05         | yes   | yes      | Reset                |
| 0x09         | yes   | yes      | Delete               |
| 0x0E         | yes   | yes      | Get_Attribute_Single |
| 0x10         | no    | yes      | Set_Attribute_Single |

### Instance 4 Attributes (Cyclic/Change of State)

| Attribute<br>ID | Access<br>Rule | Name                               | DeviceNet<br>Data Type | Data Value                                                                                                    |
|-----------------|----------------|------------------------------------|------------------------|----------------------------------------------------------------------------------------------------|
| 1               | Get            | State                              | USINT                  | 1 = configuring<br>2 = waiting for connec-<br>tion ID<br>3 = estabilshed<br>4 = timed out<br>5 = deferred delete |
| 2               | Get            | Instance Type                      | USINT                  | 1 = I/O message                                                                                                  |
| 3               | Get            | Transport Class Trigger            | USINT                  | 12 (hex.)                                                                                                    |
| 4               | Get            | Produced Connection ID             | UINT                   | 01101xxxxxx (binary)<br>xxxxxx=Node Address                                                                      |
| 5               | Get            | Consumed Connection ID             | UINT                   | 10xxxxxx010(binary)<br>xxxxxx=Node Address                                                                       |
| 6               | Get            | Initial Comm. Characteristics      | USINT                  | 01 (hex.)                                                                                                    |
| 7               | Get            | Produced Connection Size           | UINT                   | 20 (hex.)                                                                                                    |
| 8               | Get            | Consumed Connection Size           | UINT                   | 20 (hex)                                                                                                    |
| 9               | Get/Set        | Expected Packet Rate               | UINT                   | 0 (ms)                                                                                                    |
| 12              | Get            | Watchdog Timeout Action            | USINT                  | 0 = timeout<br>1 = auto delete<br>2 = auto reset<br>3 = deferred delete                                          |
| 13              | Get            | Produced Connection Path<br>Length | USINT                  | 6                                                                                                    |

ssue date - 1.1.2008

| 14 | Get/Set | Produced Connection Path           | Structure of:<br>USINT<br>USINT<br>USINT<br>USINT<br>USINT<br>USINT | single master (default):<br>20 (hex.)<br>04 (hex.)<br>24 (hex.)<br>64 (hex.)<br>30 (hex.)<br>03 (hex.)  |
|----|---------|------------------------------------|---------------------------------------------------------------------|----------------------------------------------------------------------------------------------------|
|    |         |                                    | Structure of:<br>USINT<br>USINT<br>USINT<br>USINT<br>USINT<br>USINT | double Imaster (default):<br>20 (hex.)<br>04 (hex.)<br>24 (hex.)<br>76 (hex.)<br>30 (hex.)<br>03 (hex.) |
| 15 | Get     | Consumed Connection Path<br>Length | USINT                                                               | 4                                                                                                    |
| 16 | Get     | Consumed Connection Path           | Structure:<br>USINT<br>USINT<br>USINT<br>USINT                      | single master (default):<br>20 (hex)<br>2B (hex)<br>24 (hex)<br>01 (hex)                                |
| 17 | Get/Set | Production Inhibit Time            |                                                                     |                                                                                                    |

| Service Code | Class | Instance | Service Name         |
|--------------|-------|----------|----------------------|
| 0x05         | yes   | yes      | Reset                |
| 0x09         | yes   | yes      | Delete               |
| 0x0E         | yes   | yes      | Get_Attribute_Single |
| 0x10         | no    | yes      | Set_Attribute_Single |

# 9.3.5 Parameter Object

Class Code: 15

#### Instance 1: I/O Data

| Attribute<br>ID | Access<br>Rule | Name            | DeviceNet<br>Data Type | Data Value                                                     |
|-----------------|----------------|-----------------|------------------------|----------------------------------------------------------------|
| 1               | Get/Set        | Parameter Value | UINT                   | byte 1:<br>Production Instance,<br>byte 2:<br>Consume Instance |
| 2               | Get            | Link Path Size  |                        | 0x00                                                           |
| 3               | Get            | Link Path       |                        |                                                                |
| 4               | Get            | Descriptor      | UINT                   | 0x20                                                           |
| 5               | Get            | Data Type       | EPATH                  | 0xC7                                                           |
| 6               | Get            | Data Size       | USINT                  | 0x02                                                           |

With this parameter the DeviceNet POLL Connection Production/Consume Path and the Cyclic/COS Production Path can be easily modified. The values are the assembly instances of the Production and Consume Path. If the current path values are inconsistent for this parameter the reading is 0.

Byte 1 modifies the Production Path of the POLL and the Cyclic/COS connection. Byte 2 the Consume Path of the POLL Connection.

# 9.3.6 AS-i Master Object

Class Code: 100 (0x64)

#### 1 instance for each AS-i circuit

| Attribute<br>ID | Access<br>Rule | Name                       | DeviceNet<br>Data Type | Default<br>Data Value |
|-----------------|----------------|----------------------------|------------------------|-----------------------|
| 100 (0x64)      | Get            | ec-flags                   | UINT (16-bit)          |                       |
| 101 (0x65)      | Get/Set        | hi-flags                   | USINT                  |                       |
| 102 (0x66)      | Get/Set        | operational mode           | BOOL                   |                       |
| 103 (0x67)      | Get            | LDS                        | ULINT                  |                       |
| 104 (0x68)      | Get/Set        | LPS                        | ULINT                  |                       |
| 105 (0x69)      | Get            | LAS                        | ULINT                  |                       |
| 106 (0x6A)      | Get            | LPF                        | ULINT                  |                       |
| 107 (0x6B)      | Get/Set        | Store_Actual_Configuration | BOOL                   |                       |
| 108 (0x6C)      | Get/Set        | Store_Actual_Parameters    | BOOL                   |                       |
| 109 (0x6D)      | Get/Set        | Change_Slave_Adress        | UINT                   |                       |
| 110 (0x6E)      | Get/Set        | Lock Pushbuttons           | BOOL                   |                       |

### EC-flags (16-bit)

| EC-flags (16-bit) |    |                |                |    |                |                |                |                |
|-------------------|----|----------------|----------------|----|----------------|----------------|----------------|----------------|
| 2 <sup>8</sup>    | 27 | 2 <sup>6</sup> | 2 <sup>5</sup> | 24 | 2 <sup>3</sup> | 2 <sup>2</sup> | 2 <sup>1</sup> | 2 <sup>0</sup> |
| Pok               | OR | APF            | NA             | CA | AAv            | AAs            | S0             | Cok            |

Pok Periphery\_Ok

S0 LDS.0

AAs Auto\_Address\_Assign

AAv Auto\_Address\_Available

CA Configuration\_Active

NA Normal\_Operation\_Active

APF APF

OR Offline\_Ready

Cok Config\_Ok

# AS-Interface DeviceNet Interface

#### Hi-flags (8-bit):

| Hi-flags       |                |                |  |  |
|----------------|----------------|----------------|--|--|
| 2 <sup>2</sup> | 2 <sup>1</sup> | 2 <sup>0</sup> |  |  |
| AAe            | OL             | DX             |  |  |

AAe Auto\_Address\_Enable

OL Off-line

DX Data\_Exchange\_Active

#### Operational mode (8-bit):

1: configuration mode

0: protected mode

#### LDS, LAS, LPS, LPF (64-bit):

|      | LDS, LAS, LPS, LPF |                |                |                |                |                |                |                |
|------|--------------------|----------------|----------------|----------------|----------------|----------------|----------------|----------------|
| byte | 2 <sup>7</sup>     | 2 <sup>6</sup> | 2 <sup>5</sup> | 2 <sup>4</sup> | 2 <sup>3</sup> | 2 <sup>2</sup> | 2 <sup>1</sup> | 2 <sup>0</sup> |
| 0    | 7A                 | 6A             | 5A             | 4A             | 3A             | 2A             | 1A             | 0A             |
|      |                    |                |                |                |                |                |                |                |
| 7    | 31B                | 30B            | 29B            | 28B            | 27B            | 26B            | 25B            | 24B            |

#### Store actual parameter/store actual configuration/lock push-buttons:

True: proceed the action

#### Change slave address (16-bit):

| Change slave address |                |                |                |                |                |                |                |                |
|----------------------|----------------|----------------|----------------|----------------|----------------|----------------|----------------|----------------|
| Byte                 | 2 <sup>7</sup> | 2 <sup>6</sup> | 2 <sup>5</sup> | 2 <sup>4</sup> | 2 <sup>3</sup> | 2 <sup>2</sup> | 2 <sup>1</sup> | 2 <sup>0</sup> |
| 0                    | – B            |                | В              | source         | e addre        | SS             |                |                |
| 1                    | -              |                | В              | target         | addres         | S              |                |                |

Meaning of the bit B:

B = 0: Single-AS-i slave oder A-slave

B = 1: B-slave

### 9.3.7 AS-i Slave Object

Class Code: 101 (0x65)

64 instances for every AS-i circuit, 1 for every AS-i slave

| Instance ID | AS-i-Slave           |
|-------------|----------------------|
| 1           | Slave 0, circuit 1   |
| 2           | Slave 1A, circuit 1  |
|             | •••                  |
| 32          | Slave 31A circuit 1  |
| 33          | empty, circuit 1     |
| 34          | Slave 1B, circuit    |
|             | •••                  |
| 64          | Slave 31B, circuit 1 |
| 65          | Slave 0, circuit 2   |
|             | •••                  |
| 96          | Slave 31A, circuit 2 |
| 97          | leer, circuit 2      |
|             |                      |
| 98          | Slave 1B, circuit 2  |
|             |                      |
| 128         | Slave 31B, circuit 2 |

| Attribute<br>ID | Access<br>Rule | Name                    | DeviceNet<br>Data Type | Remark                                                   |
|-----------------|----------------|-------------------------|------------------------|----------------------------------------------------------|
| 0x64            | Get            | Actual configuration    | UINT                   |                                                          |
| 0x65            | Get/Set        | Permanent configuration | UINT                   | Slave 0, 32:                                             |
| 0x66            | Get/Set        | Actual parameters       | USINT                  | not read-/writeable                                      |
| 0x67            | Get/Set        | Permanent parameters    | USINT                  |                                                          |
| 0x68            | Get/Set        | xID1                    | USINT                  | Slave 0:<br>writeable only,<br>slave 0 - 32:<br>readable |

#### Actual configuration/permanent configuration (16-bit):

|                 | Actual configuration/permanent configuration |                 |                 |                 |                 |                |                |                |                |                |                |                |                |                |                |
|-----------------|----------------------------------------------|-----------------|-----------------|-----------------|-----------------|----------------|----------------|----------------|----------------|----------------|----------------|----------------|----------------|----------------|----------------|
| 2 <sup>15</sup> | 2 <sup>14</sup>                              | 2 <sup>13</sup> | 2 <sup>12</sup> | 2 <sup>11</sup> | 2 <sup>10</sup> | 2 <sup>9</sup> | 2 <sup>8</sup> | 2 <sup>7</sup> | 2 <sup>6</sup> | 2 <sup>5</sup> | 2 <sup>4</sup> | 2 <sup>3</sup> | 2 <sup>2</sup> | 2 <sup>1</sup> | 2 <sup>0</sup> |
| ID IO           |                                              |                 |                 |                 | xII             | D2             |                |                | XI             | D1             |                |                |                |                |                |

#### Parameter xID1 (8-bit):

|                | Parameter xID1                                  |  |  |  |  |  |  |  |  |
|----------------|-------------------------------------------------|--|--|--|--|--|--|--|--|
| 2 <sup>7</sup> | $2^7$ $2^6$ $2^5$ $2^4$ $2^3$ $2^2$ $2^1$ $2^0$ |  |  |  |  |  |  |  |  |
| – data         |                                                 |  |  |  |  |  |  |  |  |

# 9.3.8 I/O Data Object

Class Code: 102 (0x66)

### Input and Output Data

### 1 instance for each AS-i circuit

| Attribute<br>ID | Access<br>Rule | Name                                  | DeviceNet<br>Data Type | Default<br>Data Value |
|-----------------|----------------|---------------------------------------|------------------------|-----------------------|
| 100 (0x64)      | Get            | Input Data Image, Single and A-slaves | ARRAY[16<br>] of USINT |                       |
| 101 (0x65)      | Get            | Input Data Image, B-slaves            | ARRAY[16<br>] of USINT |                       |
| 102 (0x66)      | Get/Set        | Output Data Image Single and A-slaves | ARRAY[16<br>] of USINT |                       |
| 103 (0x67)      | Get/Set        | Output Data Image, B-slaves           | ARRAY[16<br>] of USINT |                       |
| 104 (0x68)      | Get            | 16-bit Input Data slave 1             | ARRAY[4]<br>of INT     |                       |
|                 |                |                                       |                        |                       |
| 134 (0x86)      | Get            | 16-bit Input Data slave 31            | ARRAY[4]<br>of INT     |                       |
| 135 (0x87)      | Get/Set        | 16-bit Output Data slave 1            | ARRAY[4]<br>of INT     |                       |
|                 |                |                                       |                        |                       |
| 165 (0xA5)      | Get/Set        | 16-bit Output Data slave 31           | ARRAY[4]<br>of INT     |                       |

### Input and Output Data Image:

| Byte | 2 <sup>7</sup>   | 2 <sup>6</sup> | 2 <sup>5</sup> | 2 <sup>4</sup> | 2 <sup>3</sup> | 2 <sup>2</sup> | 2 <sup>1</sup> | 2 <sup>0</sup> |  |
|------|------------------|----------------|----------------|----------------|----------------|----------------|----------------|----------------|--|
| 0    | Flags Slave 1/1A |                |                |                |                |                |                |                |  |
|      | F3               | F2             | F1             | F0             | D3             | D2             | D1             | D0             |  |
| 1    |                  | Slave          | e 2/2A         |                |                | Slave          | e 3/3A         |                |  |
| 2    |                  | Slave          | e 4/4A         |                | Slave 5/5A     |                |                |                |  |
| 3    |                  | Slave          | e 6/6A         |                | Slave 7/7A     |                |                |                |  |
| 4    |                  | Slave          | e 8/8A         |                | Slave 9/9A     |                |                |                |  |
| 5    |                  | Slave          | 10/10A         |                | Slave 11/11A   |                |                |                |  |
| 6    |                  | Slave          | 12/12A         |                |                | Slave          | 13/13A         |                |  |
| 7    |                  | Slave          | 14/14A         |                | Slave 15/15A   |                |                |                |  |
| 8    |                  | Slave          | 16/16A         |                | Slave 17/17A   |                |                |                |  |
| 9    |                  | Slave          | 18/18A         |                |                | Slave          | 19/19A         |                |  |

Copyright Pepperl+Fuchs, Printed in Germany

| Byte | 2 <sup>7</sup> | 2 <sup>6</sup> | 2 <sup>5</sup> | 2 <sup>4</sup> | 2 <sup>3</sup> | 2 <sup>2</sup> | 2 <sup>1</sup> | 2 <sup>0</sup> |  |  |
|------|----------------|----------------|----------------|----------------|----------------|----------------|----------------|----------------|--|--|
| 10   |                | Slave 2        | 20/20A         |                |                | Slave          | 21/21A         |                |  |  |
| 11   |                | Slave 2        | 22/22A         |                |                | Slave          | 23/23A         |                |  |  |
| 12   |                | Slave 2        | 24/24A         |                |                | Slave          | 25/25A         |                |  |  |
| 13   |                | Slave 2        | 26/26A         |                | Slave 27/27A   |                |                |                |  |  |
| 14   |                | Slave 2        | 28/28A         |                | Slave 29/29A   |                |                |                |  |  |
| 15   |                | Slave 3        | 30/30A         |                | Slave 31/31A   |                |                |                |  |  |
| 16   |                | rese           | rved           |                |                | Slav           | e 1B           |                |  |  |
| 17   |                | Slav           | e 2B           |                |                | Slav           | e 3B           |                |  |  |
| 18   |                | Slav           | e 4B           |                | Slave 5B       |                |                |                |  |  |
| 19   |                | Slav           | e 6B           |                |                | Slav           | e 7B           |                |  |  |
| 20   |                | Slav           | e 8B           |                |                | Slav           | e 9B           |                |  |  |
| 21   |                | Slave          | e 10B          |                | Slave 11B      |                |                |                |  |  |
| 22   |                | Slave          | e 12B          |                | Slave 13B      |                |                |                |  |  |
| 23   |                | Slave          | e 14B          |                | Slave 15B      |                |                |                |  |  |
| 24   |                | Slave          | e 16B          |                | Slave 17B      |                |                |                |  |  |
| 25   |                | Slave          | e 18B          |                |                | Slave          | e 19B          |                |  |  |
| 26   |                | Slave          | e 20B          |                |                | Slave          | e 21B          |                |  |  |
| 27   |                | Slave          | e 22B          |                | Slave 23B      |                |                |                |  |  |
| 28   |                | Slave          | e 24B          |                | Slave 25B      |                |                |                |  |  |
| 29   |                | Slave          | e 26B          |                | Slave 27B      |                |                |                |  |  |
| 30   |                | Slave          | 28B            |                | Slave 29B      |                |                |                |  |  |
| 31   |                | Slave          | e 30B          |                |                | Slave          | e 31B          |                |  |  |

|    | Flags               |                                 |  |  |  |  |  |
|----|---------------------|---------------------------------|--|--|--|--|--|
|    | Input data          | Output data                     |  |  |  |  |  |
| F0 | ConfigError         | Off-line                        |  |  |  |  |  |
| F1 | APF                 | LOS-master-bit                  |  |  |  |  |  |
| F2 | PeripheryFault      | $\rightarrow$ ConfigurationMode |  |  |  |  |  |
| F3 | ConfigurationActive | $\rightarrow$ ProtectedMode     |  |  |  |  |  |

ConfigError:0=ConfigOK, 1=ConfigErrorAPF:0=AS-i-Power OK, 1=AS-i-Power FailPeripheryFault:0=PeripheryOK, 1=PeripheryFaultConfigurationActive:0=ConfigurationActive, 1=ConfigurationInactiveOff-Line:0=On-Line, 1=Off-LineLOS-master-bit0=Off-Line by ConfigError deactivated<br/>1=Off-Line by ConfigError activated.

#### 16-bit values:

|                 | 16-bit values   |                 |                 |                 |                 |                |                |                |                |                |                |                |                |                |                |
|-----------------|-----------------|-----------------|-----------------|-----------------|-----------------|----------------|----------------|----------------|----------------|----------------|----------------|----------------|----------------|----------------|----------------|
| 2 <sup>15</sup> | 2 <sup>14</sup> | 2 <sup>13</sup> | 2 <sup>12</sup> | 2 <sup>11</sup> | 2 <sup>10</sup> | 2 <sup>9</sup> | 2 <sup>8</sup> | 2 <sup>7</sup> | 2 <sup>6</sup> | 2 <sup>5</sup> | 2 <sup>4</sup> | 2 <sup>3</sup> | 2 <sup>2</sup> | 2 <sup>1</sup> | 2 <sup>0</sup> |
| D15             | D14             | D13             | D12             | D11             | D10             | D9             | D8             | D7             | D6             | D5             | D4             | D3             | D2             | D1             | D0             |

16-bit data:

|      | A-Slaves map the data on channels 1 and 2.<br>B-Slaves map the data on channels 3 and 4. |
|------|------------------------------------------------------------------------------------------|
| Note |                                                                                          |

In addition to the access via the command interfaces, the 16-bit data for or by the slaves with 16-bit value can by exchanged cyclically (profile 7.3., S-7.4, S-6.0, S-7.5, S-7.A.8, S-7.A.9, S-7.A.9). Competing writing access attemps on 16-bit output data will not be blocked by every other. If 16-bit data for a particular slave are being transmitted both cyclically and acyclically with the command interface or via DP V1 connections, the acyclically transmitted values will be overwritten by the cyclically transmitted values.

AS-i 16-bit data can be transmitted in a reserved data area. Therefore accessing 16-bit data is as easy as accessing digital data.

|      |                |                                                     |                | 16-bit da      | ta             |                |                |                |  |
|------|----------------|-----------------------------------------------------|----------------|----------------|----------------|----------------|----------------|----------------|--|
| Byte | 2 <sup>7</sup> | 2 <sup>6</sup>                                      | 2 <sup>5</sup> | 2 <sup>4</sup> | 2 <sup>3</sup> | 2 <sup>2</sup> | 2 <sup>1</sup> | 2 <sup>0</sup> |  |
| 1    |                | Slave 31-n/8, channel 1, high byte                  |                |                |                |                |                |                |  |
| 2    |                | Slave 31-n/8, channel 1, low byte                   |                |                |                |                |                |                |  |
| 3    |                | Slave 31-n/8, channel 2, high byte                  |                |                |                |                |                |                |  |
| 4    |                | Slave 31-n/8, channel 2, low byte                   |                |                |                |                |                |                |  |
|      |                |                                                     |                |                |                |                |                |                |  |
| n-3  |                | Slave 3                                             | 1, channe      | el 3/Slave     | 31B, cha       | nnel 1, h      | igh byte       |                |  |
| n-2  |                | Slave 3                                             | 31, chann      | el 3/Slave     | e 31B, cha     | annel 1, le    | ow byte        |                |  |
| n-1  |                | Slave 31, channel 4/Slave 31B, channel 2, high byte |                |                |                |                |                |                |  |
| n    |                | Slave 3                                             | 31, chann      | el 4/Slave     | e 31B, cha     | annel 2, le    | ow byte        |                |  |

### 9.3.9 Advanced Diagnostics Object

#### Class Code: 103 (0x67)

#### 1 instance for each AS-i circuit

| Attribute<br>ID | Access<br>Rule | Name                         | DeviceNet<br>Data Type | Default<br>Data Value |
|-----------------|----------------|------------------------------|------------------------|-----------------------|
| 100 (0x64)      | get/set        | los (list of offline slaves) | ULINT                  |                       |
| 101 (0x65)      | get            | error counters a             | ARRAY[32]<br>of USINT  |                       |
| 102 (0x66)      | get            | error counters b             | ARRAY[32]<br>of USINT  |                       |

#### Error counter:

| Single | Single- and A-Slaves |  |  |  |  |  |  |
|--------|----------------------|--|--|--|--|--|--|
| Index  | Error Counter        |  |  |  |  |  |  |
| 1      | Slave 1/1A           |  |  |  |  |  |  |
| 2      | Slave 2/2A           |  |  |  |  |  |  |
| 3      | Slave 3/3A           |  |  |  |  |  |  |
|        |                      |  |  |  |  |  |  |
| 31     | Slave 31/31A         |  |  |  |  |  |  |

| B-Slaves |               |  |
|----------|---------------|--|
| Index    | Error Counter |  |
| 1        | Slave 1B      |  |
| 2        | Slave 2B      |  |
| 3        | Slave 3B      |  |
|          |               |  |
| 31       | Slave 31B     |  |

### 9.3.10 Short Command Interface Object

#### Class Code: 104 (0x68)

### 1 instance

| Attribute  | Access  | Name                                                      | DeviceNet                                  | Default    |
|------------|---------|-----------------------------------------------------------|--------------------------------------------|------------|
| ID         | Rule    |                                                           | Data Type                                  | Data Value |
| 100 (0x64) | get/set | content<br>command<br>toggle-bit and as-i circuit<br>data | ARRAY[12] of USINT<br>[0]<br>[1]<br>[2 11] |            |

Pepperl+Fuchs Group · Tel.: Germany (6 21) 7 76-0 · USA (3 30) 4 25 35 55 · Singapore 7 79 90 91 · Internet http://www.pepperl-fuchs.com

### 9.3.11 Long Command Interface Object

Class Code: 105 (0x69)

### 1 instance

| Attribute  | Access  | Name                                                      | DeviceNet                                  | Default    |
|------------|---------|-----------------------------------------------------------|--------------------------------------------|------------|
| ID         | Rule    |                                                           | Data Type                                  | Data Value |
| 100 (0x64) | get/set | content<br>command<br>toggle-bit and as-i circuit<br>data | ARRAY[36] of USINT<br>[0]<br>[1]<br>[2 35] |            |

For special details acc. the command interface commands see separat manual AS-i 3.0 Command Interface (see also <chap. 16.1>).

# AS-i 3.0 DeviceNet Gateway Commissioning with AS-i Control Tools

### 10 Commissioning with AS-i Control Tools

The Windows based software "AS-i Control Tools" is designed to make the commissioning of the AS-i 3.0 DeviceNet Gateway so easy as possible.

The software communicates with the AS-i/DeviceNet Gateway using a DeviceNet Master Simulator with USB interface or the integrated RS 232 diagnostic interface (if existing).

#### 10.1 Windows software AS-i Control Tools

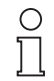

Note

Please install the ASi Control Tools first and the device after it!

In this way the device driver is copied into the proper folder within the ASi Control Tools and should be recognized automatically.

The Windows software "AS-i-Control-Tools" enables you to configure the AS-i circuit in a very comfortable way.

- For this purpose plug in the Master Simulator to the CAN-connector of the AS-i/ DeviceNet Gateway and connect the device over the RS 232 interface with a fully covered cable to a USB interface of your PC.
- 2. Start the AS-i-Control-Tools.
- 3. Call the command Master | New.

| AS-i Control Tool           | ls                                                                                 |
|-----------------------------|------------------------------------------------------------------------------------|
| <u>File</u> Program Control | Master View Window Help                                                            |
| DEIB                        | New                                                                                |
|                             | Communication                                                                      |
|                             | Identity<br><u>A</u> S-i Configuration<br>AS-i Diagnosis<br>AS-i Address Assistant |
|                             | Load Configuration<br>Save Configuration                                           |
|                             | ✓ <u>0</u> Offline<br>Recent Master                                                |
|                             |                                                                                    |

4. Choose DeviceNet as protocol.

| otokoll-E          | instellungen                                                                                                    |          | 2             |
|--------------------|----------------------------------------------------------------------------------------------------|----------|---------------|
| <u>P</u> rotokoll: |                                                                                                    | •        | OK            |
|                    | Edelstahl AS-i/Modbus Gateway<br>Edelstahl AS-i/Ethernet Gateway                                                    | -        | Abbrecher     |
| www                | Ethernet Modbus TLP: uber Ethernet<br>Allen Bradley AS-i Master/Scanner<br>DeviceNet: AS-i 2.1 über Mastersimulator | <b>_</b> | <u>H</u> ilfe |

5. Do the appropriate settings. (e.g. USB interface, bus-address, baud rate, AS-i circuit <1>)

| Protokoll-Einstellungen |                                 |          | ×                  |
|-------------------------|---------------------------------|----------|--------------------|
| Protokoll: DeviceNet    |                                 | •        | <u>0</u> K         |
|                         | <u>S</u> erielle Schnittstelle: | USB 💌    | A <u>b</u> brechen |
|                         | B <u>u</u> sadresse:            | < auto > | <u>H</u> ilfe      |
|                         | Baud <u>r</u> ate:              | 125k 💌   | <u>K</u> reis      |
|                         |                                 |          | • <u>1</u>         |
|                         |                                 |          | O <u>2</u>         |
|                         |                                 |          |                    |

6. Call the command Master | AS-i configuration. The AS-i configuration editor will be started. All detected and projected AS-i slaves are displayed in this window.

7. Click on a slave entry to open the dialog box slave configuration.

|                             | Turesse s                            |   |
|-----------------------------|--------------------------------------|---|
| dresse Konfiguration        | Daten und Parameter Analoge Eingänge | 1 |
| Eingänge                    |                                      |   |
| Ausgänge                    | □ 3 □ 2 □ 1 □ 0                      |   |
| A <u>k</u> tuelle Parameter | 3 🔽 2 🔽 1 🔽 🗓                        |   |
| <u>E</u> inschaltparameter  | ☑ 3 ☑ 2 ☑ 1 ☑ 0                      |   |
| <u>P</u> eripheriefehle     |                                      |   |
| Einzel <u>b</u> itn         | nodus (Ausgänge)                     |   |
| Ausgange und                |                                      |   |
|                             |                                      |   |
|                             |                                      |   |
|                             |                                      |   |
| ОК                          | Abbrechen Obernehmen Hilfe           |   |
|                             |                                      |   |
# AS-i 3.0 DeviceNet Gateway Commissioning with AS-i Control Tools

possible here. Additionally, inputs and outputs can be tested.

8. Click in the main menu on the second button from the right side to acquire a graphic presentation of the "AS-i Control Tools".

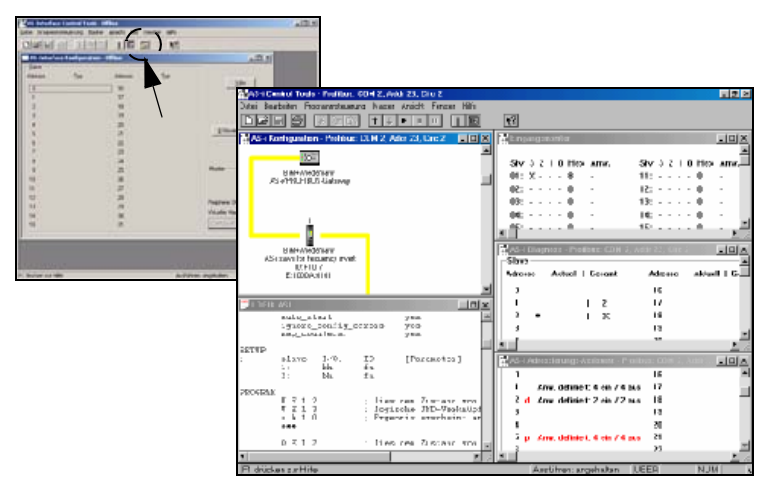

A very easy approach to configure the AS-i circuit is connecting each AS-i slave to the line and setting the AS-i slave address one after the other. After that press the button "Store configuration" to adopt the detected AS-i circuit to the AS-i master as projected data.

Furthermore you can use the **AS-i Address Assistant**. This tool automatically changes the address of an AS-i slave to the desired address after connecting the slave to the AS-i line. The desired AS-i configuration can be created offline before and then be stored to a file. When building up the plant you only have to connect the AS-i slaves to the AS-i line one after the other.

Further descriptions to all features of the software can be obtained from the integrated help.

#### 10.2 Accessories (optional)

#### 10.2.1 DeviceNet Master Simulator with USB Interface

The DeviceNet Master Simulator is an easy to use device for data exchange with DeviceNet slaves of different suppliers. No DeviceNet Master is essential.

#### Attribute:

- reading respectively writing of input respectively output data
- · data and the DeviceNet diagnosis can be displayed
- · reading and writing of any objects independent of the state of communication
- · possibility to scan a DeviceNet network and to find all connected slaves
- digital I/O data and DeviceNet diagnosis can be displayed binary, hexdecimal and also as ASCII code

date - 1.1.2008

71

analog I/O data are displayed decimal. The DeviceNet output data can be transmitted consistently to the DeviceNet slave.

The DeviceNet Master Simulator consists of the software and a CAN dongle. The CAN dongle is the ideal interface converter between the USB interface of a PC and DeviceNet. The converter needs for power supply only the USB interface. Therefore it is also suitable for mobile use with a laptop or a notebook.

#### 11 Codes Indicated by the Display

In the basic state of the configuration mode, the display shows the addresses of all detected slaves at a rate of two per second one after the other. A blank display indicates that the LDS is empty, no slaves were detected.

In the basic state of the protected operating mode, the display is either blank or displays the address of a faulty assignment.

During manual address programming, the slave address display has a different meaning (see also chapter "Operationg in advanced display mode").

All displayed numbers bigger than 31 which can not be interpreted as a slave address are status or error messages of the master. They have the following meanings:

| 39 | Advanced AS-i diagnostics: After pressing the 'set'-button a short-time AS-i power failure occured. |
|----|----------------------------------------------------------------------------------------------------|
| 40 | The AS-i master is in offline phase.                                                                |
| 41 | The AS-i master is in detection phase.                                                              |
| 42 | The AS-i master is in activation phase.                                                             |
| 43 | The AS-i master starts the normal operating mode.                                                   |
| 70 | Hardware error: The AS-i master's EEPROM cannot be written.                                         |
| 71 | Wrong PIC-type.                                                                                     |
| 72 | Hardware error: wrong PIC-processor.                                                                |
| 73 | Hardware error: wrong PIC-processor.                                                                |
| 74 | Checksum error in the EEPROM.                                                                       |
| 75 | Error in the internal RAM.                                                                          |
| 76 | Error in the external RAM.                                                                          |
| 77 | control software error: Stack overflow ( control II)                                                |
| 78 | control software error: Checksum error in the control program.                                      |
| 80 | Error while attempting to exit the configuration mode: A slave with address zero exists.            |
| 81 | General error while changing a slave address.                                                       |

# AS-Interface Codes Indicated by the Display

| 82 | The front panel operation is blocked. Until repowering-up the device can only be accessed from the host via the interface.                                                                                                    |
|----|----------------------------------------------------------------------------------------------------|
| 83 | Program reset of the AS-i Control programm: The AS-i Control programm is being read out of EEPROM and copied into the RAM.                                                                                                    |
| 88 | Display test while starting up the AS-i master                                                                                                    |
| 90 | Error while changing a slave address in protected operating mode: No slave with address 0 existing.                                                                                                    |
| 91 | Error while changing slave address: Target address is already used.                                                                                                    |
| 92 | Error while changing slave address: New address could not be set.                                                                                                    |
| 93 | Error while changing slave address: New address could only be stored volatilely in the slave.                                                                                                    |
| 94 | Error while changing the slave address in protected operating mode:<br>Slave has wrong configuration data.                                                                                                    |
| 95 | The error 95 is caused by a superfluous slave and not by a missing slave.<br>That is why the slave address is ocupated by this superfluous slave.<br>(In the protected mode the slave addresses which caused any configura-<br>tion error can be displayed by pressing the SET button. AS-i master without<br>graphical display are not able to differentiate between a missing slave, an<br>incorrect slave or a redundant slave. All incorrect addresses are displayed.<br>By pressing the SET button 5 sec. the displayed address starts to flash.<br>Pressing the SET button again the master attempts to program the slave at<br>the address 0 to the incorrect address.) |

Subject to reasonable modifications due to technical advances

# AS-i 3.0 DeviceNet Gateway Appendix: Commissioning Instruction

# 12 Appendix: Commissioning Instruction

# 12.1 Listing of all described gateways

| 0    |
|------|
| П    |
| Note |

Please refer to <chapter 3.1 "Product information", page 12> for the list of all devices described in the following installation instruction.

Copyright PepperI+Fuchs, Printed in Germany

# AS-Interface Appendix: Commissioning Instruction

# 12.2 VBG-DN-K20-DMD-BV

AS-i 3.0 DeviceNet-Gateway in Edelstahl AS-i 3.0 DeviceNet Gateway in Stainless Steel Passerelle AS-i 3.0 DeviceNet en boîtier inox Gateway AS-i 3.0 DeviceNet d'acciaio inox Pasarela AS-i 3.0 DeviceNet en acero inoxidable

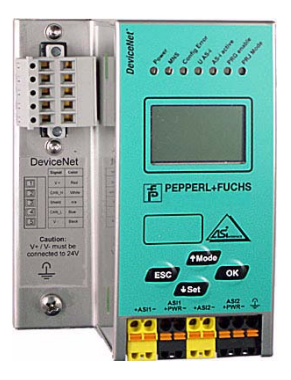

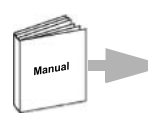

Dokumentation AS-i 3.0 DeviceNet-Gateway (deutsch) Documentation AS-i 3.0 DeviceNet Gateway (english)

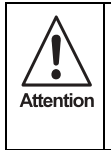

Die Geräte dürfen nur von Fachpersonal aufgebaut, angeschlossen und in Betrieb genommen werden! / Only qualified staff is allowed to mount, connect and set up the modules! / Les modules ne doivent être montés, raccordés et mis en service que par du personnel qualifié! / Gli apparecchi possono essere montati, collegati e messi in funzione soltanto da personale specializzato! / Los aparatos sólo pueden ser montados, conectados y puestos en servicio por personal técnico especializado!

#### 12.2.1 Dimensions

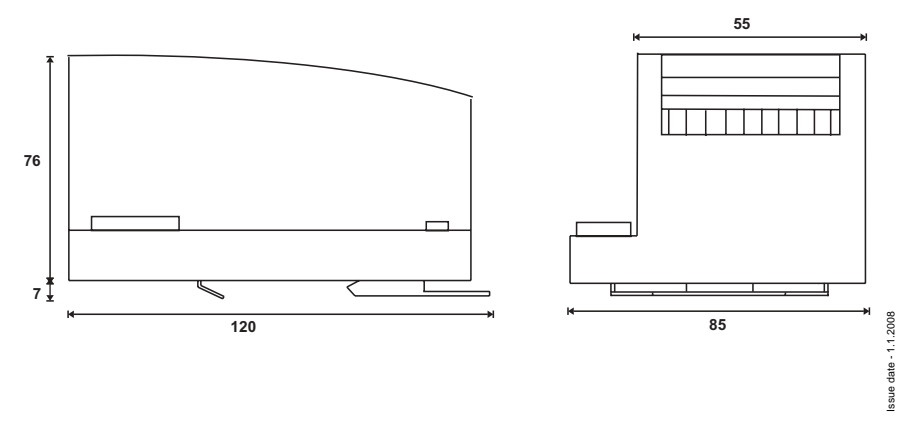

Copyright Pepperl+Fuchs, Printed in Germany

# AS-i 3.0 DeviceNet Gateway Appendix: Commissioning Instruction

#### 1222 Front view and connections

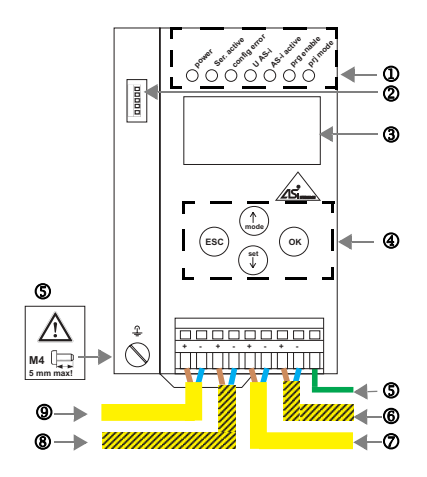

- AS-i-Kreis 2/AS-i circuit 2/Bus AS-i 2/ Circuito AS-i 2/ Circuito AS-i 2
- Alimentation bus 1 AS-i / Alimentazione circuito 1 AS-i / Alimentación circuito 1 AS-iCircuito AS-i 1
- AS-i-Kreis 1/AS-i circuit 1/Bus AS-i 1/ Circuito AS-i 1/
   Circuito AS-i 1

Ambient operating temperature: 0° ... +55°C Tightening torque: 7 pound inches

- Պ LED-Statusanzeige
- 2 CAN-Anschluss
- 3 LCD-Anzeige
- 4 Tasten für Handbedienung
- ୍ Frde
- 6 AS-i-Netzteil Kreis 2
- Պ LED status display
- 2 CAN connection
- 3 LCD display
- Ð Buttons for hand operation
- 6 Ground
- 6 AS-i Power supply circuit 2
- Affichage d'état DEL  $\bigcirc$
- Raccordement CAN 2 3
- Affichage LCD 4 Boutons pour commande manuelle
- ര Terre
- Alimentation bus 2 AS-i 6
- M Visualizzazione di stato LED
- 2 Collegamento CAN
- 3 Visualizzazione LCD

Terra

- 4 Pulsanti per le impostazioni manuali Alimentazione circuito 2 AS-i
- date 1.1.2008 6 ര

ssue

| Ψ |        |                                     |
|---|--------|-------------------------------------|
|   | Signal | Color                               |
| 1 | V+     | rot/ red/ rouge/ rosso/ rojo        |
| 2 | CAN_H  | weiss/ white/ blanc/ bianco/ blanco |
| 3 | Shield | n/a                                 |
| 4 | CAN_L  | blau/ blue/ bleu/ blu/ azul         |
| 5 | V -    | schwarz/ black/ noir/ nero/ negro   |
|   |        |                                     |

![](_page_78_Figure_30.jpeg)

#### Hinweis/Hint/Remarque/Indicazione/ Nota

AS-i-Kreis 1 und 2 werden aus AS-i-Netzteilen versorgt. Am Kabel für das Netzteil dürfen keine Slaves oder Repeater angeschlossen werden.

Am Kabel für den AS-i-Anschluss dürfen keine AS-i-Netzteile oder weitere Master angeschlossen werden. V+ / V- muss an 24V angeschlossen werden.

AS i circle 1 and 2 are supplied from AS-it power supplies. At the cable for power supply no slaves or repeaters may be attached.

At the cable for AS-i circuit no power supplies or further masters may be attached.

V+ / V- must be connected to 24V.

Les bus AS-i 1 et 2 sont alimentés à partir de l'alimentation AS-i.

Au câble pour l'alimentation aucun esclave ou répéteur ne peut être raccordé.

Au câble pour le circuit AS-i aucune alimentation ou autre maître ne peut être raccordé.

V+ / V- nécessite une alimentation de 24V.

I circuiti AS-i 1 e 2 sono alimentati dall'alimentatore AS-i. Al cavo per l'alimentazione nessun slave o ripetitore può essere fissato.

Al cavo per il circuito AS-i nessun alimentatore o altro master può essere fissato.

V+ / V- deve essere collegato a 24V.

Los circuitos AS-i 1 y 2 son alimentados de la fuente de poder AS-i.

En el cable de la alimentación AS-i no se deben conectar esclavos o repetidores.

En el cable del circuito AS-i no se debe conectar ninguna

- ത LED visualización
- Ø Conexión CAN
- 3 **Display LCD**
- 4 Teclas para accionamiento manual
- ര Tierra
- ര Alimentación circuito 2 AS-i

Pepperl+Fuchs Group · Tel.: Germany (6 21) 7 76-0 · USA (3 30) 4 25 35 55 · Singapore 7 79 90 91 · Internet http://www.pepperl-fuchs.com

# AS-Interface Appendix: Commissioning Instruction

#### 12.2.3 Startup

#### 12.2.3.1 Switching to advanced display mode

![](_page_79_Figure_3.jpeg)

#### 12.2.3.2 Setting the MAC ID

![](_page_79_Figure_5.jpeg)

ssue date - 1.1.2008

![](_page_80_Figure_1.jpeg)

Pepperl+Fuchs Group · Tel.: Germany (6 21) 7 76-0 · USA (3 30) 4 25 35 55 · Singapore 7 79 90 91 · Internet http://www.pepperl-fuchs.com

#### 12.2.3.3 Setting the Baud Rate

# AS-Interface Appendix: Commissioning Instruction

config error LCD 1 1x ∕OK LCD DEVICENET QUICK SETUP SETUP IO + PARAM. TEST 1x ∕OK LCD WARNING: OUTPUTS MAY BE RESET 1x OK 1x<del>•</del>↓ LCD STORE AS-I CONFIGURATION STORE +RUN STORE +PRJ MODE

12.2.5

Quick Setup

![](_page_81_Figure_2.jpeg)

Issue date - 1.1.2008

80

Copyright Pepperl+Fuchs, Printed in Germany

# AS-i 3.0 DeviceNet Gateway Appendix: Commissioning Instruction

#### 12.2.6 Error tracing

![](_page_82_Figure_2.jpeg)

![](_page_82_Figure_3.jpeg)

81

# AS-Interface Appendix: Commissioning Instruction

#### 12.2.7 Addressing

![](_page_83_Figure_2.jpeg)

![](_page_83_Figure_3.jpeg)

# AS-i 3.0 DeviceNet Gateway Appendix: Commissioning Instruction

#### 12.2.8 Montage

![](_page_84_Figure_2.jpeg)

![](_page_84_Figure_3.jpeg)

auf Montageplatte mit 35-mm-Hutschiene on mounting plate with 35 mm top-hat rail sur plaque de montage avec profilé-support 35 mm su piastra di montaggio con guida DIN 35 mm sobre placa de montaje con guía simétrica de 35 mm

#### 12.2.9 Accessories

DeviceNet-Mastersimulator / DeviceNet-Master Simulator / Simulateur maître DeviceNet / Simulatore master DeviceNet / DeviceNet-Simulador principal.

٠

Kabel für AS-i-CAN-Gateways / Cable for AS-i Gateways with CAN interface / Câble pour passerelle AS-i/CAN / Cavo per gateway AS-i / CAN / cable para AS-i CAN interfaz.

•

AS-i Netzteil 4 A/ AS-i Power Supply 4 A / Alimentation AS-i 4 A / Alimentazione AS-i 4 A / Fuente de poder AS-i 4 A.

Pepperl+Fuchs Group · Tel.: Germany (6 21) 7 76-0 · USA (3 30) 4 25 35 55 · Singapore 7 79 90 91 · Internet http://www.pepperl-fuchs.com

# 13 Appendix: integration into Rockwell PLC

This chapter shows exemplarily the integration of an AS-i/DeviceNet Gateway into a Rockwell PLC.

The example exists out of a Rockwell PLC, a SDN 1756 card as DeviceNet scanner and an AS-i 3.0 DeviceNet Gateway with a connected AS-i circuit as well as the software package "RSNetWorx for DeviceNet".

![](_page_85_Figure_4.jpeg)

Configuration example (scheme)

For integration of the gateway into a Rockwell PLC it is necessary first to configurate the AS-i 3.0 DeviceNet gateway (adjusting the node address and the Device-Net baudrate). After this configuration the gateway can be integrated into the PLC.

#### 13.1 Configuration of the AS-i DeviceNet Gateway

#### 13.1.1 Adjusting the Node Adress in the DeviceNet Circuit

- Connect the gateway to AS-i power supply.
- Connect the ASi-network cable(s) to the gateway, switch on AS-i power supply.
- Call the configuration menu of the gateway by pressing the "OK" button.

![](_page_85_Picture_12.jpeg)

• Press the "OK" button.

![](_page_85_Picture_14.jpeg)

• Press the "OK" button.

![](_page_85_Picture_16.jpeg)

84

Change to line "NEW ID" by pressing the button "set/<sup>↓</sup>" twice.

![](_page_86_Picture_2.jpeg)

- Press the "OK" button.
- Change the first digit by pressing the buttons "set/↓" or "mode/î)".
- Press the "OK" button.
- Change the second digit by pressing the buttons "set/↓" or "mode/<sup>↑</sup>]".
- Press the "OK" button.

![](_page_86_Figure_8.jpeg)

(example)

• To leave the configuration menu, press three times the "ESC" button.

Now the gateway works with a new ID.

# 13.1.2 Adjusting the DeviceNet Baudrate

• Call the configuration menu of the gateway by pressing the "OK" button.

![](_page_86_Picture_14.jpeg)

• Press the "OK" button.

![](_page_86_Picture_16.jpeg)

• Change to line "DN BAUDRATE" by pressing the button "set/↓".

![](_page_86_Picture_18.jpeg)

• Press the "OK" button.

| DN BAUDRATE |      |     |  |  |  |
|-------------|------|-----|--|--|--|
| OLD         | RATE | 125 |  |  |  |
| NEW         | RATE | 125 |  |  |  |
|             |      |     |  |  |  |

ssue date - 1.1.2008

# AS-Interface Appendix: integration into Rockwell PLC

• Change to line "NEW RATE" by pressing the button "set/\U" twotimes.

![](_page_87_Picture_2.jpeg)

- Press the "OK" button.
- Change the baudrate by pressing the buttons "set/ $\Downarrow$ " or "mode/ $\Uparrow$ ".
- To acknowledge your choice, press the "OK" button.

![](_page_87_Picture_6.jpeg)

(example)

• To leave the configuration menu, press three times the "ESC" button. Now the gateway works with a new baudrate.

#### 13.1.3 Adjusting the DeviceNet I/O Path

• Call the configuration menu of the gateway by pressing the "OK" button.

![](_page_87_Picture_11.jpeg)

• Press the "OK" button.

![](_page_87_Picture_13.jpeg)

Change to line "DN IO-PATH" by pressing the button "set/↓" twice.

![](_page_87_Picture_15.jpeg)

• Press the "OK"-button.

![](_page_87_Picture_17.jpeg)

Subject to reasonable modifications due to technical advances.

86

• Change to line "NEW" by pressing the button "set/↓" twice.

![](_page_88_Picture_2.jpeg)

- Press the "OK" button.
- Change the instance ID (P) by pressing the buttons "set/↓" or "mode/fi".
- To acknowledge your choice, press the "OK" button.
- Change the complementary ID (C) by pressing the buttons "set/↓" or "mode/∩".
- To acknowledge your choice, press the "OK" button.

![](_page_88_Picture_8.jpeg)

(example)

• To leave the configuration menu, press three times the "ESC" button. Now the gateway works with a new I/O path.

#### 13.2 Configuring the AS-i Gateway in the DeviceNet Scanner

## 13.2.1 Configuring the AS-i Gateway in the DeviceNet Scanner by using RSLinx

Open RSLinx.

![](_page_88_Picture_14.jpeg)

• → "Communications" → "Configure Drivers ...".

| _       |                                                         |                   |                |         |           |
|---------|---------------------------------------------------------|-------------------|----------------|---------|-----------|
| Configu | ire Drivers                                             |                   |                |         | ? >       |
| Avai    | ilable Driver Types:                                    |                   |                |         | ( Close   |
|         |                                                         |                   | -              | Add New | Help      |
| Et      | hemet devices                                           |                   |                |         |           |
|         | hemet/1P Driver<br>194-KT/KTXIDI/PKTXIDI/               | PCMK for DH+/DH-4 | 185 devices    |         |           |
| 17      | 84-KTC(X) for ControlNet                                | devices           |                | Status  |           |
| 17      | 84-PCC for ControlNet dev                               | vices             |                |         | Configure |
| 17      | /84-PCIC(S) for ControlNet<br>/47-PIC / AIC+ Driver     | devices           |                |         | Startup   |
| DF      | F1 Slave Driver<br>S SD /SD 2 for DH+ device            |                   |                |         |           |
| Vi      | tual Backplane (SoftLogix                               | 58хк)             |                |         | Dtatt     |
| PL      | eviceNet Drivers (1784-PC<br>.C-5 (DH+) Emulator driver | D/PCIDS,1770-KFD, | SDNPT drivers] |         | Stop      |
| SL      | .C 500 (DH485) Emulator (<br>ສາມັດກ່າວວິ driver         | driver            |                |         | Delute 1  |
| Re      | emote Devices via Linx Ga                               | teway .           |                |         | Delete    |
|         |                                                         |                   |                |         |           |

- Select the driver you need and click on "Add New ...".
- · Configure the driver.

| RSLinx Lite - RSWho - 1                                                                                                    |                     |
|----------------------------------------------------------------------------------------------------|---------------------|
| File View Communications Station DDE/OPC Security Window Help                                                                                                    |                     |
| * 30                                                                                                    |                     |
| Autobrowne Petrem     Autobrowne Petrem     Autobrowne Petrem     Autobrowne Petrem     Browsing - node 44 not found     Morkstation, FASRICIO     Set Drs 1-1, DF1     Bodglane, 1756-L554 LOGIX5555, devicenet     Bodglane, 1756-DNB/A LOGIX5555     01, 1756-DNB/A LOGIX5555     01, 1756-DNB/A LOGIX5555     01, 1756-DNB/A LOGIX5555     02, 1756-DNB/A DeviceNet Scanner Q14     02, 1756-DNB/A DeviceNet Scanner Q14     02, 1756-DNB/A DeviceNet Scanner Petrem Petrem Petr | Linecoprized Device |

- - a) EDS file for AS-i/DeviceNet Gateway with graphic display (single master), specification 2.1"
  - b) EDS file for AS-i/DeviceNet Gateway with graphic display (double master), specification 2.1"

How to integrate the EDS file is shown in the next steps.)

ssue date - 1.1.2006

# 13.2.2 Configuring the AS-i Gateway in the DeviceNet Scanner by using RSNetWorx

- Open RSNetWorx.
- Press F10.

![](_page_90_Picture_4.jpeg)

· Select your DeviceNet path and click on "OK".

#### 13.2.2.1 Configuring the EDS File

![](_page_91_Picture_2.jpeg)

 Double-click on the "Unrecognized Device" and click "Yes" on the opening window.

![](_page_91_Picture_4.jpeg)

Subject to reasonable modifications due to technical advances.

• Click "Next".

![](_page_92_Picture_2.jpeg)

- Click "Register an EDS file(s)".
- · Click "Next".

| Registration<br>Electronic Data Sheet file(s) will be ad<br>Software applications. | ded to your system for use in Rockwell | Ļ |
|------------------------------------------------------------------------------------|----------------------------------------|---|
| Register a single file                                                             | Download EDS file                      |   |
| C Register a directory of EDS files                                                | Look in subfolders                     |   |
| Named:                                                                             |                                        |   |
| C:\EDS\asidnet1.eds                                                                | Brows                                  | a |

- Click on "Browse ... " and choose the folder, where you have stored the EDS file.
- · Click "Next".

• Ignore the warning and click "Next".

| ckwell Software's I<br>Change Graphic I<br>You can change | DS Wizard<br>mage<br>the graphic image | ge that is as | sociated with a | device.    |           |
|-----------------------------------------------------------|----------------------------------------|---------------|-----------------|------------|-----------|
| Change icon                                               | Product Types                          | /endor Spe    | cific Type      |            |           |
|                                                           |                                        | AS-i          | DeviceNet/Ga    | teway 1334 |           |
|                                                           |                                        |               |                 |            |           |
|                                                           |                                        |               | < Zurück        | Weiter >   | Abbrechen |

• Click twice "Next" and then "Finish".

| * DeviceNet - RSNetWork for DeviceNet                                                                                                    |                                                                                                    |                                                                                                    |
|----------------------------------------------------------------------------------------------------|----------------------------------------------------------------------------------------------------|----------------------------------------------------------------------------------------------------|
| Bie Edit View Network Device Diagnostics Tools Help                                                                                                    | <br>AS-IDeviceNet/Gateway 133                                                                                                    | 4 <u>3 ×</u>                                                                                                    |
| Q Q E E 👯 🖓 🛧 🖾 👪                                                                                                    | General   1/0 Data   EDS File                                                                                                    |                                                                                                    |
| Constant is solver in the solution of the solution of the | Addess 2<br>Decreption 2<br>Decreption 2<br>Decrep | eng 1334<br>Sala nanon 3342<br>Sala nanon 3342<br>Sala nanon 334<br>Sala nanon 334<br>Sala nanon 335<br>Sala nanon 335<br>Sala nanon |
| Rockvell Automation - Electro-Craft M     Rockvell Automation - Reliance Electric     Rockvell Automation/Entek Ird Intl.                                                                                                    |                                                                                                    |                                                                                                    |

(Now your gateway is detected, if you double-click on the device, you can check information).

#### 13.2.2.2 Configuring the Node Address and the Data Rate

![](_page_94_Picture_2.jpeg)

• Click on  $\rightarrow$  "Tools" $\rightarrow$  "Node Commissioning ...".

|          | Select a device by using the browsing service Browse.                                                                                         |
|----------|----------------------------------------------------------------------------------------------------|
| Current  | Settings                                                                                                    |
|          | Address:                                                                                                    |
|          | Data Rate:                                                                                                    |
| New Se   | tting                                                                                                    |
| ⚠        | The network data rate should not be changed on an active<br>network. The new network data rate will not take effect until pov<br>is recycled. |
|          | Address 0                                                                                                    |
|          | Data rate 125 kb 🔻 Apply                                                                                                    |
|          |                                                                                                    |
| lessages |                                                                                                    |
| fessages |                                                                                                    |
| lessages |                                                                                                    |

Pepperl+Fuchs Group · Tel.: Germany (6 21) 7 76-0 · USA (3 30) 4 25 35 55 · Singapore 7 79 90 91 · Internet http://www.pepperl-fuchs.com

• Click on "Browse ...".

![](_page_95_Picture_2.jpeg)

• Double-Click on your scanner-icon.

| 🗽 Node Co | mmissioning                                                                                                    |                            | <u>? ×</u> |  |  |
|-----------|----------------------------------------------------------------------------------------------------|----------------------------|------------|--|--|
|           | Select a device by using t                                                                                                    | he browsing servi          | ce Browse  |  |  |
| Current 1 | 1756-DNB/A Settings                                                                                                    |                            |            |  |  |
|           | Address<br>Data Rate                                                                                                    | : 0<br>: 500 KB            |            |  |  |
| New 175   | New 1756-DNB/A Settings<br>The network data rate should not be changed on an active<br>network. The new network data rate will not take effect unli power<br>is recycled. |                            |            |  |  |
|           | Address                                                                                                    | 0 *                        |            |  |  |
|           | Data rate                                                                                                    | 500 kb 💌                   | Apply      |  |  |
| Messages  | · · · · · · · · · · · · · · · · · · ·                                                                                                    | 125 kb<br>250 kb<br>500 kb |            |  |  |
|           |                                                                                                    | Close                      | Help       |  |  |

(Now you can change your address and data rate. Remember that the data rate of the DeviceNet scanner has to be the same as the baudrate of the AS-i scanner.).

Subject to reasonable modifications due to technical advances.

### 13.2.2.3 Configuring the Scanlist

• Double-click on your DeviceNet scanner.

| *DeviceNet - RS | NetWorx for DeviceNet                   |    |                |
|-----------------|-----------------------------------------|----|----------------|
| 1756-DNB/A      |                                         | ?× |                |
| General Module  | e Scanlist Input Output ADR Summary     |    |                |
| 175             | i6-DNB/A                                |    | AS-i           |
| Name:           | 1756-DNB/A                              |    | DeviceNet/Gate |
| Description:    |                                         |    | 1334           |
| Address:        | 0 *                                     |    |                |
| Device Identi   | ty [ Primary ]                          |    |                |
| Vendor:         | Rockwell Automation - Allen-Bradley [1] |    |                |
| Type:           | Communication Adapter [12]              |    |                |
| Device:         | 1756-DNB/A [14]                         |    |                |
|                 |                                         |    |                |

· Click on "Module".

| ToeviceNet - RSNetWork for DeviceNet                                                                                                    |                       |
|----------------------------------------------------------------------------------------------------|-----------------------|
| General Module Scanlist Input Output ADR Summary                                                                                                    |                       |
| 1756-DNB/A                                                                                                    | 481                   |
| Name: 1756-DNB/A                                                                                                    | DeviceNet/Gat<br>1334 |
| Scanner Configuration Applet         X           Image: Solid and the configuration from the device, updating the soltware's configuration to the device, updating the device?         For more information, press F1 | 02                    |
| Upload Download Cancel Device: [1756-DNB/A [14]                                                                                                    |                       |

· Click on "Upload".

| General Module Scanist Input Output ADR Summary                                                                                            |  |
|----------------------------------------------------------------------------------------------------|--|
| Interscan Delay: 10 mmsec Upload from Scanner<br>Foreground to<br>Background Poll Ratio: 1 mm<br>Module Defaults<br>Slave Mode<br>Advanced |  |
| 1756-DNB:<br>Slot                                                                                                    |  |

- Check the 1756-DNB slot number.
- · Click on "Scanlist".

| 1756-DNB/A                 |                         | ? × |
|----------------------------|-------------------------|-----|
| General Module Scanlist In | nput Output ADR Summary |     |
| Available Devices:         | Scanlist:               |     |
| 02, AS-i DeviceNet/Gate.   |                         |     |
|                            |                         |     |
|                            | <                       |     |
|                            | >>                      |     |
|                            | ~~                      |     |
|                            |                         |     |
|                            |                         |     |
| Automap on Add             | Node Active             |     |

• Uncheck "Automap on Add".

Subject to reasonable modifications due to technical advances.

• Click the double-arrow.

| 1756-DNB/A                                                                             | <u>? ×</u>                                                                                         |
|----------------------------------------------------------------------------------------|----------------------------------------------------------------------------------------------------|
| General Module Scanlist Input                                                          | Output ADR Summary                                                                                 |
| Available Devices:                                                                     | Scanlist<br>D2. AS+ DeviceNet/Gate<br>Solution                                                     |
| Automap on Add     Upload from Scanner     Download to Scanner     Edit I/O Parameters | Node Active     Electronic Key:     Vendor     Product Code     Major Revision     Minor Or higher |
| OK Abb                                                                                 | rechen Übernehmen Hilfe                                                                            |

• Click on "Edit I/O Parameters ...".

| Edit I/O Parameters : 02, AS-i Devi  | ceNet/Gateway 1334 🙎 🙎                                        |  |  |  |  |  |
|--------------------------------------|---------------------------------------------------------------|--|--|--|--|--|
| Strobed: Input Size: Use Output Bit: | Change of State / Cyclic Change of State / Cyclic Input Size: |  |  |  |  |  |
| ✓ Polled:<br>Input Size: 16          | Output Size: 16 Bytes<br>Heartbeat Rate: 250 mec<br>Advanced  |  |  |  |  |  |
| OK Cancel Restore I/O Sizes          |                                                               |  |  |  |  |  |

• Uncheck "Change of State / Cyclic".

| Edit I/O Parameters : 02, AS-i DeviceNet/Gateway 1334                                            |                          |  |  |  |  |
|--------------------------------------------------------------------------------------------------|--------------------------|--|--|--|--|
| Strobed: Input Size: Bytes Bytes Change of State / Cyclic Change of State Change of State Cyclic |                          |  |  |  |  |
| Use Output Bit:                                                                                  | Input Size: 16 Bytes     |  |  |  |  |
| Polled:                                                                                          | Output Size: 16 📰 Bytes  |  |  |  |  |
| Input Size: 16 Bytes                                                                             | Heartbeat Rate: 250 msec |  |  |  |  |
| Output Size: 16 - Bytes                                                                          | Advanced                 |  |  |  |  |
| Poll Rate: Every Scan 💌                                                                          |                          |  |  |  |  |
| OK Cancel Restore I/O Sizes                                                                      |                          |  |  |  |  |

· Click "OK".

![](_page_99_Picture_4.jpeg)

- · Click on "Input".
- Check, where your input data is mapped.
- Click on "Output".
- Check, where your output data is mapped.
- · Click "Apply".
- Download your changes.

Now your AS-i gateway is configured.

Subject to reasonable modifications due to technical advances.

98

#### 13.3 Configuring the I/O Path

If you like more I/O data mapped in the plc controller tags, you have to configure the AS-i gateway.

For example:

You like map the data of all binary AS-i slaves, the 16-bit data of slaves 29 ... 31 and the data of the long mailbox.

Choose the "Instance ID" 114 and the "Complementary ID" 150.

![](_page_100_Picture_6.jpeg)

(See chapter 13.1.3 of this documentation) Adjust the input and output size by RSNetWorx. ("Input Size: 92 Bytes"; "Output Size: 92 Bytes").

| Edit I/O Parameters : 02, AS-i Devic | eNet/Gateway 13                       | 34 <b>? X</b>     |  |  |  |  |
|--------------------------------------|---------------------------------------|-------------------|--|--|--|--|
| Input Size:                          | Strobed:<br>Input Size: D Bytes Bytes |                   |  |  |  |  |
| Use Output Bit:                      | Input Size:                           | 16 - Bytes        |  |  |  |  |
| Polled:                              | Output Size:                          | 16 Bytes          |  |  |  |  |
| Input Size: 📴 📑 Bytes                | Heartbeat Rate:                       | 250 <u>-</u> msec |  |  |  |  |
| Output Size: 32 Bytes                |                                       | Advanced          |  |  |  |  |
| OK Cancel Restore I/D Sizes          |                                       |                   |  |  |  |  |

(See chapter 13.2.2.3 of this documentation)

1756-DNB/A ? × General Module Scanlist Input Output ADR Summary △ Type Size Map Node 02. AS-... Polled 92 1:0.Data[0].0 Unmap Advanced. Options.. ۲ Assembly Data 💌 Memory: Start DWord: 0 -Bits 31 - 0 02, AS-i DeviceNet/Gateway 1334 1:0.Data[16] 1:0.Data[17] 1:0.Data[18] 1:0.Data[19] AS-i DeviceNet/Gateway 1334 02, AS-i DeviceNet/Gateway 1334 02, AS-i DeviceNet/Gateway 1334 02, AS-i DeviceNet/Gateway 1334 1:0.Data[20] 1:0.Data[21] AS-i DeviceNet/Gateway 1 1:0.Data[22] 4 -i DeviceNet/Gal 1:0.Data[2 1:0.Data[24] \* OK Abbrechen Übernehmen Hilfe

Check where your I/O data is mapped by RSNetWorx.

(See chapter 13.2.2.3 of this documentation.)

In our case the data is mapped in the controller tags of RS Logix 5000:

Local:1:I.Data[0] ... Local:1:I.Data[22] Local:1:O.Data[0] ... Local:1:O.Data[22]

| 👪 RSLogix 5000 - devicenet in E01_Module.ACD [1756 | -L55] - [Controlle | r Tags - devicenet(contr | oller)]         |
|----------------------------------------------------|--------------------|--------------------------|-----------------|
| File Edit View Search Logic Communications Tools   | s Window Help      |                          |                 |
|                                                    | quest[3]           | • && & b                 | <b>KR Q C</b>   |
| Offline 🛛 🗸 🗖 BUN                                  | Path: AB_DF1-1\1*  |                          |                 |
| No Forces DK                                       |                    |                          |                 |
| No Edite A BAT                                     | -     -     -   -  | + + +/+ +( )+ +(U)+ +(L) | MOU COP         |
|                                                    |                    |                          |                 |
| Redundancy                                         | Favorites A Bit    | Timer/Counter / Input/   | Dutput 🖌 Compar |
| Scope: devicenet(controller) Show All              | ▼ Soft Tag N       | Name 💌                   |                 |
| Tag Name $\nabla$                                  | Force Mask 🛛 🗧     | Style                    | Туре            |
| -Local:1:I.Data                                    | {}                 | Hex                      | DINT[124]       |
| ±-Local:1:I.Data[0]                                |                    | Hex                      | DINT            |
| +-Local:1:I.Data[1]                                |                    | Hex                      | DINT            |
|                                                    |                    | Hex                      | DINT            |
| III Looph1/ Doto[2]                                |                    | Hou                      | DINT            |

•••

|   | H-Locat 1:1.Data[21] | Hex | DINT |
|---|----------------------|-----|------|
| Þ | Local1:I.Data[22]    | Hex | DINT |
|   | Et-Local:1:LData[23] | Hev | DINT |

Issue date - 1.1.2008

|                             | Digital AS-i Slaves      |         |              |                                                      |         |              |
|-----------------------------|--------------------------|---------|--------------|------------------------------------------------------|---------|--------------|
|                             | Tag                      | Bit No. | AS-i address | Tag                                                  | Bit No. | AS-i address |
|                             |                          | 0-3     | 1            |                                                      | 0-3     | 1            |
|                             |                          | 4       | ConfigError  |                                                      | 4       | flags        |
|                             |                          | 5       | APF          |                                                      | 5       | LOS-m-b      |
|                             | A alaysaa                | 6       | Pery.Fault   | A                                                    | 6       | Conf.Mode    |
|                             | 1:I.Data(0)              | 7       | Conf.Active  | 1:I.Data(0)                                          | 7       | Prot.Mode    |
|                             |                          | 8-11    | 3            |                                                      | 8-11    | 3            |
|                             | B slaves:<br>1·I Data(4) | 12-15   | 2            | B slaves:<br>1·I Data(4)                             | 12-15   | 2            |
|                             | 1.1.Data(4)              | 16-19   | 5            | 1.1.Data(4)                                          | 16-19   | 5            |
|                             |                          | 20-23   | 4            |                                                      | 20-23   | 4            |
|                             |                          | 24-27   | 7            |                                                      | 24-27   | 7            |
|                             |                          | 28-31   | 6            |                                                      | 28-31   | 6            |
|                             |                          | 0-3     | 9            |                                                      | 0-3     | 9            |
|                             |                          | 4-7     | 8            |                                                      | 4-7     | 8            |
|                             | A slaves:                | 8-11    | 11           | A slaves:                                            | 8-11    | 11           |
|                             | 1:I.Data(1)              | 12-15   | 10           | 1:I.Data(1)<br>B slaves:<br>1:I.Data(5)              | 12-15   | 10           |
| ControlLogix<br>ControlTags | B slaves:<br>1:I.Data(5) | 16-19   | 13           |                                                      | 16-19   | 13           |
|                             |                          | 20-23   | 12           |                                                      | 20-23   | 12           |
|                             |                          | 24-27   | 15           |                                                      | 24-27   | 15           |
|                             |                          | 28-31   | 14           |                                                      | 28-31   | 14           |
|                             |                          | 0-3     | 17           |                                                      | 0-3     | 17           |
|                             | A slaves:                | 4-7     | 16           |                                                      | 4-7     | 16           |
|                             |                          | 8-11    | 19           | A slaves:                                            | 8-11    | 19           |
|                             | 1:I.Data(2)              | 12-15   | 18           | 1:I.Data(2)                                          | 12-15   | 18           |
|                             | B slaves:                | 16-19   | 21           | B slaves:                                            | 16-19   | 21           |
|                             | 1:I.Data(6)              | 20-23   | 20           | 1:I.Data(6)                                          | 20-23   | 20           |
|                             |                          | 24-27   | 23           |                                                      | 24-27   | 23           |
|                             |                          | 28-31   | 22           |                                                      | 28-31   | 22           |
|                             |                          | 0-3     | 25           |                                                      | 0-3     | 25           |
|                             |                          | 4-7     | 24           |                                                      | 4-7     | 24           |
|                             | A slaves:                | 8-11    | 27           | A slaves:<br>1:I.Data(3)<br>B slaves:<br>1:I.Data(7) | 8-11    | 27           |
|                             | 1:I.Data(3)              | 12-15   | 26           |                                                      | 12-15   | 26           |
|                             | B slaves:                | 16-19   | 29           |                                                      | 16-19   | 29           |
|                             | 1:I.Data(7)              | 20-23   | 28           |                                                      | 20-23   | 28           |
|                             |                          | 24-27   | 31           |                                                      | 24-27   | 31           |
|                             |                          | 28-31   | 30           |                                                      | 28-31   | 30           |

Pepperl+Fuchs Group · Tel.: Germany (6 21) 7 76-0 · USA (3 30) 4 25 35 55 · Singapore 7 79 90 91 · Internet http://www.pepperl-fuchs.com

Here for our example three tables, which shows you the meaning of the data.

101

# **AS-Interface** Appendix: integration into Rockwell PLC

|              | 16-Bit AS-i Slaves |         |             |              |         |             |
|--------------|--------------------|---------|-------------|--------------|---------|-------------|
|              | Tag                | Bit No. | AS-i addess | Tag          | Bit No. | AS-i adress |
|              |                    | 0-7     | 31 ch1 LB   | 1:O.Data(8)  | 0-7     | 31 ch1 LB   |
|              | 1.1 Data(8)        | 8-15    | 31 ch1 HB   |              | 8-15    | 31 ch1 HB   |
|              | 1.1.Data(o)        | 16-23   | 31 ch2 LB   |              | 16-23   | 31 ch2 LB   |
|              |                    | 24-31   | 31 ch2 HB   |              | 24-31   | 31 ch2 HB   |
|              |                    | 0-7     | 31 ch3 LB   |              | 0-7     | 31 ch3 LB   |
|              | 1·I Data(0)        | 8-15    | 31 ch3 HB   | 1.0 Data(0)  | 8-15    | 31 ch3 HB   |
|              | 1.1.Data(9)        | 16-23   | 31 ch4 LB   | 1.0.Data(9)  | 16-23   | 31 ch4 LB   |
|              |                    | 24-31   | 31 ch4 HB   |              | 24-31   | 31 ch4 HB   |
|              |                    | 0-7     | 30 ch1 LB   |              | 0-7     | 30 ch1 LB   |
| ControlLogix | 1:I.Data(10)       | 8-15    | 30 ch1 HB   | 1:O.Data(10) | 8-15    | 30 ch1 HB   |
|              |                    | 16-23   | 30 ch2 LB   |              | 16-23   | 30 ch2 LB   |
| ControlTags  |                    | 24-31   | 30 ch2 HB   |              | 24-31   | 30 ch2 HB   |
| Ŭ            | 1.1 Data(11)       | 0-7     | 30 ch3 LB   | 1:O.Data(11) | 0-7     | 30 ch3 LB   |
|              |                    | 8-15    | 30 ch3 HB   |              | 8-15    | 30 ch3 HB   |
|              | 1.1.Data(11)       | 16-23   | 30 ch4 LB   |              | 16-23   | 30 ch4 LB   |
|              |                    | 24-31   | 30 ch4 HB   |              | 24-31   | 30 ch4 HB   |
|              | 1:I.Data(12)       | 0-7     | 29 ch1 LB   | 1:O.Data(12) | 0-7     | 29 ch1 LB   |
|              |                    | 8-15    | 29 ch1 HB   |              | 8-15    | 29 ch1 HB   |
|              |                    | 16-23   | 29 ch2 LB   |              | 16-23   | 29 ch2 LB   |
|              |                    | 24-31   | 29 ch2 HB   |              | 24-31   | 29 ch2 HB   |
|              |                    | 0-7     | 29 ch3 LB   | 1:O.Data(13) | 0-7     | 29 ch3 LB   |
|              | 1.1 Data(12)       | 8-15    | 29 ch3 HB   |              | 8-15    | 29 ch3 HB   |
|              | 1.1.Data(13)       | 16-23   | 29 ch4 LB   |              | 16-23   | 29 ch4 LB   |
|              |                    | 24-31   | 29 ch4 HB   |              | 24-31   | 29 ch4 HB   |

LB = low byte; HB = high byte

|                                        | Mailbox      |         |             |              |         |            |
|----------------------------------------|--------------|---------|-------------|--------------|---------|------------|
| Control<br>Logix<br>Controller<br>Tags | Tag          | Bit No. | Response    | Tag          | Bit No. | Request    |
|                                        | 1:I.Data(14) | 0-7     | command     | 1:O.Data(14) | 0-7     | command    |
|                                        |              | 8-14    | circuit     |              | 8-13    | circuit    |
|                                        |              |         |             |              | 14      | -          |
|                                        |              | 15      | toggle bit  |              | 15      | toggle bit |
|                                        |              | 16-23   | resp.byte1  |              | 16-23   | req.byte1  |
|                                        |              | 24-31   | resp.byte2  |              | 24-31   | req.byte2  |
|                                        | 1:I.Data(15) | 0-7     | resp.byte3  | 1:O.Data(15) | 0-7     | req.byte3  |
|                                        |              | 8-15    | resp.byte4  |              | 8-15    | req.byte4  |
|                                        |              | 16-23   | resp.byte5  |              | 16-23   | req.byte5  |
|                                        |              | 24-31   | resp.byte6  |              | 24-31   | req.byte6  |
|                                        | 1:I.Data(16) | 0-7     | resp.byte7  | 1:O.Data(16) | 0-7     | req.byte7  |
|                                        |              | 8-15    | resp.byte8  |              | 8-15    | req.byte8  |
|                                        |              | 16-23   | resp.byte9  |              | 16-23   | req.byte9  |
|                                        |              | 24-31   | resp.byte10 |              | 24-31   | req.byte10 |
|                                        | 1:I.Data(17) | 0-7     | resp.byte11 | 1:O.Data(17) | 0-7     | req.byte11 |
|                                        |              | 8-15    | resp.byte12 |              | 8-15    | req.byte12 |
|                                        |              | 16-23   | resp.byte13 |              | 16-23   | req.byte13 |
|                                        |              | 24-31   | resp.byte14 |              | 24-31   | req.byte14 |
|                                        | 1:I.Data(18) | 0-7     | resp.byte15 | 1:O.Data(18) | 0-7     | req.byte15 |
|                                        |              | 8-15    | resp.byte16 |              | 8-15    | req.byte16 |
|                                        |              | 16-23   | resp.byte17 |              | 16-23   | req.byte17 |
|                                        |              | 24-31   | resp.byte18 |              | 24-31   | req.byte18 |
|                                        | 1:I.Data(19) | 0-7     | resp.byte19 | 1:O.Data(19) | 0-7     | req.byte19 |
|                                        |              | 8-15    | resp.byte20 |              | 8-15    | req.byte20 |
|                                        |              | 16-23   | resp.byte21 |              | 16-23   | req.byte21 |
|                                        |              | 24-31   | resp.byte22 |              | 24-31   | req.byte22 |
|                                        | 1:I.Data(20) | 0-7     | resp.byte23 | 1:O.Data(20) | 0-7     | req.byte23 |
|                                        |              | 8-15    | resp.byte24 |              | 8-15    | req.byte24 |
|                                        |              | 16-23   | resp.byte25 |              | 16-23   | req.byte25 |
|                                        |              | 24-31   | resp.byte26 |              | 24-31   | req.byte26 |
|                                        | 1:I.Data(21) | 0-7     | resp.byte27 | 1:O.Data(21) | 0-7     | req.byte27 |
|                                        |              | 8-15    | resp.byte28 |              | 8-15    | req.byte28 |
|                                        |              | 16-23   | resp.byte29 |              | 16-23   | req.byte29 |
|                                        |              | 24-31   | resp.byte30 |              | 24-31   | req.byte30 |
|                                        | 1:I.Data(22) | 0-7     | resp.byte31 | 1:O.Data(22) | 0-7     | req.byte31 |
|                                        |              | 8-15    | resp.byte32 |              | 8-15    | req.byte32 |
|                                        |              | 16-23   | resp.byte33 |              | 16-23   | req.byte33 |
|                                        |              | 24-31   | resp.byte34 |              | 24-31   | req.byte34 |

# AS-Interface Appendix: integration into Rockwell PLC PLC5

# 14 Appendix: integration into Rockwell PLC PLC5

This chapter shows exemplarily the integration of an AS-i/DeviceNet gateway into a Rockwell PLC PLC5.

The example exists out of a Rockwell PLC PLC5, a SDN 1771 card as DeviceNet scanner and an AS-i 3.0 DeviceNet Gateway with connected AS-i cicuit as well as the software package "RSNetWorx for DeviceNet".

![](_page_105_Figure_4.jpeg)

Configuration example (scheme)

For integration of the gateway into a Rockwell PLC PLC5 it is necessary first to configurate the AS-i 3.0 DeviceNet gateway (adjusting the node address and the DeviceNet baudrate). After this configuration the gateway can be integrated into the PLC.

#### 14.1 Configuration of the AS-i 3.0 DeviceNet Gateway

#### 14.1.1 Adjusting the Node Address in the DeviceNet Circuit

- 1. Connect the gateway to power supply (24 V DC).
- connect the AS-i network cable(s) to the gateway, switch on AS-i power supply.
- Call the configuration "mode/diagnostics" menu at the gateway by pressing the "OK"-button.
- Highlight the line "DeviceNet" by pressing "mode/<sup>î</sup>)" and select with the "OK" button. Now select "MAC ID" and confirm with the "OK" button.
- 5. At the display is now to be seen: "MAC ID", "OLD ID" and "NEW ID", showing the actual node address in the DeviceNet network.
- 6. Change to line "NEW ID" by pressing the button "set/ $\Downarrow$ ".
- 7. Go to edit mode by pressing "OK".
- Now the flashing tenfold number of the node address can be changed by pressing the buttons "mode/îl" and "set/<sup>↓</sup>". After confirming by the "OK" button you can adjust the flashing lower number of the address.
- Once the node adress is correctly, save it as the actual by pressing the "OK"button.
- 10. Leave the menu by pressing "ESC".

Subject to reasonable modifications due to technical advances.

date - 1.1.2008

ssue (

Now the DeviceNet address is adjusted and stored in the gateway.

#### 14.1.2 Adjusting the DeviceNet Baudrate

- 1. Go to menu "DeviceNet".
- 2. Go to mark "DN BAUDRATE" by pressing "set/ $\Downarrow$ ", confirm with "OK".
- 3. Now the display shows the actual DeviceNet baudrate (i. e. 125, 250 or 500).
- 4. Change to the line "NEW RATE" by pressing "set/ $\Downarrow$  and go to edit mode by pressing "OK".
- 5. Select the wanted baudrate by " $\uparrow \downarrow$ " and acknowledge with "OK".
- 6. Leave the menu "configuration/diagnostics" by three times pressing "ESC".

Now the gateway changes the operation mode to run mode.

# 14.2 Communication of the Gateway to the PLC

The data exchange with the PLC mostly is done in polling mode. Here are transmitted even 32 bytes of input- and output data.

The gateway has to be configured in the DeviceNet scanner. If using a PLC 5 controller, this means a SDN 1771 DeviceNet scanner module. For getting the communication between the controller and the DeviceNet scanner established, you have to program blocktransfer operations in the controllers logic.

By the length of the blocktransfers they are defined as DeviceNet I/O polling messages.

The scanner interpretes blocktransfers with a length of 62, 61, ... 57 words as "l/ O message polling" transfers automatically. A 64 word long transfer, however, is used for "explicit messaging I/O" functionality, which is usually not needed:

![](_page_106_Figure_15.jpeg)

#### Blocktransfers write/read in the PLC program

date - 1.1.2008

ssue

# AS-Interface Appendix: integration into Rockwell PLC PLC5

In the example a 62 word blocktransfer is used to transfer AS-i data via the gateway to the controller and vice versa. The configuration of the data transfer has to be done in the RSNetworx for DeviceNet software as follows:

- · Import the EDS file of the gateway in "RSNetworx for DeviceNet"
- Implement the SDN 1771 and the gateway into the \*.dnt file
- Open the scanlist of the SDN 1771 scanner module and add the gateway to the scanlist
- Verify the I/O mapping of the gateway in the SDN 1771 module:
  - Confirm the gateway as polled I/O with 16 bytes RX and 16 bytes TX
  - Select the datatable in the 62 word blocktransfer (example: starting at word 0)

In the example the datatable for the 62 word blocktransfer is set as follows:

| BTR to N14:0   | Inputs (data from AS-i)  |
|----------------|--------------------------|
| BTW to N14:400 | Outputs (data from AS-i) |

The data table for both blocktransfers begins at the address 0. This word 0 generally is used for internal purposes, and so the AS-i data are to be found starting at word 1. The gateway uses in each case 17 bytes for read and write data, which are structured as follows:
### AS-i 3.0 DeviceNet Gateway Appendix: integration into Rockwell PLC PLC5

|                | Read (Input | s from AS | S-i Slaves)  | Write (Outp | uts to AS- | i Slaves)    |
|----------------|-------------|-----------|--------------|-------------|------------|--------------|
|                | Word        | Bit No.   | AS-i Addrese | Word        | Bit No.    | AS-i Address |
|                |             | 0 - 7     | not used     |             | 0 - 7      | not used     |
|                | N14:1       | 8 - 11    | 1            | N14:401     | 8 - 11     | 1            |
|                |             | 12 - 15   | 0            |             | 12 - 15    | 0            |
|                |             | 0 - 3     | 3            |             | 16 - 19    | 3            |
|                | N14-2       | 4 - 7     | 2            | N14-402     | 20 - 23    | 2            |
|                | IN14.2      | 8 - 11    | 5            | 1114.402    | 24 - 27    | 5            |
|                |             | 12 - 15   | 4            |             | 28 - 31    | 4            |
|                |             | 0 - 3     | 7            |             | 0 - 3      | 7            |
|                | N14.2       | 4 - 7     | 6            | N14-402     | 4 - 7      | 6            |
|                | IN14.5      | 8 - 11    | 9            | 1114.403    | 8 - 11     | 9            |
|                |             | 12 - 15   | 8            |             | 12 - 15    | 8            |
|                |             | 0 - 3     | 11           |             | 16 - 19    | 11           |
|                | N14.4       | 4 - 7     | 10           | N14-404     | 20 - 23    | 10           |
|                | IN14.4      | 8 - 11    | 13           | 1114.404    | 24 - 27    | 13           |
|                |             | 12 - 15   | 12           |             | 28 - 31    | 12           |
| PLC data table |             | 0 - 3     | 15           |             | 0 - 3      | 15           |
|                | N14.5       | 4 - 7     | 14           | N14.40E     | 4 - 7      | 14           |
|                | 1114.5      | 8 - 11    | 17           | 1114.403    | 8 - 11     | 17           |
|                |             | 12 - 15   | 16           |             | 12 - 15    | 16           |
|                |             | 0 - 3     | 19           |             | 16 - 19    | 19           |
|                | N14:6       | 4 - 7     | 18           | N14-406     | 20 - 23    | 18           |
|                | N14.0       | 8 - 11    | 21           | 1114.400    | 24 - 27    | 21           |
|                |             | 12 - 15   | 20           |             | 28 - 31    | 20           |
|                |             | 0 - 3     | 23           |             | 0 - 3      | 23           |
|                | N14.7       | 4 - 7     | 22           | N14-407     | 4 - 7      | 22           |
|                | 1114.7      | 8 - 11    | 25           | 1114.407    | 8 - 11     | 25           |
|                |             | 12 - 15   | 24           |             | 12 - 15    | 24           |
|                |             | 0 - 3     | 27           |             | 16 - 19    | 27           |
|                | N14.8       | 4 - 7     | 26           | N14-408     | 20 - 23    | 26           |
|                | 1114.0      | 8 - 11    | 29           | 1114.400    | 24 - 27    | 29           |
|                |             | 12 - 15   | 28           |             | 28 - 31    | 28           |
|                | N14.9       | 0 - 3     | 31           | N14-400     | 0 - 3      | 31           |
|                | 1114.3      | 4 - 7     | 30           | 1114.403    | 4 - 7      | 30           |

#### 14.3 Configuring the AS-i Gateway in the DeviceNet Scanner

Import the EDS file of the AS-i gateway in "RSNetWorx for DeviceNet". In the menu "Hardware" choose "Bihl & Wiedeman - Communication Adapter" and add the device to the DeviceNet structure.

The gateway now can be adressed and configured: right click or double-click on it to open the menu "Properties".

Using the "Module" folder the address ranges for the data communication can be defined. Therefore the density, placement in the rack and data channel are verified

ssue date - 1.1.2008

107

Pepperl+Fuchs Group · Tel.: Germany (6 21) 7 76-0 · USA (3 30) 4 25 35 55 · Singapore 7 79 90 91 · Internet http://www.pepperl-fuchs.com

#### **AS-Interface** Appendix: integration into Rockwell PLC PLC5

and at least the interface adresses for input and output data blocktransfers are determined. In generally they are predefined to start at N9:0.

| 1771-SDN Sca                           | anner Module     | ?                                   | × PLC Interface                                             | Addresses     |              |                            | ?    |
|----------------------------------------|------------------|-------------------------------------|-------------------------------------------------------------|---------------|--------------|----------------------------|------|
| General Module Scaniist                | Input Output ADR | Summary                             |                                                             | Input         |              | Output                     |      |
| ©hannet<br>Interscan Delay:            | A •              | Liptona ham Scenner                 | Block Transfer 62<br>Block Transfer 61<br>Block Transfer 60 | N9.62         |              | N10.0<br>N10.62<br>N10.123 |      |
| Foreground to<br>Background Poll Ratio | 1 🛓              | Module Defaults Adganced Slave Mode | Block Transfer 59<br>Block Transfer 58                      | N9183         |              | N10.183                    |      |
| Density 1 Slot: 0                      | Double Density 💌 | Chagnel Setup                       | ОК                                                          | Cancel        | Restore to D | etouits                    | Help |
| Group: 0                               | PLC In           | Egport.                             | Block Transfer                                              | 62 <b>?</b> × |              |                            |      |
| 0%                                     | Abbrechen        | Upercetmen Hille                    | ОК                                                          | Cancel        |              |                            |      |

Configure data exchange presets and interface addresses

## AS-i 3.0 DeviceNet Gateway Appendix: integration into Rockwell PLC PLC5

In the folder "Scanlist" the gateway is now selected in the available devices table and added by clicking ">" and "apply" into the module's scanlist. The field "Automap on Add" should be activated at this time:

| Hardware<br>■ DeviceNet<br>* Category<br>■ D Vendor<br>* D Bihl & Weldeman                                                                                                    | 1771-SDN AS-<br>Scanner Dev | i 160-Preser 160-Preser 1<br>iceNet/Speed Speed S                                                                                                    | 60-Prese<br>peed                                                                   |
|----------------------------------------------------------------------------------------------------|-----------------------------|----------------------------------------------------------------------------------------------------|------------------------------------------------------------------------------------|
| Communication Adapter Sel-DeviceNet/Gateway V2.1 C Danfoss D INDRAMAT GmbH R Rockwell Automation - Allen-Bradley R Rockwell Automation - Allen-Bradley R Rockwell Automation - Dedge R Rockwell Automation - Reliance Electric R Rockwell Automation/Sprecher+Schuh | otion                       | OS ON     ON     OS ON     ON     OS ON     ON     OS ON     ON     OS ON     ON     OS     ON     OS     ON     ON     OS     ON     ON | ner Module ?) ><br>st [ Joanal ACR [ Summary] Scanlet                              |
| Message Code Date                                                                                                    | K + H Groph /               | Spreadsh                                                                                                    | Ection Allow     Dectrone Kay     Ectrone Kay     Ectrone Kay     Events     Vents |

|                     | Scanist                                                                                                    |
|---------------------|----------------------------------------------------------------------------------------------------|
|                     | AD: A51 (DeviceNe)(Cation)<br>AD: 160 Preset Speed viso<br>AD: 160 Preset Speed viso<br>AD: 160 Preset Speed viso<br>(C) |
| Automap on Add      | Vode Active                                                                                                    |
|                     | Vendor                                                                                                    |
| Downland bi Boomier | Product Code                                                                                                    |

#### Insert gateway into the scanlist of the DeviceNet module

Pepperl+Fuchs Group · Tel.: Germany (6 21) 7 76-0 · USA (3 30) 4 25 35 55 · Singapore 7 79 90 91 · Internet http://www.pepperl-fuchs.com

#### AS-Interface Appendix: integration into Rockwell PLC PLC5

The folder "Edit I/O Parameters" allows defining the method of data exchange: polled, change of state or strobed. Usually "polled" is choosen, and change of state is deactivated:

| vailable Devices:   | Scanlist                   |                                  |
|---------------------|----------------------------|----------------------------------|
|                     | A02. AS-i DeviceNet/Gatewa |                                  |
|                     | Edit I/O Paramete          | ers : A02, AS-i DeviceNet/       |
|                     | Strobed                    | Change of State / Cyclic         |
|                     | Input Size:                | Gytes Change of State C Dyclic   |
|                     | Use Output Bit             | Input Size: 32 Bytes             |
| -                   | Polled:                    | Output Size: D2 Bytes            |
| Automap on Add      | Elei Input Size: 32 🐥      | Avtes Heartbeat Rate: 250 - msec |
| Upload from Scanner |                            |                                  |
| Download to Scanner |                            | Advanced.                        |
| Editio Demonstra    | Poll Rate: Every Scan      | ×                                |

Defining data exchange

The adress range for input and output data were automatically reserved by adding the gateway to the scanner module's scanlist with activated "Automap" function. The range is to be found in the folders "Input" respective "Output". If needed, they can be adjusted:

| IN NOT A COLUMN                                                                                | Type Size Map                                                                                                    | AutoMetri      | Node                                                                                                    | Type Size Map                                                                                                    |              |
|------------------------------------------------------------------------------------------------|----------------------------------------------------------------------------------------------------|----------------|----------------------------------------------------------------------------------------------------|----------------------------------------------------------------------------------------------------|--------------|
| A03, 160-1<br>A04, 160-1<br>A05, 160-1                                                         | Preset Spe Polled 4 N1433.0<br>Preset Spe Polled 4 N1435.0<br>Preset Spe Polled 4 N1437.0                                                                                                    | Utmap          | A03, 160-Pri<br>A04, 160-Pri<br>A05, 160-Pri                                                                                                    | setSp. Polled 4 N144010<br>setSp. Polled 4 N144330<br>setSp. Polled 4 N144350<br>setSp. Polled 4 N144370                                                                                                    | Unmap        |
|                                                                                                |                                                                                                    | Advanced.      |                                                                                                    |                                                                                                    | Advanced     |
| 1                                                                                              |                                                                                                    | Options_       | 4                                                                                                    | E F                                                                                                    | Options.     |
|                                                                                                |                                                                                                    | 2000 C         | Contraction and                                                                                                    | and the second second se                                                                                                    | -            |
| emory: B                                                                                       | ock X0er 62 V Start Word 0                                                                                                    |                | Memory: Blos                                                                                                    | k X7er 62  Start Word 0                                                                                                    | -            |
| emory: 8                                                                                       | lock X0er 62 • Start Word 0                                                                                                    |                | Memory:  Bloc                                                                                                    | xXer62 StartWord 0                                                                                                    | 12110        |
| emory: B<br>ts 15 - 0 15 1                                                                     | lock Xier 62  Start Word: 0                                                                                                    | ÷<br>1210      | Memory: Bloc<br>Bts 15 - 0 15 14                                                                                                    | k X0er 62 Start Word 0<br>13 12 11 10 9 8 7 6 5 4                                                                                                    | 3210         |
| emory: B<br>ts 15 - 0 15 1<br>14 0<br>14 1                                                     | ock X0er 62  Start Word: 0 4 13 12 11 10 9 8 7 6 5 4 3 A02 A51 Device Net/Gateway V2 1                                                                                                    | ÷<br>210       | Memory: Eloc<br>Bits 15 - 0 15 14<br>N14 400<br>N14 401                                                                                                    | k X0er 62 Start Word: 0<br>13 12 11 10 9 8 7 6 5 4 3<br>Finals Only<br>A02 ASH Drove Net/Osteway V2 1                                                                                                    | ÷<br>3 2 1 0 |
| emory: 8<br>15 - 0 15 1<br>14 0<br>14 1<br>14 2                                                | ock Xler 62         Start Word         0           4         13         12         11         10         9         8         7         6         5         4         3           Reset 0 w/c           A02         A51         Device Net/Gateway V2.1         402         A51         Device Net/Gateway V2.1         402         451         402         451         402         451         402         451         402         402         402         402         402         402         402         402         402         402         402         402         402         402         402         402         402         402         402         402         402         402         402         402         402         402         402         402         402         402         402         402         402         402         402         402         402         402         402         402         402         402         402         402         402         402         402         402         402         402         402         402         402         402         402         402         402         402         402         402         402         40                                                                                                    |                | Memory: Bloc<br>Bits 15 · 0 15 14<br>N14 401<br>N14 401                                                                                                    | k X0er 62 Start Word 0<br>13 12 11 10 9 8 7 6 5 4 3<br>Finald Only<br>A02, AS+DeviceNet/Gateway V2 1<br>A02, AS+DeviceNet/Gateway V2 1                                                                                                    | ÷<br>3 2 1 0 |
| emory: 8<br>115-0 15 1<br>14.0<br>14.1<br>14.2<br>14.3                                         | Ock Xier 62         Start Word         0           4         13         12         11         10         9         8         7         6         5         4         3           A02         AS1         Device Net/Gateway V2.1         A02         AS1         Device Net/Gateway V2.1           A02         AS1         Device Net/Gateway V2.1         A02         AS1         Device Net/Gateway V2.1                                                                                                    | ÷<br>210       | Memory Bloc<br>Bits 15 - 0 15 14<br>N14.400<br>N14.401<br>N14.402<br>N14.403                                                                                                    | k Xler 62 Start Word 0<br>13 12 11 10 9 8 7 6 5 4 2<br>A02, AS+DeviceNet/Gateway V2 1<br>A02, AS+DeviceNet/Gateway V2 1<br>A03, AS+DeviceNet/Gateway V2 1<br>A04, AS+DeviceNet/Gateway V2 1<br>A04, AS+Devic                                                         | ÷<br>3 2 1 0 |
| emory: 8<br>115-0 15 1<br>14.0<br>14.1<br>14.2<br>14.3<br>14.4                                 | ock Xier 62         Start Word         0           4         13         12         11         10         9         8         7         6         5         4         3           402         AS1         Device Net/Gateway V21         A02         AS1         Device Net/Gateway V21           A02         AS1         Device Net/Gateway V21         A02         AS1         Device Net/Gateway V21                                                                                                    | ÷<br>3 2 1 0 ▲ | Memory: Bloc<br>Bits 15 - 0 15 14<br>N14.400<br>N14.402<br>N14.402<br>N14.403<br>N14.404                                                                                                    | k.Xber62 Start Word. 0<br>13 12 11 10 9 8 7 6 5 4 2<br>Frans Only<br>A02. A51 Device.Net@Gatewary V2 1<br>A02. A51 Device.Net@Gatewary V2 1<br>A02. A51 Device.Net@Gat | ÷<br>3 2 1 0 |
| Imory: 8<br>15-0 15 1<br>14.0<br>14.1<br>14.2<br>14.3<br>14.4<br>14.5                          | ock.Xer 52         Start Word         0           4         13         12         11         10         9         8         7         6         5         4         3           4         13         12         11         10         9         8         7         6         5         4         3           Exection         Exection         Exection         Exection         4         3         3         3         3         3         4         3         3         3         4         3         3         4         3         3         3         4         3         3         4         3         3         5         5         6         5         4         3         3         5         6         5         4         3         3         5         6         5         6         5         4         3         3         5         6         5         6         5         4         3         3         5         7         6         5         5         6         3         5         7         6         5         6         5         6         3         3         5         6                                                                                                    |                | Memory         Bloc           Bits 15 -0         15         14           N14.400         N14.400         N14.402           N14.402         N14.402         N14.402           N14.402         N14.403         N14.403           N14.403         N14.403         N14.403   | k X0v 62      Start Word: 0  13 12 13 10 9 6 7 6 5 4  Insuf Onv A02 AS+ DeviceNeg(Sateway V2 1 A02 AS+ DeviceNeg(Sateway V2 1 A02 AS+ DeviceNeg(Sateway V2                                                                                                    | ÷<br>3 2 1 0 |
| emory: B<br>115-0 15 1<br>14.0<br>14.1<br>14.2<br>14.3<br>14.4<br>14.5<br>14.6                 | OctX Xer 62         Start Word         0           4 13 12 11 10 9 6 7 6 5 4 3         Read-Owy         4           A02 A5 1 Device Net(Stateway V21 A02 A5 1 Device Net(Stateway V21 A02 |                | Memory         Bloc           Bits 15 - 0         15         14           N14.400         N14.401         N14.402           N14.402         N14.402         N14.402           N14.402         N14.402         N14.402           N14.405         N14.405         N14.405  | k.Xier 62 Start Word D<br>13 12 111 10 9 8 7 6 5 4 1<br>Financ-Oniv<br>A02, A5 1 DeviceNet(Cateway V2 1<br>A02, A5 1 DeviceNet(Cateway V2 1<br>A02, A5 1 DeviceNet(Cateway V2 1<br>A02, A5 1 DeviceNet(Cateway V2 1<br>A02, A5 1 DeviceNet(Cateway V2 1<br>A02, A5 1 DeviceNet(Cateway V2 1<br>A02, A5 1 DeviceNet(Cateway V2 1)                                                                                                    | ÷<br>3 2 1 0 |
| emory B<br>a 15-0 15 1<br>14.0<br>14.1<br>14.2<br>14.3<br>14.4<br>14.4<br>14.5<br>14.6<br>14.7 | Ock Xer 52         Start Word         P           4 13 12 11 10 9 8 7 6 5 4 3         Encod Cover         Encod Cover           A02 AS-I Device Net(Gateway V21         A02 AS-I Device Net(Gateway V21         A02 AS-I Device Net(Gateway V21           A02 AS-I Device Net(Gateway V21         A02 AS-I Device Net(Gateway V21         A02 AS-I Device Net(Gateway V21           A02 AS-I Device Net(Gateway V21         A02 AS-I Device Net(Gateway V21         A02 AS-I Device Net(Gateway V21           A02 AS-I Device Net(Gateway V21         A02 AS-I Device Net(Gateway V21         A02 AS-I Device Net(Gateway V21                                                                                                    |                | Memory.         Bloc           Bits 15 - 0         15         14           N14.400         N14.400         N14.401           N14.401         N14.402         N14.403           N14.403         N14.405         N14.405           N14.405         N14.405         N14.405 | k Xerc2  Start Word  3 13 12 11 10 9 6 7 Here 5  Here 5  Here                                                                                                    | ÷<br>3 2 1 0 |

Folder "Input"

Folder "Output"

Finally, save the DeviceNet structure in RSNetworx for DeviceNet and download it to the network.

ssue date - 1.1.2008

#### 15 Glossary: AS-Interface Terms

#### A/B slave

AS-Interface slave with extensible addressing: The address range of an A/B slave runs from 1A to 31A and from 1B to 31B. As the master needs the fourth output data bit for switching between A and B address, A/B slaves only have three output data bits maximum.

#### Activation phase

In the activation phase the detected slaves are activated by sending the parameter. This is indicated by a "42" on the Master's Display. This phase takes only 10 ms, tops, to short to be displayed.

#### AS-Interface power fail

Voltage drop on the AS-Interface line; by falling below an assigned value the master changes to the  $\Rightarrow$  *Off-line phase.* 

#### Inclusion phase

After the data exchange with all AS-Interface slaves the master is searching for new slaves. For this purpose an detection telegram is sent to one AS-Interface address and in case of an answer the master tries to read the  $\Rightarrow$  *actual configuration* of the slave. Depending on the mode ( $\Rightarrow$  *protected mode* or  $\Rightarrow$  *configuration mode*) and on the actual configuration the detected slave will be activated.

After each data exchange with all AS-Interface slaves only one detection telegram is sent to one slave address. So the AS-Interface cycle is always one telegram longer as expected from the number of activated slaves ( $\Rightarrow$  LAS).

#### Autoprog flags

Auto Address Enable; flag from the Host to the AS-Interface Master

With this flag, automatic addressing can be enabled or inhibited. This flag is stored non-volatile in the Master.

Auto Address Assign, Auto Adress Possible; flag from the AS-Interface Master to the Host

The automatic programming is not inhibited and there is no configuration error. A failing slave could be addressed automatically.

Auto Address Available, flag from the AS-Interface Master to the Host

Exactly one AS-Interface slave is missing and the automatic programming is not inhibited. If a slave with the address 0 and the profile of the missing slave is connected, it receives the address of the missing slave automatically.

#### IO-Code

The first digit of the slave profile indicates the number of inputs and outputs of the slave. A 4I/4O slave e.g. is associated to "7", a slave with 4 digital Inputs to "0".

Detection phase

In the detection phase at start-up the master is scanning for AS-Interface slaves. It remains in this phase until at least one slave is detected. If the master remains in the detection phase this means that no slave was found. The reason for this may be a wrong power supply or a wiring error.

The detection phase is displayed by code "41".

#### Protected mode

In protected mode only those slaves are activated which are registered in the  $\Rightarrow$  *LPS* and whose actual configuration matches with the target configuration.

See  $\Rightarrow$  configuration mode. This mode is intended for the normal operation, since all AS-Interface protective measures are activated.

#### ID code

The ID code is unchangeably set by the manufacturer of the AS-Interface slave. The AS-Interface Association defines the ID codes assigned to a certain category of slaves. All  $\Rightarrow$  *A/B slaves* e.g. possess the ID code "A".

#### ID1 code, extended ID1 code

The ID1 code is specified by the manufacturer of the slave. In contrast to the other codes defining the profile this code can be modified by the master or by an addressing unit. The user should make use of this possibility only in exeptional cases, otherwise  $\Rightarrow$  configuration errors may occur.

To make the distinction between the A and the B addresses in the case of A/B slaves, the bit with the highest value of the ID1 code is used. That is why only the three lowest bits are relevant for these slaves. Since this code has been introduced with the new AS-Interface specification 2.1, it is also called extended ID1 code.

#### ID2 code, extended ID2 code

The ID2 code is unchangeably set by the manufacturer of the slave. The AS-Interface Association defines the ID2 codes assigned to a certain category of slaves. All two-channel 16-bit input slaves with the profile S-7.3 possess the ID2 code "D". Since this code has been introduced with the new AS-Interface specification 2.1, it is also called extended ID2 code.

#### Actual configuration

The configuration data of all slaves detected by the master. The configuration data of one slave, the  $\Rightarrow$  *slave profile*, consists of:

1.1.2005

ssue date

 $\Rightarrow$  IO code,  $\Rightarrow$  ID code,  $\Rightarrow$  extended ID1code 1,  $\Rightarrow$  extended ID2 code.

#### Actual parameter

The AS-Interface parameter that have been sent last to the AS-Interface slave, in contrary to  $\Rightarrow$  permanent parameters.

#### **Configuration Error/Config Error**

An configuration error is indicated, when target and actual configuration of the connected slaves do not match. The following cases may result in configuration errors:

Missing slave: A slave entered in the  $\Rightarrow$  LPS is not available

Erroneous type of slave:The  $\Rightarrow$  *slave profile* of the connected slave does not comply with the configured one.

Unknown slave: A connected slave is not entered in the  $\Rightarrow$  LPS.

#### LAS - List of Activated Slaves

The master exchanges IO data with the slaves entered in the LAS. In the proteced mode only those detected slaves ( $\Rightarrow$  *LDS*) are activated which are expected by the master and are entered in the  $\Rightarrow$  *LPS*. In the configuration mode all slaves entered in the  $\Rightarrow$  *LDS* are activated.

#### LDS - List of Detected Slaves

All slaves from which the master was able to read the  $\Rightarrow$  slave profile are entered in the LDS.

#### LPF - List of Peripheral Faults

There is a list of peripheral faults only for masters fulfilling the new specification 2.1. This list includes an entry for each slave that signals  $a \Rightarrow$  *peripheral fault*.

#### LPS - List of Projected Slaves

The list of projected slaves includes all slaves expected by the master. All entries of the  $\Rightarrow$  *LDS* are taken over to the LPS by storing the actual configuration (except for a not addressed slave with the address 0).

#### Offline phase

In the offline phase all input and output data is reset. This phase is entered at startup of the master, after  $a \Rightarrow AS$ -Interface power fail, and at the transition of the  $\Rightarrow$ configuration mode to the  $\Rightarrow$  protected mode.

Furthermore the master can actively be put into the offline phase with the offline flag.

During the offline phase, masters with a display show code "40".

#### Peripheral fault

A peripheral fault is shown on the master and on the slave by a red flashing LED.

Depending on the slave type it is possible to visualize an overflow, an overload of the sensor's power supply or another fault regarding the peripheral equipment of the slave.

#### Permanent configuration

The configuration data of all expected slaves stored in the master ( $\Rightarrow$  *slave profile*). If the permanent configuration differs from the  $\Rightarrow$  *actual configuration*, there is a configuration error.

#### Permanent parameter

The parameter stored in the master that are sent to the slave after start-up of the master in the  $\Rightarrow$  *activation phase*.

#### **Configuration mode**

During the configuration mode the master exchanges data with all connected slaves, no matter which of the slaves are projected. In this mode it is possible to commission a system without being obliged to configure it before.

See also  $\Rightarrow$  protected mode.

#### Single slave

Compared to an  $\Rightarrow$  A/B slave a single slave can only be addressed from the address 1 to 31; the fourth data output bit can be used. All slaves of the older specification 2.0 are single slaves.

There are also slaves fulfilling the new specification 2.1 that are single slaves, e.g. the newer 16-bit slaves.

#### Slave profile

The configuration data of a slave consisting of:

 $\Rightarrow$  IO code,  $\Rightarrow$  ID code,  $\Rightarrow$  extended ID1 code,  $\Rightarrow$  extended ID2 code.

The slave profile is to differentiate between the different slave categories. It is specified by the AS-Interface Association and preset by the slave manufacturer.

AS-Interface 2.0 slaves do not have extended ID1 and ID2 codes. In this case an AS-Interface master 2.1 enters "F" the extended ID1 and the extended ID2 code.

Subject to reasonable modifications due to technical advances

#### 16 Related Documents

#### 16.1 Manual: "AS-i 3.0 Command Interface"

This manual contains a detailed description of the AS-i 3.0 Command Interface.

# FACTORY AUTOMATION – SENSING YOUR NEEDS

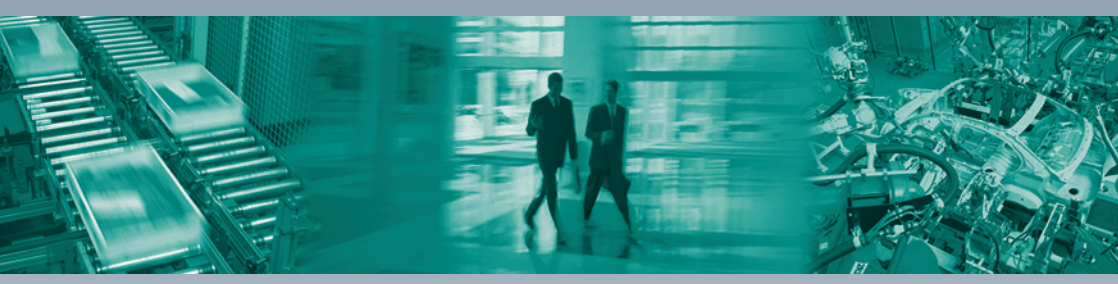

#### Worldwide Headquarters

Pepperl+Fuchs GmbH 68307 Mannheim · Germany Tel. +49 621 776-0 E-mail: info@de.pepperl-fuchs.com

#### **USA Headquarters**

Pepperl+Fuchs Inc. Twinsburg, Ohio 44087 · USA Tel. +1 330 4253555 E-mail: sales@us.pepperl-fuchs.com

#### Asia Pacific Headquarters

Pepperl+Fuchs Pte Ltd. Company Registration No. 199003130E Singapore 139942 Tel. +65 67799091 E-mail: sales@sg.pepperl-fuchs.com

# www.pepperl-fuchs.com

Subject to modifications Copyright PEPPERL+FUCHS • Printed in Germany

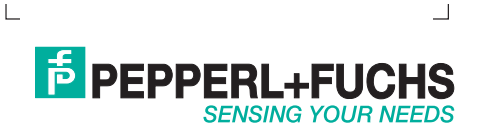

TDOCT-1482\_ENG

208694 01/2008